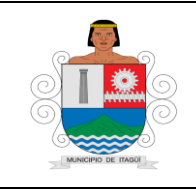

Código: IN-HM-01

Versión: 07

Fecha de actualización 22/02/2023

# 1. OBJETIVO:

Realizar la causación y el pago oportuno a los diferentes proveedores de la Administración Municipal de Itagüí.

# 2. RESPONSABLE:

Es responsabilidad del Jefe Oficina de contabilidad y jefe oficina de tesorería la correcta ejecución y actualización de este instructivo.

## 3. ALCANCE:

Inicia con la radicación de las cuentas por pagar de las cuales se puede hacer el registro y finaliza con la generación de los Egresos y la aplicación de acciones de mejoramiento a este instructivo.

## 4. DEFINICIONES Y TÉRMINOS:

Anticipos: Son desembolsos parciales que efectúa el Municipio de manera anticipada al recibo, a satisfacción de un bien o servicio, los cuales son previamente pactados en el contrato.

**Causación:** La causación, es el principio de contabilidad que indica que todos los hechos económicos y financieros de las organizaciones sean públicas o privadas deben ser registradas en la contabilidad desde el momento en que nace el derecho o la obligación, independientemente de que se efectúe el pago.

**Cheque:** Título de crédito que contiene un orden incondicional de pago, dada por una empresa a una institución de crédito para pagar a un beneficiario.

**Comprobante de Egreso**: Documento generado en el Aplicativo Dinámica para registrar un pago.

**Cuenta por Pagar:** Salida de efectivo / pago en moneda corriente o cheque. Son las obligaciones contraídas por el Municipio de Itagüí a favor de terceros por concepto de adquisición de bienes, prestación de servicios, celebración de contratos y convenios y pago de anticipos, durante la vigencia fiscal.

**Obligación:** Es la etapa en la cual el Municipio ha recibido total o parcialmente un bien, o recibido un servicio a satisfacción por parte de terceros en desarrollo de las actividades de cometido estatal. Se incluyen también las obligaciones que se derivan de la celebración de contratos y convenios pactados e indica que puede procederse al registro contable de la

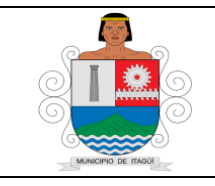

Código: IN-HM-01

Versión: 07

Fecha de actualización 22/02/2023

cuenta por pagar.

**Orden de Pago:** Es el documento elaborado por el interventor o supervisor de un contrato, mediante el cual el ordenador del gasto autoriza el pago parcial o total de un bien o servicios recibido a satisfacción.

**Pago Anticipado:** Es la erogación pactada en forma adelantada para la compra de un bien o adquisición de un servicio.

**Transferencia electrónica:** Es la manera de trasladar fondos desde una cuenta a otra, a través de un servidor autorizado que es generalmente el del banco con quien se tiene una cuenta y claves de acceso.

Traslado: Es una transferencia de fondos entre cuentas del Municipio.

#### 5. CONTENIDO:

Las indicaciones que se establecen a continuación permiten el registro en las cuentas por pagar relacionadas con:

- Deuda Pública
- Créditos de Tesorería.
- Proveedores, bienes y servicios
- Honorarios, Comisiones
- Pagos Anticipados
- Anticipos
- Construcción en curso
- Recursos entregados y recibidos en administración
- Transferencias por pagar
- Intereses por pagar
- Acreedores
- Servicios públicos.
- Arrendamientos
- Suscripciones
- Viáticos y Gastos de viaje
- Seguros
- Saldos a Favor de contribuyentes
- Subsidios Asignados
- Recursos recibidos en garantía
- Créditos Judiciales
- Demandas en Contra
- Pensiones por pagar y cuotas partes por pagar
- Bonos pensionales
- Ingresos recibidos por anticipado

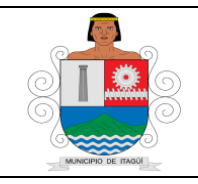

Código: IN-HM-01

Versión: 07

Fecha de actualización 22/02/2023

- Recaudo a favor de terceros
- Cajas menores
- Nóminas de educación

Los soportes que deben acompañar cada uno de los hechos objeto del registro y que tendrán su particularidad de acuerdo a la dinámica de las cuentas son:

### Documentos Persona Jurídica:

- Orden de Pago debidamente tramitada por el ordenador del gasto.
- Factura electrónica y/o cuenta de cobro según corresponda (digital).
- Informe de interventoría o supervisión y acta de pago o desembolso y/o certificación de recibido a satisfacción según corresponda.

• Copia del Contrato o Convenio (Sólo primer pago). Anexar adendas y actas modificatorias si las hubiera.

- Copia Acta de inicio (Sólo para el primer pago).
- Copia del Registro Presupuestal
- CDP (Solo primer pago)
- Certificado de paz y salvo parafiscales contratistas.
  - $\checkmark$  <u>Si el certificado lo expide el revisor fiscal</u>: Adjuntar copia de la tarjeta profesional y copia del certificado de antecedentes disciplinarios expedido por la Junta Central de Contadores (No mayor a 3 meses).

 $\checkmark$  <u>Si es expedido por el representante legal</u>: Se verifica la representación en el contrato y en caso de cambio anexar certificado de existencia y representación legal (No mayor a 30 días).

• Copia del RUT completo (Sólo primer pago o si hay cambios y con fecha de generación no mayor a 30 días).

• Para el caso de personas jurídicas pertenecientes al régimen tributario especial, se deberá anexar copia del formulario Dian 5245 (de la vigencia en curso).

• Copia del RIT para los casos que aplique (Sólo primer pago o si hay cambios).

• Certificación bancaria (Sólo primer pago o si hay cambios y con una expedición no mayor a 30 días).

• Copia Certificado Cámara de Comercio actualizada (Sólo primer pago o si hay cambios)

- Certificado ejecución SECOP II
- Registro modificaciones SECOP II

## **Documentos Persona Natural:**

- Orden de Pago debidamente tramitada por el ordenador del gasto.
- Factura electrónica y/o cuenta de cobro según corresponda (digital).

• Informe de interventoría o supervisión y acta de pago o desembolso y/o certificación de recibido a satisfacción según corresponda.

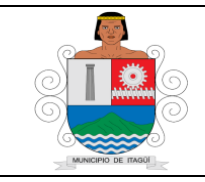

Versión: 07

Fecha de actualización 22/02/2023

• Copia del contrato o convenio (Sólo primer pago). Anexar adendas y actas modificatorias si las hubiera.

- Copia Acta de inicio (Sólo para el primer pago).
- Copia del Registro Presupuestal
- CDP (Solo primer pago)
- Certificado de paz y salvo parafiscales contratistas.

• Copia del RUT completo (Sólo primer pago o si hay cambios y con fecha de generación no mayor a 30 días).

• Copia del RIT para los casos que aplique de acuerdo al artículo 33 del Estatuto Tributario (Actividades no sujetas). - (Sólo primer pago o si hay cambios).

• Certificación bancaria (Sólo primer pago o si hay cambios y con una expedición no mayor a 30 días).

- Certificado de aportes al S.G.S.S. según Decreto 2271/09.
- Certificado ejecución SECOP II
- Registro modificaciones SECOP II
- Certificado de información tributaria para la depuración de la base para el cálculo de la retención en la fuente (con sus respectivos soportes de cada mes o periodo de cobro)

## **Documentos Arrendamiento:**

- Orden de Pago debidamente tramitada por el ordenador del gasto.
- Factura electrónica y/o cuenta de cobro según corresponda (digital).

• Informe de interventoría o supervisión y acta de pago o desembolso y/o certificación de recibido a satisfacción según corresponda.

• Copia del contrato o convenio (Sólo primer pago). Anexar adendas y actas modificatorias si las hubiera.

- Copia Acta de inicio (Sólo para el primer pago y en caso de que aplique)
- Copia del Registro Presupuestal y CDP (Solo primer pago)

• Copia del RUT completo (Sólo primer pago o si hay cambios y con fecha de generación no mayor a 30 días).

• Copia del RIT para los casos que aplique de acuerdo al artículo 33 del Estatuto Tributario (Actividades no sujetas). - (Sólo primer pago o si hay cambios).

• Certificación bancaria (Sólo primer pago o si hay cambios y con una expedición no mayor a 30 días).

• Certificado de paz y salvo de salud de contratistas (Con planilla de pago que indique periodo cotizado e IBC).

- Si es persona natural solo planilla
- Si es persona jurídica certificado paz y salvo parafiscales.

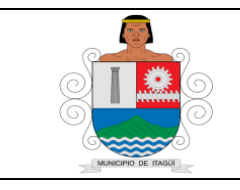

Código: IN-HM-01

Versión: 07

Fecha de actualización 22/02/2023

Para el proceso de causación y pago de cuentas, es necesario adelantar las siguientes actividades:

**5.1** El Auxiliar Administrativo de la Oficina de Contabilidad ingresa al aplicativo SISGED.

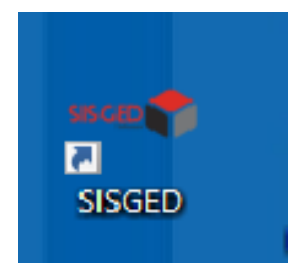

Da clic sobre el ícono SISGED, seguidamente aparece la siguiente información:

| SISCED<br>Software<br>Bienvenido al sistema de gestión<br>documental de Alcaldía de Itagüí |
|--------------------------------------------------------------------------------------------|
| Por favor digite sus datos para ingresar al sistema.                                       |
| Identificación                                                                             |
| Contraseña                                                                                 |
| Ingresar                                                                                   |
| 20ivido su contraseña?<br>Copyright © Alcaldía de Itagüí                                   |

Se ingresa el número de cédula y la contraseña asignada para cada usuario, y se da clic en ingresar:

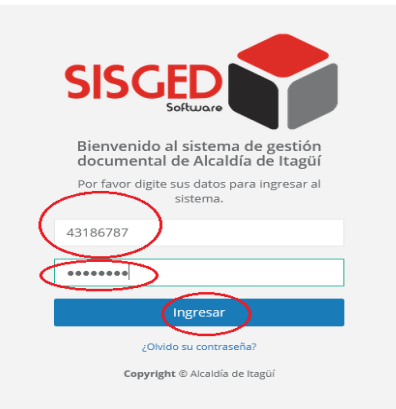

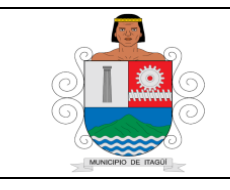

Código: IN-HM-01

Versión: 07

Fecha de actualización 22/02/2023

Una vez se ingrese al aplicativo, aparece la pantalla principal o de inicio:

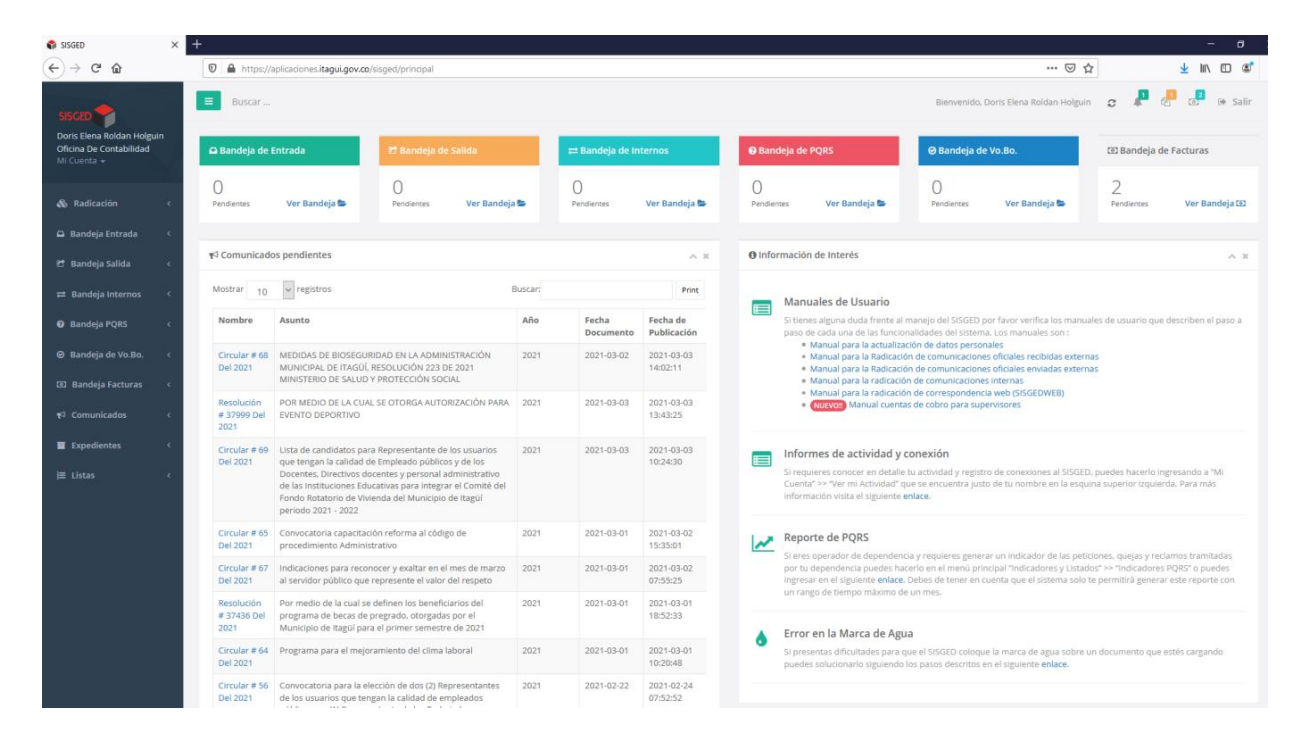

Se ubica en la parte superior derecha donde se puede visualizar las bandejas principales del aplicativo, y en la cual se puede validar las órdenes de pago que han ingresado a la Oficina de contabilidad, con el fin de realizar la distribución de acuerdo a la asignación de responsabilidades:

|                                                                   | Buscar .                  |                                                                                                    |           |                    |                         |               | Bienvenio                                                                                                    | do, Yolima Restrepo Acevedo 🛛 🙇                                                                                                    | 👫 🤔 🛃 😽 Salir                                                                                    |
|-------------------------------------------------------------------|---------------------------|----------------------------------------------------------------------------------------------------|-----------|--------------------|-------------------------|---------------|----------------------------------------------------------------------------------------------------|----------------------------------------------------------------------------------------------------|--------------------------------------------------------------------------------------------------|
| Yolima Restrepo Acevedo<br>Oficina De Contabilidad<br>Mi Cuenta ← | 🕰 Bandeja de              | e Entrada 🛛 🔭 Bandeja de                                                                                                | : Salida  | <b>≓</b> Bande     | a de Internos           | 😯 Ban         | deja de PQRS                                                                                                    | ⊗ Bandeja de Vo.Bo.                                                                                                    | 🗵 Bandeja de Facturas                                                                            |
| 🗞 Radicación <                                                    | 6<br>Pendientes Ver       | Bandeja 📚 Pendientes Ver                                                                                                | Bandeja 👺 | 34<br>Pendienter   | s Ver Bandeja 📚         | 4<br>Pendler  | ntes Ver Bandeja 📚                                                                                                | O<br>Pendientes Ver Bandeja 🕿                                                                                                    | 27<br>Pendientes Ver Bandeja 🖾                                                                   |
| 🕰 Bandeja Entrada 🛛 <                                             |                           |                                                                                                    |           |                    |                         |               |                                                                                                    |                                                                                                    |                                                                                                  |
| 😁 Bandeja Salida 🛛 <                                              | <b>¶</b> ⊲ Comunica       | dos pendientes                                                                                                    |           |                    | ~ ×                     | <li>Info</li> | rmación de Interés                                                                                                |                                                                                                    | ~ ×                                                                                              |
| ≓ Bandeja Internos 〈                                              | Mostrar 10                | ) ~ registros Bu                                                                                                    | iscar:    |                    | Print                   |               | Manuales de Usua                                                                                                  | rio                                                                                                    |                                                                                                  |
| 🕑 Bandeja PQRS 🛛 <                                                | Nombre                    | Asunto                                                                                                    | Año       | Fecha<br>Documento | Fecha de<br>Publicación |               | Si tienes alguna duda fr<br>usuario que describen e                                                               | rente al manejo del SISGED por favor<br>el paso a paso de cada una de las fun                                                               | verifica los manuales de<br>icionalidades del sistema. Los                                       |
| ⊘ Bandeja de Vo.Bo. 〈<br>⊠ Bandeja Facturas 〈                     | Circular #<br>72 Del 2021 | Recursos en contra de Calificación<br>Definitiva de los servidores de<br>carrera administrativas, periodo               | 2021      | 2021-03-08         | 2021-03-08<br>15:46:59  |               | <ul> <li>Manual es son :</li> <li>Manual para la a</li> <li>Manual para la R</li> <li>Manual para la R</li> </ul> | ctualización de datos personales<br>adicación de comunicaciones oficiale<br>adicación de comunicaciones oficiale                            | s recibidas externas<br>s enviadas externas                                                      |
| τ <sup>⊲</sup> Comunicados 〈                                      | Circular # 2<br>Del 2021  | ELABORACION PLAN ANUAL DE<br>ADQUISICIONES 2021                                                                         | 2021      | 2021-01-04         | 2021-03-05<br>10:24:36  |               | <ul> <li>Manual para la ra</li> <li>Manual para la ra</li> <li>NUEVO!! Manua</li> </ul>                           | adicación de comunicaciones interna<br>adicación de correspondencia web (S<br>I cuentas de cobro para supervisores                          | s<br>ISGEDWEB)                                                                                   |
| Expedientes <                                                     | Circular #                | Convocatoria capacitación virtual<br>en estereotinos y roles de genero                                                  | 2021      | 2021-03-03         | 2021-03-04              |               |                                                                                                    |                                                                                                    |                                                                                                  |
| Tipificación < Indicadores y Listados                             | Circular #<br>68 Del 2021 | MEDIDAS DE BIOSEGURIDAD EN<br>LA ADMINISTRACIÓN MUNICIPAL<br>DE ITAGÜÍ, RESOLUCIÓN 223 DE<br>2021 MINISTRRIO DE SALUD Y | 2021      | 2021-03-02         | 2021-03-03<br>14:02:11  |               | Si requieres conocer en<br>hacerlo ingresando a "N<br>nombre en la esquina s                                      | dad y conexion<br>i detalle tu actividad y registro de con<br>Al Cuenta" >> "Ver mi Actividad" que s<br>uperior izquierda. Para más informa | exiones al SISGED, puedes<br>se encuentra Justo de tu<br>ción visita el siguiente <b>enlace.</b> |
| j≡ Listas <                                                       | Circular #<br>69 Del 2021 | Lista de candidatos para<br>Representante de los usuarlos<br>que tengan la calidad de                                   | 2021      | 2021-03-03         | 2021-03-03<br>10:24:30  | ~             | Reporte de PQRS<br>Si eres operador de dep<br>quejas y reclamos tram                                              | pendencia y requieres generar un ind<br>itadas por tu dependencia puedes ha                                                                 | licador de las peticiones,<br>acerlo en el menú principal                                        |

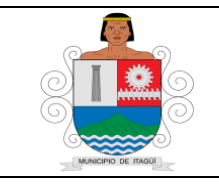

Código: IN-HM-01

Versión: 07

Fecha de actualización 22/02/2023

NOTA: Las bandejas también pueden ser consultadas así, como se señala en la parte izquierda de la imagen:

| ×                                                   | +                                 |                                                                                                    |                                                                                                    |                                                                       |        |                    |                         |                                                                                                    |                                                                                                    |                                                                                                    |                                                                     |                                                                 |                                            |                       | -                |
|-----------------------------------------------------|-----------------------------------|----------------------------------------------------------------------------------------------------|----------------------------------------------------------------------------------------------------|-----------------------------------------------------------------------|--------|--------------------|-------------------------|----------------------------------------------------------------------------------------------------|----------------------------------------------------------------------------------------------------|----------------------------------------------------------------------------------------------------|---------------------------------------------------------------------|-----------------------------------------------------------------|--------------------------------------------|-----------------------|------------------|
| ë ŵ                                                 | 🖸 🔒 https://                      | aplicaciones.itagui.gov.co                                                                                                    | /sisged/principal                                                                                                    |                                                                       |        |                    |                         |                                                                                                    |                                                                                                    |                                                                                                    |                                                                     | 🖂 f                                                             | 2                                          | Ŧ                     | III\ 🗊           |
|                                                     | ■ Buscar                          |                                                                                                    |                                                                                                    |                                                                       |        |                    |                         |                                                                                                    |                                                                                                    |                                                                                                    | Bienvenido.                                                         | Doris Elena Roldan Holguir                                      | c 🦧                                        | e .                   | <b>P</b> (*      |
| Elena Roldan Holguin<br>a De Contabilidad<br>enta + |                                   | 🗈 Bandeja de Entrada 😢 Bandeja de Salida                                                                                                    |                                                                                                    |                                                                       |        |                    |                         |                                                                                                    | PQRS                                                                                                    | ⊖ Bandeja d                                                                                                  | e Vo.Bo.                                                            | 🖾 Bandeja de Facturas                                           |                                            |                       |                  |
|                                                     | O<br>Pendientes                   | Ver Bandeja 🛸                                                                                                    | 0<br>Pendlentes                                                                                                    | Ver Bandeja                                                           |        | O<br>Pendlientes   | Ver Bandeja 🕿           | O<br>Pend                                                                                                    | entes                                                                                                    | Ver Bandeja ►                                                                                                | O<br>Pendientes                                                     | Ver Bandeja 👺                                                   | 2<br>Pendlentes                            | Ver                   | r Bande          |
|                                                     |                                   |                                                                                                    |                                                                                                    |                                                                       |        |                    |                         |                                                                                                    |                                                                                                    |                                                                                                    |                                                                     |                                                                 |                                            |                       |                  |
|                                                     | ¶< Comunicade                     | os pendientes                                                                                                    |                                                                                                    |                                                                       |        |                    | ~ *                     | 0 Int                                                                                                    | ormación                                                                                                    | de Interés                                                                                                   |                                                                     |                                                                 |                                            |                       |                  |
|                                                     | Mostrar 10                        | ✓ registros                                                                                                    |                                                                                                    | B                                                                     | uscar: |                    | Print                   |                                                                                                    | Manu                                                                                                    | ales de Usuario                                                                                              |                                                                     |                                                                 |                                            |                       |                  |
|                                                     | Nombre                            | Asunto                                                                                                    |                                                                                                    |                                                                       | Año    | Fecha<br>Documento | Fecha de<br>Publicación |                                                                                                    | Si tienes alguna duda frente al manejo del SISGED por favor verifica los manuales de usuario que desc<br>paso de cada una de las funcionalidades del sistema. Los manuales son :<br>* Manual para la artualización de datos necensales:                                                               |                                                                                                    |                                                                     |                                                                 |                                            |                       | an el pa         |
|                                                     | Circular # 68<br>Del 2021         | MEDIDAS DE BIOSEGUI<br>MUNICIPAL DE ITAGÜÍ,<br>MINISTERIO DE SALUD                                                                                          | RIDAD EN LA ADMINIS<br>RESOLUCIÓN 223 DE<br>Y PROTECCIÓN SOCIA                                                             | STRACIÓN<br>2021<br>AL                                                | 2021   | 2021-03-02         | 2021-03-03<br>14:02:11  |                                                                                                    | <ul> <li>Manual para la actualización de datos personales</li> <li>Manual para la Radicación de comunicaciones oficiales recibidas externas</li> <li>Manual para la Radicación de comunicaciones oficiales enviadas externas</li> <li>Manual para la radicación de comunicaciones internas</li> </ul> |                                                                                                    |                                                                     |                                                                 |                                            |                       |                  |
|                                                     | Resolución<br># 37999 Del<br>2021 | POR MEDIO DE LA CUA<br>EVENTO DEPORTIVO                                                                                                    | IL SE OTO RGA AUTOR                                                                                                    | IZACIÓN PARA                                                          | 2021   | 2021-03-03         | 2021-03-03<br>13:43:25  |                                                                                                    | - 1                                                                                                    | Manual para la radicació<br>NUEVOII Manual cuenta                                                            | in de corresponden<br>is de cobro para suj                          | cia web (SISGEDWEB)<br>pervisores                               |                                            |                       |                  |
|                                                     | Circular # 69<br>Del 2021         | Lista de candidatos par<br>que tengan la calidad d<br>Docentes, Directivos de<br>de las Instituciones Edu<br>Fondo Rotatorio de Vivi<br>periodo 2021 - 2022 | ra Representante de li<br>de Empleado públicos<br>ocentes y personal ad<br>ucativas para integrar<br>ienda del Municipio d | os usuarios<br>y de los<br>ministrativo<br>el Comité del<br>le Itagüí | 2021   | 2021-03-03         | 2021-03-03<br>10:24:30  |                                                                                                    | Si requi<br>Cuenta<br>Informa                                                                                                    | nes de actividad y e<br>ieres conocer en detalle<br>~ >> "Ver mi Actividad" q<br>ación visita el siguiente e | conexión<br>tu actividad y regist<br>ue se encuentra Jus<br>enlace. | tro de conexiones al SISGEE<br>to de tu nombre en la esqu       | i, puedes hacerlo i<br>ina superior izquie | ngresand<br>rda. Para | .o a "M<br>i más |
|                                                     | Circular # 65<br>Del 2021         | Convocatoria capacitac<br>procedimiento Adminis                                                                                                    | ción reforma al código<br>strativo                                                                                         | de                                                                    | 2021   | 2021-03-01         | 2021-03-02<br>15:35:01  | ~                                                                                                    | Reporte de PQRS                                                                                                    |                                                                                                    |                                                                     |                                                                 |                                            |                       |                  |
|                                                     | Circular # 67<br>Del 2021         | Indicaciones para recor<br>al servidor público que                                                                                                    | nocer y exaltar en el n<br>represente el valor d                                                                           | nes de marzo<br>el respeto                                            | 2021   | 2021-03-01         | 2021-03-02<br>07:55:25  | Si eres operador de dependencia y requieres generar un indicador de las peticiones, quej<br>por tu dependencia puedes hacerlo en el imenó irrincipal indicadores y Listador <sup>®</sup> >> "indi<br>ingresar en el siguiente entace. Debes de tener en cuenta que el sistema solo te permitido |                                                                                                    |                                                                                                    |                                                                     | :lones. quejas y re<br>os" >> "Indicadore<br>te permitirá gener | :lamos tra<br>s PQRS" e<br>ar este re      | ) pued<br>porte       |                  |
|                                                     | Resolución<br># 37436 Del<br>2021 | Por medio de la cual se<br>programa de becas de<br>Município de Itagüí par                                                                                  | e definen los beneficia<br>pregrado, otorgadas<br>a el primer semestre                                                     | rios del<br>por el<br>de 2021                                         | 2021   | 2021-03-01         | 2021-03-01<br>18:52:33  |                                                                                                    | un rang                                                                                                    | o de tiempo máximo de                                                                                        | e un mes.                                                           |                                                                 |                                            |                       |                  |
|                                                     | Circular # 64<br>Del 2021         | Programa para el mejo                                                                                                    | ramiento del clima lal                                                                                                    | boral                                                                 | 2021   | 2021-03-01         | 2021-03-01              | •                                                                                                    | Si prese                                                                                                    | entas dificultades para o                                                                                    | ue el SISGED coloquilos parsos descritos                            | ue la marca de agua sobre i<br>en el siguiente <b>enlace</b> .  | in documento que                           | estés car             | rgando           |

Las cuentas ingresan a la oficina de contabilidad a través de un radicado asignado desde la plataforma SISGED:

| O aplicaciones.it                                                          | agui.gov.co/sisged/li | stas/listas/rac | ficacion_we                | b_facturas/pendientes                      |                |          |                        |                 |                  |               |                                  |                                                           | Ŕ     | ę     |
|----------------------------------------------------------------------------|-----------------------|-----------------|----------------------------|--------------------------------------------|----------------|----------|------------------------|-----------------|------------------|---------------|----------------------------------|-----------------------------------------------------------|-------|-------|
| Aplicaciones 🙆 Registro Cuenta                                             | s P 🚺 Hotmail, O      | utlook, E 🧧     | Correo - d                 | audia542 🙆 Aplicaciones Itagui             |                |          |                        |                 |                  |               |                                  |                                                           |       |       |
| SCED 🌳                                                                     | Buscar                |                 |                            |                                            |                |          | Bienve                 | nido. Claudii   | e Patricia He    | imandez Gomez | o 🗜                              | æ ₽                                                       | (+ S  | Jalii |
| udia Patiricia Hernandez<br>mez                                            | Pendiente             | S               |                            |                                            |                |          |                        |                 |                  |               |                                  |                                                           |       |       |
| icina De Contabilidad<br>Cuenta –                                          | 🖷 Inicio / Bandeja    | a de Facturas   | / Pendient                 | es                                         |                |          |                        |                 |                  |               |                                  |                                                           |       |       |
| Radicación <                                                               | Pendientes            |                 |                            |                                            |                |          |                        |                 |                  |               |                                  |                                                           | ^     | *     |
| Bandeja Entrada 🧹                                                          | Mostrar 10            | ✓ registro      | 15                         |                                            |                |          |                        |                 |                  | Buscar        | -                                |                                                           | Print | ŧ     |
| † Bandeja Salida 🔍                                                         | Número                | Radicado        | Fecha<br>de                | Persona                                    | Identificación | Entidad  | Factura<br>Electrónica | Contrato        | No de<br>Informe | Valor         | Asignación                       | Estado                                                    | Dias  | 8     |
| Bandeja Internos 🤇                                                         |                       |                 | ingreso                    |                                            |                |          |                        |                 |                  |               |                                  |                                                           |       |       |
| Bandoja PQRS (                                                             | 2102125823            | Pendiente       | 2021-02-<br>12<br>15:59:57 | CONSTRUCTORA CONARTE FUREL<br>CONSTRUCTORA | 900315057-7    | Alcaldia | SI                     | S5-034-<br>2021 | 01               | \$ 22.100.695 | Kelly<br>Alexandra<br>Rios Vélez | Pendiente<br>de cargue<br>de la<br>factura<br>electrónica | 19    |       |
| Bandeja de Vo.Bo. 🤇                                                        |                       |                 |                            |                                            |                |          |                        |                 |                  |               |                                  |                                                           | 10    |       |
| Bandeja de Vo.Bo. (<br>2 Bandeja Facturas ~                                | 2102124735            | Pendiente       | 2021-02-<br>12             | CONSTRUCTORA CONARTE FUREL<br>CONSTRUCTORA | 900315057-7    | Alcaldia | 51                     | 55-034-<br>2021 | 02               | \$ 34.789.945 | Kelly<br>Alexandra               | de cargue                                                 | 19    |       |
| Bandeja de Vo.Bo. 4<br>3 Bandeja Facturas ~<br>Por Aprobar 33<br>Histórico | 2102124735            | Pendiente       | 2021-02-<br>12<br>16:02:55 | CONSTRUCTORA CONARTE FUREL<br>CONSTRUCTORA | 900315057-7    | Alcaldia | 51                     | 55-034-<br>2021 | 02               | \$ 34.789.945 | Kelly<br>Alexandra<br>Rios Vélez | Pendiente<br>de cargue<br>de la<br>factura<br>electrónica | 19    |       |

Posteriormente el auxiliar administrativo, valida la información del radicado, teniendo en cuenta el número del contrato, el cual se evidencia en la columna de contrato, con el fin de

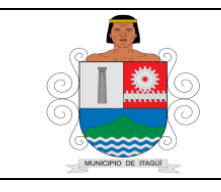

Código: IN-HM-01

Versión: 07

Fecha de actualización 22/02/2023

establecer los responsables para la revisión de la misma de acuerdo a la asignación de responsabilidades:

|                                                                                |                                |                            |                                                                                   |                                        |          |                        |                  |                  |                |                                  |                                                           | -       |
|--------------------------------------------------------------------------------|--------------------------------|----------------------------|-----------------------------------------------------------------------------------|----------------------------------------|----------|------------------------|------------------|------------------|----------------|----------------------------------|-----------------------------------------------------------|---------|
| SISGED                                                                         | × +                            |                            |                                                                                   |                                        |          |                        |                  |                  |                |                                  | -                                                         | · U     |
| + > C 🔒 aplicacione                                                            | s.itagui.gov.co/sisged/li      | istas/listas/radicac       | ion_web_facturas/pendientes                                                       |                                        |          |                        |                  |                  |                |                                  |                                                           | * 6     |
| Aplicaciones 🔇 Registro Cue                                                    | entas P 🚺 Hotmail, O           | Outlook, E 🧕 Co            | orreo - claudia542 🚷 Aplicacio                                                    | ones Itagui                            |          |                        |                  |                  |                |                                  |                                                           |         |
| sisced 🌪                                                                       | Buscar                         |                            |                                                                                   |                                        |          | Bienve                 | nido, Claudi     | a Patricia He    | ernandez Gomez | e c 🏴                            | æ                                                         | ⊛ Salir |
| Claudia Patricia Hernandez<br>Gomez<br>Oficina De Contabilidad<br>Mi Cuenta +  | Pendiente<br># Inicio / Bandej | S<br>a de Facturas / Pe    | endientes                                                                         |                                        |          |                        |                  |                  |                |                                  |                                                           |         |
| 🗞 Radicación 🛛 <                                                               | Pendientes                     |                            |                                                                                   |                                        |          |                        |                  |                  |                |                                  |                                                           | ^ ×     |
| 🕰 Bandeja Entrada 🛛 <                                                          | Mostrar 10                     | ✓ registros                |                                                                                   |                                        |          |                        |                  |                  | Buscar         | -                                |                                                           | Print   |
| 🖻 Bandeja Salida 🤇                                                             | Número                         | Radicado Fee<br>de<br>Ing  | cha Persona                                                                       | Identificación                         | Entidad  | Factura<br>Electrónica | Contrato         | No de<br>Informe | Valor          | Asignación                       | Estado                                                    | Dias    |
| Bandeja PQRS                                                                   | 2102125823                     | Pendiente 200<br>12<br>15: | 21-02-<br>CONSTRUCTORA CON<br>CONSTRUCTORA                                        | IARTE FUREL 900315057-7                | Alcaldia | Si                     | SS-034-<br>2021  | 01               | \$ 22.100.695  | Kelly<br>Alexandra<br>Ríos Vélez | Pendiente<br>de cargue<br>de la                           | 19      |
| ❷ Bandeja de Vo.Bo. 〈                                                          |                                |                            |                                                                                   |                                        |          |                        |                  |                  |                |                                  | factura<br>electrónica                                    |         |
| <ul> <li>Bandeja Facturas ×</li> <li>Por Aprobar</li> <li>Histórico</li> </ul> | 2102124735                     | Pendiente 200<br>12<br>16: | 21-02-<br>CONSTRUCTORA<br>02:55                                                   | ARTE FUREL 900315057-7                 | Alcaldia | SI                     | SS-034-<br>2021  | 02               | \$ 34.789.945  | Kelly<br>Alexandra<br>Ríos Vélez | Pendiente<br>de cargue<br>de la<br>factura<br>electrónica | 19      |
| Pendientes Dep 1<br>Mis Pendientes<br>Archivados                               | 2102151803                     | Pendiente 200<br>15<br>09: | 21-02-<br>ESE HOSPITAL DEL SU<br>HOSPITAL DEL SUR G/<br>02:07 JARAMILLO PIEDRAHIT | IR ESE 811017810<br>ABRIEL JAIME<br>TA | Alcaldia | Si                     | SSA-031-<br>2021 | 01               | \$ 525.168     | Oficina De<br>Contabilidad       | Verificación<br>por parte<br>de<br>contabilidad           | 16      |

Una vez se valida la información de contrato, el auxiliar administrativo, procede a dar clic sobre el número del radicado, con el fin de realizar la respectiva asignación al profesional y/o Técnico Operativo de la Oficina de Contabilidad para su revisión de acuerdo a la asignación de responsabilidades:

| SIGGED                                                                   | × +                             |                               |                            |                                                                                    |                |          |                        |                  |                  |                |                                  |                                                           |       |
|--------------------------------------------------------------------------|---------------------------------|-------------------------------|----------------------------|------------------------------------------------------------------------------------|----------------|----------|------------------------|------------------|------------------|----------------|----------------------------------|-----------------------------------------------------------|-------|
| → C                                                                      | .itagui.gov.co/sisged/li        | istas/listas/ra               | dicacion_we                | b_facturas/pendientes                                                              |                |          |                        |                  |                  |                |                                  |                                                           | \$    |
| Aplicaciones 🔇 Registro Cuer                                             | itas P 🚺 Hotmail, O             | utlook, E                     | Correo - c                 | audia542 🔇 Aplicaciones Itagui                                                     |                |          |                        |                  |                  |                |                                  |                                                           |       |
|                                                                          | Buscar                          |                               |                            |                                                                                    |                |          | Bienve                 | nido, Claudia    | a Patricia He    | ernandez Gomez | c 🏴                              | 🧶 🗜                                                       | ⊕ Sal |
| audia Patricia Hernandez<br>omez<br>ficina De Contabilidad<br>i Cuenta + | Pendiente<br># Inicio / Bandeji | S<br>a de Facturas            | / Pendient                 | es                                                                                 |                |          |                        |                  |                  |                |                                  |                                                           |       |
| & Radicación <                                                           | Pendientes                      |                               |                            |                                                                                    |                |          |                        |                  |                  |                |                                  |                                                           | A 1   |
| a Bandeja Entrada 🛛 <                                                    | Mostrar 10                      | Mostrar 10 v registros Buscar |                            |                                                                                    |                |          |                        |                  |                  |                |                                  |                                                           | Print |
| 🖰 Bandeja Salida 🤇                                                       | Número                          | Radicado                      | Fecha<br>de<br>Ingreso     | Persona                                                                            | Identificación | Entidad  | Factura<br>Electrónica | Contrato         | No de<br>Informe | Valor          | Asignación                       | Estado                                                    | Dias  |
| ) Bandeja PQRS <                                                         | 2102125823                      | Pendiente                     | 2021-02-<br>12<br>15:59:57 | CONSTRUCTORA CONARTE FUREL<br>CONSTRUCTORA                                         | 900315057-7    | Alcaldia | Si                     | SS-034-<br>2021  | 01               | \$ 22.100.695  | Kelly<br>Alexandra<br>Ríos Vélez | Pendiente<br>de cargue<br>de la<br>factura<br>electrónica | 19    |
| 8 Bandeja Facturas<br>Por Aprobar<br>Histórico                           | 2102124735                      | Pendiente                     | 2021-02-<br>12<br>16:02:55 | CONSTRUCTORA CONARTE FUREL<br>CONSTRUCTORA                                         | 900315057-7    | Alcaldia | Si                     | 55-034-<br>2021  | 02               | \$ 34.789.945  | Kelly<br>Alexandra<br>Ríos Vélez | Pendiente<br>de cargue<br>de la<br>factura<br>electrónica | 19    |
| Pendientes Dep                                                           | 2102151803                      | Pendiente                     | 2021-02-<br>15<br>09:02:07 | ESE HOSPITAL DEL SUR ESE<br>HOSPITAL DEL SUR GABRIEL JAIME<br>JARAMILLO PIEDRAHITA | 811017810      | Alcaldia | Si                     | SSA-031-<br>2021 | 01               | \$ 525.168     | Oficina De<br>Contabilidad       | Verificación<br>por parte<br>de                           | 16    |

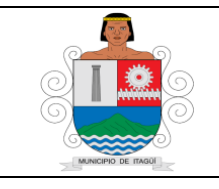

Código: IN-HM-01

Versión: 07

Fecha de actualización 22/02/2023

En el momento que el auxiliar administrativo da clic sobre el número del radicado, procede a realizar la respectiva asignación de la cuenta al profesional y/o Técnico Operativo de la Oficina de Contabilidad para su revisión de acuerdo a la asignación de responsabilidades:

| SISGED                                                                        | × +                                                                   |                                                    |                 |                                                                                                    | -                       |       |
|-------------------------------------------------------------------------------|-----------------------------------------------------------------------|----------------------------------------------------|-----------------|----------------------------------------------------------------------------------------------------|-------------------------|-------|
| $\leftrightarrow$ $\rightarrow$ C $\hat{\mathbf{u}}$ aplicacion               | nes.itagui.gov.co/sisged/radicacionweb/radicacion_v                   | veb/ver_radicado_facturas/2102151803               |                 |                                                                                                    | \$                      | Θ:    |
| Aplicaciones 📀 Registro C                                                     | uentas P 🚺 Hotmail, Outlook, E 💁 Correo - clau                        | idia542 🔇 Aplicaciones Itagui                      |                 |                                                                                                    |                         |       |
| SISGED 🌪                                                                      | Buscar                                                                |                                                    | Blenveni        | do. Claudia Patricia Hernandez Gomez                                                                            | c 🐹 🔏 👪 🛛               | Salir |
| Claudia Patricia Hernandez<br>Gomez<br>Oficina De Contabilidad<br>Mi Cuenta + | Radicado Web Cuenta de<br>🟶 Inicio / Radicación Web Facturas / Radica | Cobro # 2102151803<br>do Web Facturas # 2102151803 |                 |                                                                                                    |                         |       |
| & Radicación                                                                  | Acciones                                                              |                                                    |                 |                                                                                                    | ~3                      | P X   |
| 🚨 Bandeja Entrada                                                             | ✓ Aprobar Cuenta Ø Rechazar C                                         | uenta CAsignar Cuenta Hevolver a                   | al Supervisor   |                                                                                                    |                         |       |
| 🔁 Bandeja Salida                                                              |                                                                       | Asignar                                            |                 |                                                                                                    |                         |       |
| 🛱 Bandeja Internos                                                            | Información General 🛛 Cuenta                                          | de Cobro y/o Factura 👔 🛛 🗛 Anexos අවු 🚺            | Traza 🗇 Email 🛇 |                                                                                                    |                         |       |
| 🛛 Bandeja PQRS                                                                |                                                                       |                                                    |                 |                                                                                                    |                         |       |
| ⊘ Bandeja de Vo.Bo.                                                           | Datos del Radicado Web                                                |                                                    | Remitente       |                                                                                                    |                         |       |
| 🗊 Bandeja Facturas                                                            | Entidad                                                               | Alcaldia                                           | Tipo de Persona | Persona Jurídica                                                                                                |                         |       |
| 📢 Comunicados                                                                 | Numero de Confirmación                                                | 2102151803                                         | Razón Social    | ESE HOSPITAL DEL SUR ESE HOSPITA<br>JARAMILLO PIEDRAHITA                                                        | L DEL SUR GABRIEL JAIME |       |
| -                                                                             | Fecha y Hora de Confirmación                                          | 2021-02-15 09:02:07                                | Representante   | PATRICIA VASOLIEZ                                                                                               |                         |       |
| Expedientes of                                                                | Tipo Documental                                                       | Cuentas de Cobro y/o Facturas                      | Legal:          | the second second second second second second second second second second second second second second second se |                         |       |
| 🛛 Tipificación                                                                | Medio de Recepción                                                    | Web                                                | Identificación  | NIT 811017810                                                                                                   |                         |       |

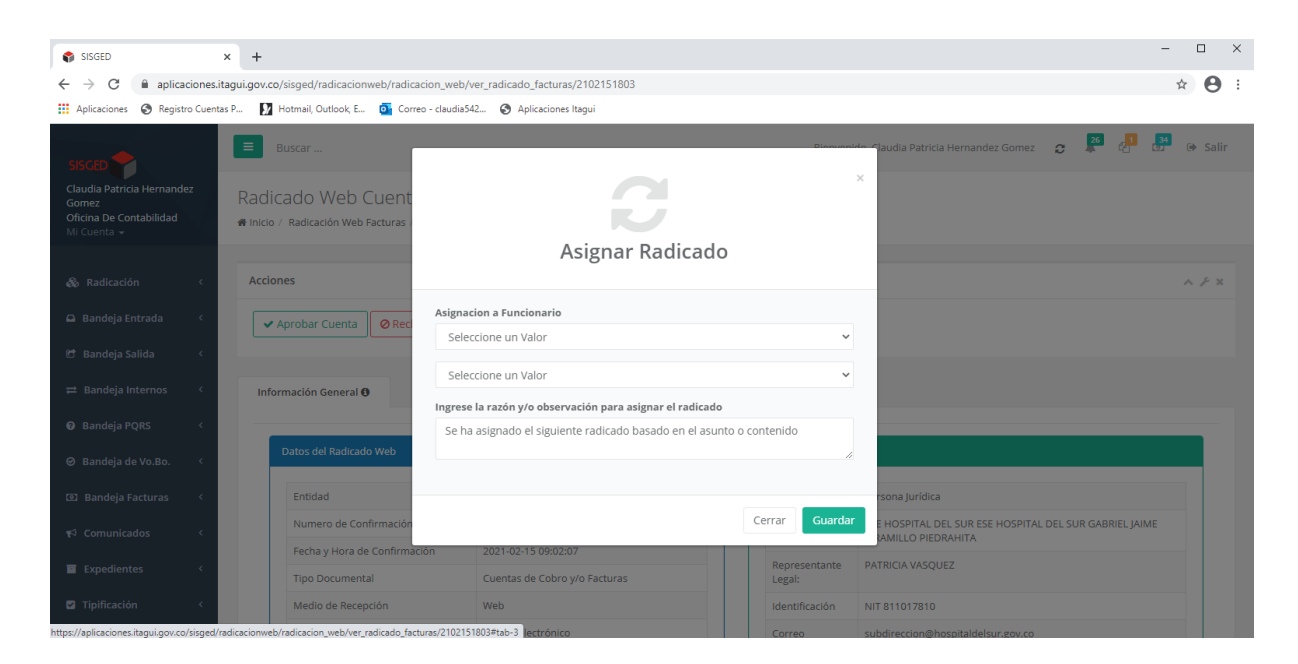

El auxiliar administrativo procede a buscar la dependencia de la oficina de contabilidad para asignar el radicado, y al mismo tiempo selecciona al profesional y/o Técnico Operativo de la Oficina de Contabilidad para su revisión de acuerdo a la asignación de responsabilidades:

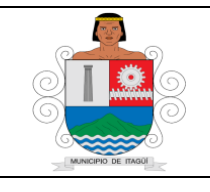

Código: IN-HM-01

Versión: 07

Fecha de actualización 22/02/2023

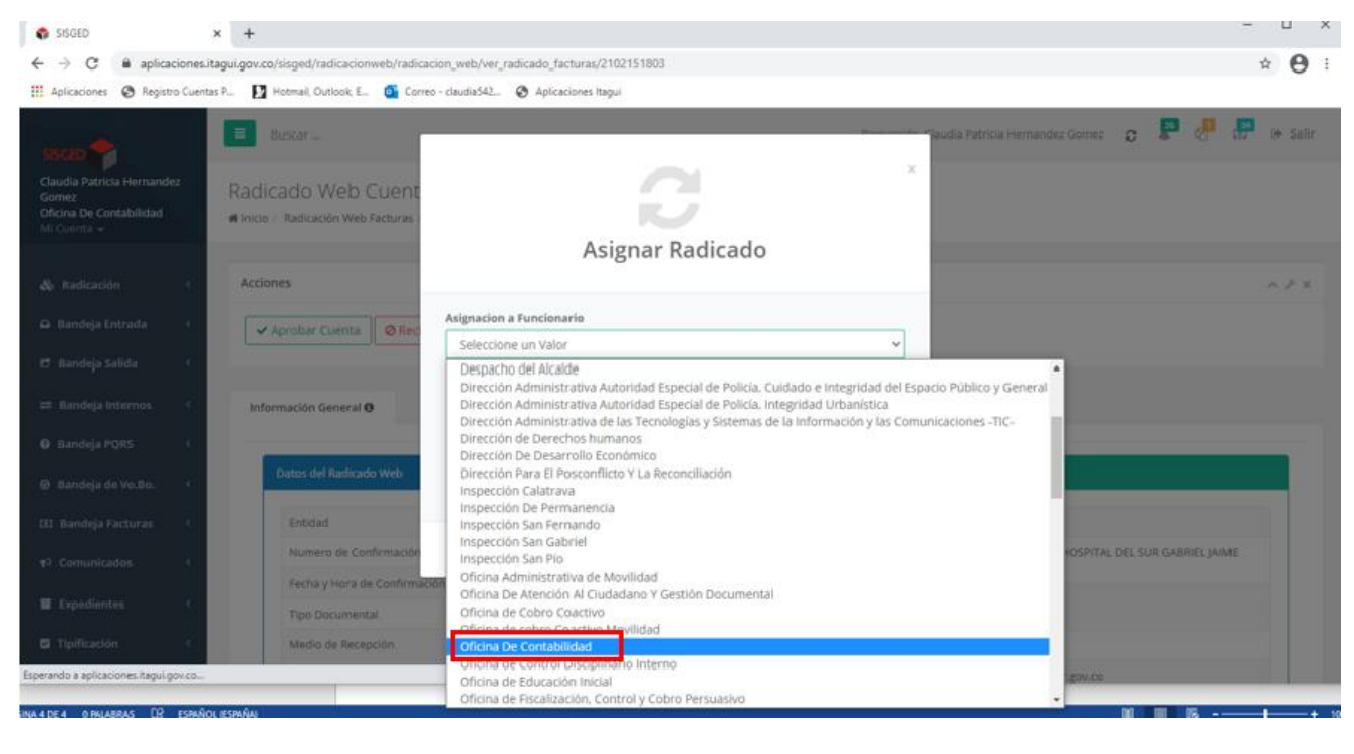

| SISGED                                                                         | × +                                                                                  | Seleccione el usuario                                                                                                    | P                  | ×                                                    |
|--------------------------------------------------------------------------------|--------------------------------------------------------------------------------------|----------------------------------------------------------------------------------------------------|--------------------|------------------------------------------------------|
| ← → C ■ aplicaciones.it Aplicaciones Ø Registro Cuenta                         | tagui.gov.co/sisged/radicacionweb/radicacio<br>ns P 🚺 Hotmail, Outlook, E 🚳 Correo - | Angela Maria Arredondo Gomez<br>Beatriz Elena Montoya Zapata<br>Carlos Mario Usme<br>Catalina Taborda Monsalve                          |                    | <b>★ Θ</b> :                                         |
| 55560                                                                          | Duscar                                                                               | Claudia Andrea Orrego Vallejo<br>Claudia Patricia Hernandez Gomez<br>Doris Elena Roldan Holguin                                         |                    | - Haudia Patricia Hernandez Gomez 🔉 🗭 🖑 🖓 in Salir   |
| Claudia Patricia Hernandez<br>Gomez<br>Oficina De Contabilidad<br>Mi Contala - | Radicado Web Cuent<br>Minico Radicación Web Facturas                                 | Eliana Andrea Anas Loaiza<br>Gleindy Catalina Posso Vidarte<br>Hans Darío Pastrana Martinez<br>Herier Vásquez<br>Jessica Elicez Galindo |                    | ~                                                    |
| & Radicación s                                                                 | Acciones                                                                             | lorge Alberto Sanchez Ardila<br>Kelly Alexandra Rios Vélez<br>Maria Cecilia Amariles Hurtado<br>Monica Alexandra Echeverri Iaramilo     |                    | A. # #                                               |
| 🛱 Bandeja Entrada 🧃                                                            | Aprobar Cuenta 🖉 Rec                                                                 | Natalia Andrea Baena Toro<br>Oscar Humberto Morales Arroyave<br>Oscar Orlando Valencia Vargas                                           |                    |                                                      |
| C.                                                                             |                                                                                      | Seleccione el usuario                                                                                                    | v                  |                                                      |
| 😑 banbeja toternoa 🤟                                                           | Información General O                                                                | ingrese la razón y/o observación para asignar el rad                                                                                    | icado              |                                                      |
| Bandeja PQRS 4                                                                 |                                                                                      | Se ha asignado el siguiente radicado basado en el                                                                                       | asunto o contenido |                                                      |
| 🐵 Bandeja de Vo.Bo. 🔄                                                          | Datos del Radicado Web                                                               |                                                                                                    | Å                  |                                                      |
| 181 Bandeja Facturas 🦿                                                         | Encidad                                                                              |                                                                                                    | _                  | niona jurídica                                       |
| •9 Comunicados 4                                                               | Numero de Confirmación                                                               |                                                                                                    | Cerrar Guarda      | E HOSPITAL DEL SUR ESE HOSPITAL DEL SUR GABRIEL JAME |
| W function of                                                                  | Fecha y Hora de Confirmación                                                         | 2021-02-15 09:02:07                                                                                                    | Representante      | PATRICIA VASQUEZ                                     |
| (17) (18) (18) (18) (18)                                                       | Tipo Documental                                                                      | Cuentas de Coliro y/o Facturas                                                                                                    | Legal              |                                                      |
| 🛱 Tipificatión d                                                               | Media de Recepción                                                                   | Web                                                                                                    | identificación     | N/T 811017810                                        |
| Esperando a aplicaciones Ragui gov.co                                          |                                                                                      | lectrónico                                                                                                    | Correo             | subdirection@hospitaidelsur.gov.co                   |
| NA 4 DE 4 O PALABRAS [] ESIPAÑO                                                | L (ESPAÑA)                                                                           |                                                                                                    |                    | ₩ ₩ %+ xx                                            |

Luego de seleccionar al profesional y/o Técnico Operativo de la Oficina de Contabilidad para su revisión de acuerdo a la asignación de responsabilidades, se da clic sobre el ícono guardar con el fin de asignar el radicado:

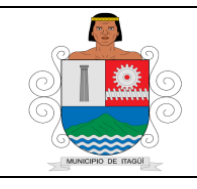

Código: IN-HM-01

Versión: 07

Fecha de actualización 22/02/2023

| SISGED                                                         | × +                                           |                                                    |                         | - 🗆 X                                                 |
|----------------------------------------------------------------|-----------------------------------------------|----------------------------------------------------|-------------------------|-------------------------------------------------------|
| $\leftrightarrow$ $\rightarrow$ C $\oplus$ aplicacio           | nes.itagui.gov.co/sisged/radicacionweb/radica | cion_web/ver_radicado_facturas/2102151803          |                         | * <b>O</b> :                                          |
| 🔢 Aplicaciones 🙆 Registro (                                    | Cuentas P 🚺 Hotmail, Outlook, E 💁 Corre       | o - claudia542 😵 Aplicaciones Itagui               |                         |                                                       |
|                                                                | Buscar                                        |                                                    |                         | raudia Patricia Hernandez Gomez 😦 🗭 🧬 🗰 🧿 Salir       |
| Claudia Patricia Hermandez<br>Gomez<br>Oficina De Contabilidad | Radicado Web Cuent                            | 2                                                  |                         | *                                                     |
|                                                                |                                               | Asignar Radi                                       | cado                    |                                                       |
|                                                                | Acciones                                      |                                                    |                         |                                                       |
|                                                                | Aprobar Cuenta 🖉 Rec                          | Asignacion a Funcionario                           |                         |                                                       |
|                                                                |                                               | Jorge Alberto Sanchez Ardila                       | ÷                       |                                                       |
|                                                                | Información General O                         | Ingrese la razón v/o observación para asignar el r | radicado                |                                                       |
|                                                                |                                               | Se ha asignado el siguiente radicado basado er     | n el asunto o contenido |                                                       |
|                                                                | Datos del Radicado Web                        |                                                    |                         |                                                       |
|                                                                | Entidad                                       |                                                    |                         | reona juridica                                        |
|                                                                | Numero de Confirmación                        |                                                    | Cerrar Guarda           | E HOSPITAL DEL SUR ESE HOSPITAL DEL SUR GABRIEL JAIME |
| E Constitution                                                 | Fecha y Hora de Confirmac                     | ión 2021-02-15 09:02:07                            | Representante           | PATRICIA VASQUEZ                                      |
|                                                                | Tipo Documental                               | Cuentas de Cobro y/o Facturas                      | Legat                   |                                                       |
|                                                                | Medio de Recepción                            | Web                                                | Identificación          | HIT #11017E10                                         |
| Esperando a aplicaciones itagui gov.                           | CO                                            | iestrónico                                         | Correo                  | subdirection@hospitaldelsur.gov.co                    |

Una vez se da clic sobre el ícono de guardar, genera una alerta de que la acción se realizó correctamente:

| SISGED                                                                        | × +                                                                      |                                                 |                | -                                                                               | o x           |
|-------------------------------------------------------------------------------|--------------------------------------------------------------------------|-------------------------------------------------|----------------|---------------------------------------------------------------------------------|---------------|
| $\leftrightarrow$ $\rightarrow$ C $\cong$ aplicaciones                        | .itagui.gov.co/sisged/radicacionweb/radicacion_web                       | p/ver_radicado_facturas/2102151803              |                | ×                                                                               | 2 \varTheta : |
| 👖 Aplicaciones 🔇 Registro Cuen                                                | tas P 🚺 Hotmail, Outlook, E 💽 Correo - claudia                           | a542 🔇 Aplicaciones Itagui                      |                |                                                                                 |               |
| SISGED                                                                        | Buscar                                                                   |                                                 | Bienvenie      | do, Claudia Patricia Hernandez Gömez 🛛 🤰 🦉 🚱                                    | Salir         |
| Claudia Patricia Hernandez<br>Gomez<br>Oficina De Contabilidad<br>Mi Cuenta 👻 | Radicado Web Cuenta de C<br>Minicio / Radicación Web Facturas / Radicado | Cobro # 2102151803<br>Web Facturas # 2102151803 |                |                                                                                 |               |
| 🗞 Radicación 🔇                                                                | Acciones                                                                 | $\frown$                                        |                | ^                                                                               | ₽ ×           |
| 🕒 Bandeja Entrada 🛛 <                                                         | 🗸 Aprobar Cuenta 🛛 🖉 Rechazar Cu                                         | ( 🗸 )                                           |                |                                                                                 |               |
| 🔠 Bandeja Salida 🛛 <                                                          |                                                                          |                                                 |                |                                                                                 |               |
| ≓ Bandeja Internos <                                                          | Información General O Cuenta                                             | Muy bien!                                       |                |                                                                                 |               |
| 🛛 Bandeja PQRS 🛛 <                                                            |                                                                          | Acción realizada correctamente                  |                |                                                                                 |               |
| ❷ Bandeja de Vo.Bo. 🤇                                                         | Datos del Radicado Web                                                   | Continuar                                       |                |                                                                                 |               |
| 🖸 Bandeja Facturas 🤇                                                          | Entidad                                                                  |                                                 |                | Persona Jurídica                                                                |               |
| 📢 Comunicados 🛛 <                                                             | Numero de Confirmación                                                   | 2102151803                                      | Razón Social   | ESE HOSPITAL DEL SUR ESE HOSPITAL DEL SUR GABRIEL JAIME<br>IARAMILLO PIEDRAHITA |               |
| Expedienter (                                                                 | Fecha y Hora de Confirmación                                             | 2021-02-15 09:02:07                             | Representante  | PATRICIA VASOUEZ                                                                |               |
|                                                                               | Tipo Documental                                                          | Cuentas de Cobro y/o Facturas                   | Legal:         |                                                                                 |               |
| Tipificación <                                                                | Medio de Recepción                                                       | Web                                             | Identificación | NIT 811017810                                                                   |               |
| Esperando a anlicaciones itaqui gov.co                                        |                                                                          | ectrónico                                       | Correo         | subdirection@bospitaldelsur.gov.co                                              |               |

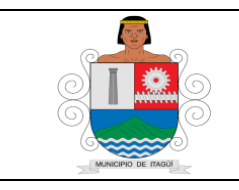

Código: IN-HM-01

Versión: 07

Fecha de actualización 22/02/2023

Seguidamente el profesional y/o Técnico Operativo de la Oficina de Contabilidad, ingresa a la plataforma SISGED:

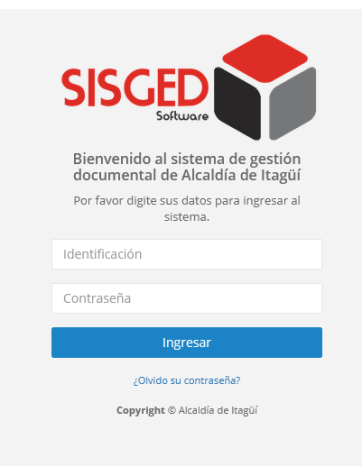

Continúa digitando los datos de identificación y contraseña:

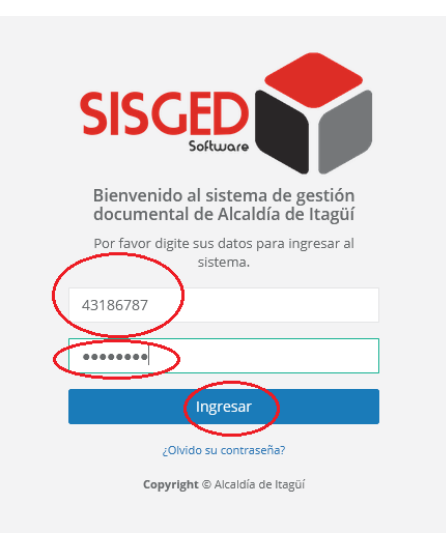

Una vez se ingrese al aplicativo, aparece la pantalla principal o de inicio:

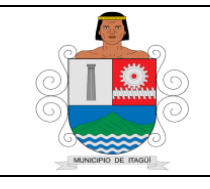

Código: IN-HM-01

Versión: 07

Fecha de actualización 22/02/2023

| 🔹 SISGED 🛛 🗙                                                         | +                                                                                   |                                                                                                    |                                                                                                    |         |                    |                         |                    |                                                                                                    |                                                                         |                                                                                                 |                                         | - 8                                     |
|----------------------------------------------------------------------|-------------------------------------------------------------------------------------|----------------------------------------------------------------------------------------------------|----------------------------------------------------------------------------------------------------|---------|--------------------|-------------------------|--------------------|----------------------------------------------------------------------------------------------------|-------------------------------------------------------------------------|-------------------------------------------------------------------------------------------------|-----------------------------------------|-----------------------------------------|
| (←) → ℃ û                                                            | 🛛 🔒 https://                                                                        | aplicaciones.itagui.gov.co                                                                                                    | /sisged/principal                                                                                                    |         |                    |                         |                    |                                                                                                    |                                                                         | 🖾 🖒                                                                                             |                                         | ⊻ III\ © ®                              |
| SISCED                                                               | Buscar                                                                              |                                                                                                    |                                                                                                    |         |                    |                         |                    |                                                                                                    | Bienvenido.                                                             | Doris Elena Roldan Holguin                                                                      | o 🔑                                     | 🧧 🧧 🖝 Salir                             |
| Doris Elena Roldan Holguin<br>Oficina De Contabilidad<br>Mi Cuenta + | Q Bandeja de Entrada II Bandeja de Salida III Bandeja de Internos ♀ Bandeja de PQRS |                                                                                                    |                                                                                                    |         |                    |                         |                    | de PQR5                                                                                                    | ⊖ Bandeja de                                                            | ⊵ Vo.Bo.                                                                                        | 🖾 Bandeja d                             | le Facturas                             |
| 🗞 Radicación <                                                       | O<br>Pendientes                                                                     | Ver Bandeja 🏷                                                                                                    | O<br>Pendientes Ver Bandeja                                                                                                    | a 🏝     | 0<br>Pendientes    | Ver Bandeja 🛸           | 0<br>Pendientes    | Ver Bandeja 🛸                                                                                                    | 0<br>Pendientes                                                         | Ver Bandeja ⊳                                                                                   | 2<br>Pendientes                         | Ver Bandeja 🕥                           |
| Ω Bandeja Entrada 🤇                                                  |                                                                                     |                                                                                                    |                                                                                                    |         |                    |                         |                    |                                                                                                    |                                                                         |                                                                                                 |                                         |                                         |
| 🖻 Randeia Salida 🧳                                                   | ¶⊄ Comunicad                                                                        | os pendientes                                                                                                    |                                                                                                    |         |                    | ~ ×                     | O Informad         | ción de Interés                                                                                                    |                                                                         |                                                                                                 |                                         | ~ ×                                     |
|                                                                      | Montrar                                                                             | and postistand                                                                                                    |                                                                                                    | Russen  |                    | Delet.                  |                    |                                                                                                    |                                                                         |                                                                                                 |                                         |                                         |
| 🛱 Bandeja Internos 🤇                                                 | Mostral 10                                                                          | V registros                                                                                                    |                                                                                                    | DUSCEI. |                    | Print                   | Ma                 | anuales de Usuario                                                                                                    |                                                                         |                                                                                                 |                                         |                                         |
| 🛛 Bandeja PQRS 🔇 <                                                   | Nombre                                                                              | Asunto                                                                                                    |                                                                                                    | Año     | Fecha<br>Documento | Fecha de<br>Publicación | Siti               | ienes alguna duda frente al<br>so de cada una de las funcio                                                                                    | manejo del SISGED j<br>malidades del sistem                             | oor favor verifica los manua<br>la. Los manuales son :<br>nales                                 | les de usuario que                      | a describen el paso a                   |
| Bandeja de Vo.Bo. <     Sandeja Facturas <                           | Circular # 68<br>Del 2021                                                           | MEDIDAS DE BIOSEGU<br>MUNICIPAL DE ITAGÜÎ,<br>MINISTERIO DE SALUD                                                                                        | RIDAD EN LA ADMINISTRACIÓN<br>RESOLUCIÓN 223 DE 2021<br>Y PROTECCIÓN SOCIAL                                                                                                    | 2021    | 2021-03-02         | 2021-03-03<br>14:02:11  |                    | <ul> <li>Manual para la Radicaci</li> <li>Manual para la Radicaci</li> <li>Manual para la radicaci</li> <li>Manual para la radicaci</li> </ul> | ón de comunicacion<br>ón de comunicacion<br>ón de comunicacione         | es oficiales recibidas externa<br>es oficiales enviadas externa<br>es internas                  | 15                                      |                                         |
| 📢 Comunicados 🤇                                                      | Resolución<br># 37999 Del<br>2021                                                   | POR MEDIO DE LA CUA<br>EVENTO DEPORTIVO                                                                                                    | IL SE OTORGA AUTORIZACIÓN PARA                                                                                                    | 2021    | 2021-03-03         | 2021-03-03<br>13:43:25  |                    | Manual para la radicació     Manual cuent.                                                                                                    | ón de correspondenc<br>as de cobro para sup                             | la web (SISGEDWEB)<br>iervisores                                                                |                                         |                                         |
| ∎ Expedientes (<br>)≓ Listas (                                       | Circular # 69<br>Del 2021                                                           | Lista de candidatos pa<br>que tengan la calidad o<br>Docentes, Directivos d<br>de las instituciones Edi<br>Fondo Rotatorio de Viv<br>periodo 2021 - 2022 | ra Representante de los usuarios<br>de Empleado públicos y de los<br>ocentes y personal administrativo<br>ucativas para integrar el Comité del<br>ienda del Município de itaguí | 2021    | 2021-03-03         | 2021-03-03<br>10:24:30  | Sir<br>Cur<br>infe | formes de actividad y<br>equieres conocer en detalle<br>enta" >> "Ver mi Actividad" c<br>ormación visita el siguiente                          | conexión<br>e tu actividad y regist<br>que se encuentra just<br>enlace. | ro de conexiones al SISGED,<br>to de tu nombre en la esqui                                      | puedes hacerlo ir<br>na superior izquie | ngresando a "Mi<br>rda, Para más        |
|                                                                      | Circular # 65<br>Del 2021                                                           | Convocatoria capacitai<br>procedimiento Admini                                                                                                    | ción reforma al código de<br>strativo                                                                                                    | 2021    | 2021-03-01         | 2021-03-02<br>15:35:01  | Re                 | porte de PQRS                                                                                                    |                                                                         |                                                                                                 |                                         |                                         |
|                                                                      | Circular # 67<br>Del 2021                                                           | Indicaciones para reco<br>al servidor público que                                                                                                    | nocer y exaltar en el mes de marzo<br>represente el valor del respeto                                                                                                    | 2021    | 2021-03-01         | 2021-03-02<br>07:55:25  | por                | r tu dependencia puedes ha<br>resar en el siguiente enlace                                                                                     | con y requieres gener<br>icerlo en el menú pri<br>. Debes de tener en o | ncipal "Indicador de las pétic<br>ncipal "Indicadores y Listado<br>cuenta que el sistema solo t | e permitirá genera                      | s PQRS" o puedes<br>ar este reporte con |
|                                                                      | Resolución<br># 37436 Del<br>2021                                                   | Por medio de la cual se<br>programa de becas de<br>Municipio de Itagüí par                                                                               | e definen los beneficiarios del<br>pregrado, otorgadas por el<br>a el primer semestre de 2021                                                                                   | 2021    | 2021-03-01         | 2021-03-01<br>18:52:33  | A Err              | rango de dempo maximo d                                                                                                    | un mes.                                                                 |                                                                                                 |                                         |                                         |
|                                                                      | Circular # 64<br>Del 2021                                                           | Programa para el mejo                                                                                                    | aramiento del clima laboral                                                                                                    | 2021    | 2021-03-01         | 2021-03-01<br>10:20:48  | Si p               | oresentas dificultades para o<br>edes solucionarlo siguiendo                                                                                   | que el SISGED coloqu<br>los pasos descritos (                           | ie la marca de agua sobre u<br>en el siguiente <b>enlace</b> .                                  | n documento que                         | estés cargando                          |
|                                                                      | Circular # 56<br>Del 2021                                                           | Convocatoria para la e<br>de los usuarios que ter                                                                                                    | lección de dos (2) Representantes<br>ngan la calidad de empleados                                                                                                    | 2021    | 2021-02-22         | 2021-02-24<br>07:52:52  |                    |                                                                                                    |                                                                         |                                                                                                 |                                         |                                         |

Se ubica en la parte superior derecha donde se puede visualizar las bandejas principales del aplicativo, y en la cual se puede validar las órdenes de pago que han ingresado a la Oficina de contabilidad, con el fin de realizar la distribución de acuerdo a la asignación de responsabilidades:

| SISCED                                                            | Buscar .                   |                                                                                                    |                     |                    |                                  |        | Blenvenio                                                                                                    | lo, Yolima Restrepo Acevedo 🛛 😂                                                                                  | 🕵 🖓 🕎 🔸 Salir                                                       |
|-------------------------------------------------------------------|----------------------------|----------------------------------------------------------------------------------------------------|---------------------|--------------------|----------------------------------|--------|----------------------------------------------------------------------------------------------------|----------------------------------------------------------------------------------------------------|---------------------------------------------------------------------|
| Yolima Restrepo Acevedo<br>Oficina De Contabilidad<br>Mi Cuenta 👻 | 🕰 Bandeja de               | e Entrada 🛛 😁 Bandeja de                                                                                  | 🖻 Bandeja de Salida |                    | a de Internos                    | 🕑 Ban  | deja de PQRS                                                                                                    | 🛇 Bandeja de Vo.Bo.                                                                                              | 💿 Bandeja de Facturas                                               |
| 🗞 Radicación <                                                    | 6<br>Pendientes <b>Ver</b> | Bandeja 🏷 Pendientes Ver                                                                                  | Bandeja > 94        |                    | 25 Ver Bandeja Se Pendientes Ver |        | ntes Ver Bandeja 🕿                                                                                                 | O<br>Pendientes <b>Ver Bandeja 🍉</b>                                                                             | 27<br>Pendientes <b>Ver Bandeja </b>                                |
| 🕰 Bandeja Entrada 🛛 <                                             |                            |                                                                                                    |                     |                    |                                  |        |                                                                                                    |                                                                                                    |                                                                     |
| 😂 Bandeia Salida 🗸                                                | 📢 Comunicae                | dos pendientes                                                                                            |                     |                    | ~ ×                              | 🔁 Info | rmación de Interés                                                                                                 |                                                                                                    | ~ ×                                                                 |
| -<br>≓ Bandeja Internos 〈                                         | Mostrar 10                 | ∽ registros Br                                                                                            | uscar:              |                    | Print                            |        | Manuales de Usua                                                                                                   | rio                                                                                                    |                                                                     |
| 🕑 Bandeja PQRS 🛛 <                                                | Nombre                     | Asunto                                                                                                    | Año                 | Fecha<br>Documento | Fecha de<br>Publicación          |        | Si tienes alguna duda fr<br>usuario que describen e                                                                | ente al manejo del SISGED por favor<br>el paso a paso de cada una de las fun                                     | verifica los manuales de<br>ncionalidades del sistema. Los          |
| Bandeja de Vo.Bo. <      Bandeja Facturas <                       | Circular #<br>72 Del 2021  | Recursos en contra de Calificación<br>Definitiva de los servidores de<br>carrera administrativas, periodo | 2021                | 2021-03-08         | 2021-03-08<br>15:46:59           |        | <ul> <li>Manual para la a</li> <li>Manual para la R</li> <li>Manual para la R</li> <li>Manual para la R</li> </ul> | ctualización de datos personales<br>adicación de comunicaciones oficiale<br>adicación de comunicaciones oficiale | es recibidas externas<br>es enviadas externas                       |
|                                                                   |                            | 2020-2021                                                                                                 |                     |                    |                                  |        | <ul> <li>Manual para la ra</li> <li>Manual para la ra</li> </ul>                                                   | adicación de comunicaciones interna<br>adicación de correspondencia web (S                                       | ISGEDWEB)                                                           |
| ¶⊄ Comunicados <                                                  | Circular # 2<br>Del 2021   | ELABORACION PLAN ANUAL DE<br>ADQUISICIONES 2021                                                           | 2021                | 2021-01-04         | 2021-03-05<br>10:24:36           |        | NUEVOII Manua                                                                                                    | l cuentas de cobro para supervisores                                                                             | 5                                                                   |
| Expedientes <                                                     | Circular #<br>70 Del 2021  | Convocatoria capacitación virtual<br>en estereotipos y roles de genero                                    | 2021                | 2021-03-03         | 2021-03-04<br>16:58:18           |        | Informes de activio                                                                                                | dad v conexión                                                                                                   |                                                                     |
| Tipificación <                                                    | Circular #                 | MEDIDAS DE BIOSEGURIDAD EN                                                                                | 2021                | 2021-03-02         | 2021-03-03                       |        | Si requieres conocer en                                                                                            | detalle tu actividad y registro de con                                                                           | exiones al SISGED, puedes                                           |
| 🔲 Indicadores y Listados 🤇                                        | 68 Del 2021                | LA ADMINISTRACIÓN MUNICIPAL<br>DE ITAGÜÍ, RESOLUCIÓN 223 DE<br>2021 MINISTERIO DE SALUD Y                 |                     |                    | 14:02:11                         |        | hacerlo ingresando a "N<br>nombre en la esquina s                                                                  | li Cuenta" >> "Ver mi Actividad" que s<br>uperior izquierda. Para más informa                                    | se encuentra justo de tu<br>ción visita el siguiente <b>enlace.</b> |
| \⊟ Listas <                                                       |                            | PROTECCIÓN SOCIAL                                                                                         |                     |                    |                                  |        | Den la Dong                                                                                                    |                                                                                                    |                                                                     |
|                                                                   | Circular #<br>69 Del 2021  | Lista de candidatos para<br>Representante de los usuarios<br>que tengan la calidad de                     | 2021                | 2021-03-03         | 2021-03-03<br>10:24:30           | ~      | Si eres operador de dep<br>quejas y reclamos tram                                                                  | endencia y requieres generar un ind<br>Itadas por tu dependencia puedes ha                                       | licador de las peticiones,<br>acerlo en el menú principal           |

Posteriormente el profesional y/o Técnico Operativo de la Oficina de Contabilidad, valida la información del radicado:

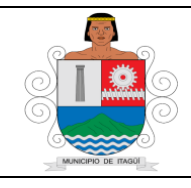

Código: IN-HM-01

Versión: 07

Fecha de actualización 22/02/2023

| SISGED                                                                   | × +                            |                    |                            |                                            |                |          |                        |                 |                  |                |                                  |                                                           | _      |
|--------------------------------------------------------------------------|--------------------------------|--------------------|----------------------------|--------------------------------------------|----------------|----------|------------------------|-----------------|------------------|----------------|----------------------------------|-----------------------------------------------------------|--------|
| → C                                                                      | .itagui.gov.co/sisged/li       | stas/listas/rai    | dicacion_we                | b_facturas/pendientes                      |                |          |                        |                 |                  |                |                                  |                                                           | ☆ (    |
| Aplicaciones 🔇 Registro Cuen                                             | tas P 🚺 Hotmail, O             | utlook, E 🧧        | Correo - c                 | laudia542 🔇 Aplicaciones Itagui            |                |          |                        |                 |                  |                |                                  |                                                           |        |
|                                                                          | Buscar                         |                    |                            |                                            |                |          | Bienve                 | nido, Claudia   | a Patricia He    | ernandez Gomez | c 🏴                              | æ 💀                                                       | 🕞 Sali |
| audia Patricia Hernandez<br>omez<br>ficina De Contabilidad<br>i Cuenta 🚽 | Pendiente<br># Inicio / Bandej | S<br>a de Facturas | / Pendient                 | es.                                        |                |          |                        |                 |                  |                |                                  |                                                           |        |
|                                                                          | Pendientes                     |                    |                            |                                            |                |          |                        |                 |                  |                |                                  |                                                           | ^ ×    |
|                                                                          | Mostrar 10                     | ✓ registre         | os                         |                                            |                |          |                        |                 |                  | Buscar         |                                  |                                                           | Print  |
| 🕈 Bandeja Salida 🧹                                                       | Número                         | Radicado           | Fecha<br>de<br>Ingreso     | Persona                                    | Identificación | Entidad  | Factura<br>Electrónica | Contrato        | No de<br>Informe | Valor          | Asignación                       | Estado                                                    | Dias   |
|                                                                          | 2102125823                     | Pendiente          | 2021-02-<br>12<br>15:59:57 | CONSTRUCTORA CONARTE FUREL<br>CONSTRUCTORA | 900315057-7    | Alcaldia | Si                     | SS-034-<br>2021 | 01               | \$ 22.100.695  | Kelly<br>Alexandra<br>Rios Vélez | Pendiente<br>de cargue<br>de la<br>factura                | 19     |
| Bandeja Facturas ~<br>Por Aprobar 33<br>Histórico                        | 2102124735                     | Pendiente          | 2021-02-<br>12<br>16:02:55 | CONSTRUCTORA CONARTE FUREL<br>CONSTRUCTORA | 900315057-7    | Alcaldia | Si                     | 55-034-<br>2021 | 02               | \$ 34.789.945  | Kelly<br>Alexandra<br>Rios Vélez | Pendiente<br>de cargue<br>de la<br>factura<br>electrónica | 19     |
|                                                                          | 2102151803                     | Pendiente          | 2021-02-                   | ESE HOSPITAL DEL SUR ESE                   | 811017810      | Alcaldia | Si                     | SSA-031-        | 01               | \$ 525.168     | Oficina De                       | Verificación                                              | 16     |

Comienza revisando los anexos que allí aparecen, con el propósito de que todos estén adjuntos aquí:

| SED MailEnable - Corre                                                                          | DIAN Lacreder Anlicaciones Itaqui A Dirección de Impue                                                                                                    | Suaporte ARUS L   | ۵                                                                                                    |                                                                                                    |                                                                                                    |                                                                  | _ |
|-------------------------------------------------------------------------------------------------|----------------------------------------------------------------------------------------------------|-------------------|----------------------------------------------------------------------------------------------------|----------------------------------------------------------------------------------------------------|----------------------------------------------------------------------------------------------------|------------------------------------------------------------------|---|
| GED Maitenable - Corre                                                                          | Direction de Impue Y                                                                                                    | SUMPORTE AROS   7 | Hurr                                                                                                    |                                                                                                    |                                                                                                    |                                                                  |   |
| Radicación <                                                                                    | Acciones                                                                                                    |                   |                                                                                                    |                                                                                                    |                                                                                                    | ~                                                                | P |
| 3andeja Entrada 🛛 <                                                                             | Radicar Cuenta 🛛 🦧 Reenviar notificación 😂 Asignar                                                                                                    | Cuenta            |                                                                                                    |                                                                                                    |                                                                                                    |                                                                  |   |
| Bandeja Salida <                                                                                |                                                                                                    |                   |                                                                                                    |                                                                                                    |                                                                                                    |                                                                  |   |
| Bandeja Internos 🛛 <                                                                            | Información General 🚯 Cuenta de Cobro y/o Factura 🖪                                                                                                    | Anexos            | 2 6 Traza D                                                                                                    | Email 🛛                                                                                                    |                                                                                                    |                                                                  |   |
| Bandeia PORS <                                                                                  |                                                                                                    |                   |                                                                                                    |                                                                                                    |                                                                                                    |                                                                  |   |
| banadja i grib                                                                                  | Nuevo Documento     Docsargar Todor                                                                                                    |                   |                                                                                                    |                                                                                                    |                                                                                                    |                                                                  |   |
| Deed-indexe Deed of                                                                             | The rule of Documento                                                                                                    |                   |                                                                                                    |                                                                                                    |                                                                                                    |                                                                  |   |
| Bandeja de Vo.Bo. 🛛 <                                                                           |                                                                                                    |                   |                                                                                                    |                                                                                                    |                                                                                                    |                                                                  |   |
| Bandeja de Vo.Bo. <<br>Bandeja Facturas <                                                       | Documentos Anexos                                                                                                    |                   |                                                                                                    |                                                                                                    |                                                                                                    |                                                                  |   |
| Bandeja de Vo.Bo. <<br>Bandeja Facturas <<br>Comunicados <                                      | Documentos Anexos                                                                                                    | Archivo           | Fecha de Cargue                                                                                                    | Descripción                                                                                                    | Tipo de Archivo                                                                                                    | Acciones                                                         |   |
| Bandeja de Vo.Bo. <<br>Bandeja Facturas <<br>Comunicados <<br>Listados y Entregas <             | Contraction Decumento Decumentos Decumentos Anexos Nombre 856_1_Orden-de-Pago3-Desembolso2pdf                                                                                                    | Archivo           | Fecha de Cargue                                                                                                    | Descripción<br>Cargado por el solicitante mediante el formulario web                                                                                                    | Tipo de Archivo                                                                                                    | Acciones                                                         |   |
| Bandeja de Vo.Bo. <<br>Bandeja Facturas <<br>Comunicados <<br>Listados y Entregas <<br>Listas < | Nombre         856_1Orden-de-Pago3-Desembolso2pdf           747_3RP-N/96-SP-CD-084-2023.pdf                                                                                                    | Archivo           | Fecha de Cargue           2023-03-11 14:20:28           2023-03-11 14:20:28                                                                                           | Descripción<br>Cargado por el solicitante mediante el formulario web<br>Cargado por el solicitante mediante el formulario web                                                                                                    | Tipo de Archivo       🔄 - PDF       🔄 - PDF                                                                                                    | Acciones                                                         |   |
| Bandeja de Vo.Bo. <<br>Bandeja Facturas <<br>Comunicados <<br>Listados y Entregas <<br>Listas < | Nombre           856_1_Orden-de-Pago3-Desembolso2pdf           747_3RP-N796-SP-CD-084-2023.pdf           582_4_Certificado-Parafiscales-Marzo-2023.pdf                                                                                                    | Archivo           | Fecha de Cargue           2023-03-11 14:20:28           2023-03-11 14:20:28           2023-03-11 14:20:28                                                             | Descripción<br>Cargado por el solicitante mediante el formulario web<br>Cargado por el solicitante mediante el formulario web<br>Cargado por el solicitante mediante el formulario web                                                          | Tipo de Archivo       D-PDF       D-PDF       D-PDF                                                                                                    | Acciones<br>a q<br>a q<br>a q                                    |   |
| Bandeja de Vo.Bo. <<br>Bandeja Facturas <<br>Comunicados <<br>Listados y Entregas <<br>Listas < | Nombre         B56_1_Orden-de-Pago3Desembolso2pdf           747_3RP-N796-SP-CD-084-2023.pdf         582_4_Certificado-Parafiscales-Marzo-2023.pdf           719_5_1-Certificacion-Bancaria-Fuente-01.pdf         719_5_1-Certificacion-Bancaria-Fuente-01.pdf | Archivo           | Fecha de Cargue           2023-03-11 14:20:28           2023-03-11 14:20:28           2023-03-11 14:20:28           2023-03-11 14:20:28                               | Descripción<br>Cargado por el solicitante mediante el formulario web<br>Cargado por el solicitante mediante el formulario web<br>Cargado por el solicitante mediante el formulario web<br>Cargado por el solicitante mediante el formulario web | Tipo de Archivo           D - PDF           D - PDF           D - PDF           D - PDF           D - PDF                                               | Acciones                                                         |   |
| Bandeja de Vo.Bo. <<br>Bandeja Facturas <<br>Comunicados <<br>Listados y Entregas <<br>Listas < | Nombre           856_1Orden-de-Pag03Desembolso2pdf           747_3RP-N796-SP-CD-084-2023.pdf           582_4_Certificacion-Bancaria-Fuente-01.pdf           482_5_2-Certificacion-Bancaria-Fuente-79.pdf                                                      | Archivo           | Fecha de Cargue           2023-03-11 14:20:28           2023-03-11 14:20:28           2023-03-11 14:20:28           2023-03-11 14:20:28           2023-03-11 14:20:28 | Descripción<br>Cargado por el solicitante mediante el formulario web<br>Cargado por el solicitante mediante el formulario web<br>Cargado por el solicitante mediante el formulario web<br>Cargado por el solicitante mediante el formulario web | Tipo de Archivo           D- PDF           D- PDF           D- PDF           D- PDF           D- PDF           D- PDF           D- PDF           D- PDF | Acciones<br>a 4<br>a 4<br>a 4<br>a 4<br>a 4<br>a 4<br>a 4<br>a 4 |   |

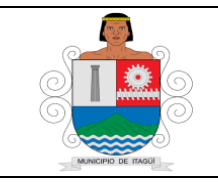

Código: IN-HM-01

Versión: 07

Fecha de actualización 22/02/2023

Una vez revisado y validado que los documentos se encuentren correctamente diligenciados y presentados acorde a la información del hecho generador del pago se analiza individualmente los anexos en el radicado

Cuando la orden de pago no cumple y presenta diferencias de valores, errores o inconsistencia en la información, el Profesional Universitario y/o Técnico Operativo de la Oficina de Contabilidad, procede a realizar la devolución de la cuenta por el aplicativo SISGED al supervisor encargado:

| SISGED                                                                    | × +                   |                                     |                            |                                        |                         |                             |                                 |                    | – ø ×                              |
|---------------------------------------------------------------------------|-----------------------|-------------------------------------|----------------------------|----------------------------------------|-------------------------|-----------------------------|---------------------------------|--------------------|------------------------------------|
| $\leftrightarrow$ $\rightarrow$ C $\cong$ aplicacion                      | nes.itagui.gov.co/sis | sged/radicacionweb/ra               | dicacion_web/ver_radica    | ado_facturas/210311042                 | 26                      |                             |                                 |                    | ⊶ @ ☆ \varTheta :                  |
| Aplicaciones 🛧 Bookmarks                                                  | s Ġ iGoogle 📒         | Lenovo Recommen                     | ManageEngine Serv          | S: CNSC Comision                       | 🔛 correo 🛭 🌍 SISGED     | 11612823.pdf                |                                 | Ctro               | os marcadores 🛛 🖽 Lista de lectura |
| SISGED                                                                    |                       | Buscar                              |                            |                                        |                         | Rien                        | wooldo Jorge Alberto Sanchez Ar | dila 😂 📌           | 🧧 🛄 🕒 Salir                        |
| Jorge Alberto Sanchez<br>Ardila<br>Oficina De Contabilidad<br>Mi Cuenta – | Rad<br># Inicia       | icado Web C<br>o / Radicación Web F |                            |                                        |                         |                             | ×                               |                    |                                    |
|                                                                           |                       |                                     |                            | Devolve                                | r al Supervi            | sor                         |                                 |                    |                                    |
| 🚳 Radicación                                                              | < Acci                | iones                               |                            |                                        |                         |                             | _                               |                    | ~ <i>F</i> ×                       |
| 🚨 Bandeja Entrada                                                         |                       | Aprobar Cuenta                      | Ingrese la razó            | n y/o observación pa                   | ara devolver al supervi | sor                         |                                 |                    |                                    |
| 🖻 Bandeja Salida                                                          |                       |                                     | 1. CORREGIR<br>101599 Y DE | EN LA ORDEN DE PA<br>BE DE SER 1001599 | AGO EL NUMERO DE L      | A POLIZA DICE               | ÷                               |                    |                                    |
| ≓ Bandeja Internos                                                        | < Inf                 | formación General ፀ                 |                            |                                        |                         |                             |                                 |                    |                                    |
| 😧 Bandeja PQRS                                                            | < -                   |                                     |                            |                                        |                         | Cerrar                      | ardar                           |                    |                                    |
| ⊖ Bandeja de Vo.Bo.                                                       | <                     |                                     | ito - Descargar            | 10005                                  |                         |                             |                                 |                    |                                    |
| Bandeja Facturas                                                          | < .                   | Documentos Anexe                    | os                         |                                        |                         |                             |                                 |                    |                                    |
| 📢 Comunicados                                                             | <                     |                                     |                            |                                        |                         |                             |                                 |                    |                                    |
| ]⊒ Listas                                                                 | к.                    | Nombre                              |                            |                                        | Archivo                 | Descripción                 |                                 | Tipo de<br>Archivo | Acciones                           |
|                                                                           |                       | 913_ORDEN-DE-<br>-6_833_220.pdf     | PAGO-N-9-GRUPO-I           | 1-POLIZA-TRDM-                         | •                       | Cargado por el solic<br>web | itante mediante el formulario   | 🖾 - PDF            | <b>2</b>                           |
|                                                                           |                       | 918_CDP-N-1-Pr                      | ograma-de-Seguros-2        | 021.pdf                                |                         | Cargado por el solic        | itante mediante el formulario   | 🖾 - PDF            |                                    |
| 🚛 🔉 O 📮                                                                   | 💼 🔯 🙆                 | 🤶 🖬 関 (                             | ا 🔬 🖸 🧿                    | 🖻 🖥 🌖                                  |                         |                             |                                 | ~ ⊽ ₽              | ¢0) c∯ ESP 2:42 p.m. ₽             |

Una vez se da clic sobre el ícono de guardar, genera una alerta de que la acción se realizó correctamente:

| SISGED                                                                    | ×          | +                          |                                              |                                       |                          |                                  |                              |         | _                       | o ×              |
|---------------------------------------------------------------------------|------------|----------------------------|----------------------------------------------|---------------------------------------|--------------------------|----------------------------------|------------------------------|---------|-------------------------|------------------|
| $\leftarrow$ $\rightarrow$ $C$ $\cong$ aplicacion                         | nes.itagui | .gov.co/sisged/radicacionw | veb/radicacion_web/ver_radica                | ado_facturas/210311042                | 6                        |                                  |                              |         | <b>o.</b> Q             | ☆ \varTheta :    |
| 🔛 Aplicaciones ★ Bookmarks                                                | i G iG     | oogle 📃 Lenovo Recomme     | :n 🚮 ManageEngine Serv                       | S CNSC Comision                       | 🔤 correo 🏟 SISGED        | 11612823.pdf                     |                              |         | Otros marcadores        | Lista de lectura |
|                                                                           |            | Buscar                     |                                              |                                       |                          | Bienvenide                       | o, Jorge Alberto Sanchez Ard | ila 😂 🦧 | en en e                 | ⇒ Salir          |
| Jorge Alberto Sanchez<br>Ardila<br>Oficina De Contabilidad<br>Mi Cuenta ← |            | Radicado We                | eb Cuenta de Co<br>web Facturas / Radicado V | 0bro # 21031<br>Veb Facturas # 210311 | 10426<br><sup>0426</sup> |                                  |                              |         |                         |                  |
| 🗞 Radicación                                                              | <          | Acciones                   |                                              |                                       |                          |                                  |                              |         |                         | . # ×            |
| 🕰 Bandeja Entrada                                                         | <          | 🗸 Aprobar Cuer             | nta 🖉 Recl                                   |                                       | $\langle \rangle$        |                                  |                              |         |                         |                  |
| 😂 Bandeja Salida                                                          | <          |                            |                                              |                                       |                          |                                  |                              |         |                         |                  |
| ≓ Bandeja Internos                                                        | <          |                            | tral O                                       | Μ                                     | uy bien!                 |                                  | aii O                        |         |                         |                  |
| 😡 Bandeja PQRS                                                            | ¢.         | 🖪 Nuevo Do                 | cumento 🛃                                    | Acción rea                            | lizada correctam         | ente                             |                              |         |                         |                  |
| ❷ Bandeja de Vo.Bo.                                                       | ٠<br>•     |                            |                                              |                                       | Continuar                |                                  |                              |         |                         |                  |
| 回 Bandeja Facturas                                                        | <          | Documentos                 | Anexos                                       |                                       |                          |                                  |                              |         |                         |                  |
| 📢 Comunicados                                                             | <          | Nombro                     |                                              |                                       | Archivo                  | Descripción                      |                              | Tipo de | Assigner                |                  |
| 进 Listas                                                                  | < .        | NO INDIC                   |                                              |                                       | Arcinvo                  | Descripcion                      |                              | Archivo | Acciones                |                  |
|                                                                           |            | 913_ORDE<br>-6_833_220     | N-DE-PAGO-N-9-GRUPO-I<br>).pdf               | 1-POLIZA-TRDM-                        |                          | Cargado por el solicitant<br>web | e mediante el formulario     | ট - PDF | 8                       |                  |
|                                                                           |            | 918_CDP-N                  | I-1-Programa-de-Seguros-2                    | 021.pdf                               |                          | Cargado por el solicitant        | e mediante el formulario     | - PDF   |                         |                  |
| = × o =                                                                   | -          | 💿 ၉ 🖬 🛛                    | E 💽 💁 🔒                                      | 📼 🖬 👩                                 |                          |                                  |                              | ~ 🥪     | 및 (10) <i>(</i> ) ESP 2 | 242 p. m.        |

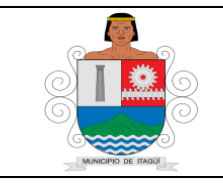

Código: IN-HM-01

Versión: 07

Fecha de actualización 22/02/2023

Por el contrario, si la orden de pago cumple con todos los requisitos, el Profesional Universitario y/o Técnico Operativo de la Oficina de Contabilidad que confirma la cuenta, da click en aprobar cuenta saliendo el siguiente recuadro:

| SISGED                                                                    | × +                       |                                                             |                                    |                       |                |                                           |                    |                  | - 0                      | ×      |
|---------------------------------------------------------------------------|---------------------------|-------------------------------------------------------------|------------------------------------|-----------------------|----------------|-------------------------------------------|--------------------|------------------|--------------------------|--------|
| $\leftrightarrow$ $\rightarrow$ C $\hat{\bullet}$ aplicaciones            | .itagui.gov.co/sisged/ra  | dicacionweb/radicacion_web/ver_radicad                      | o_facturas/210312190               | 3                     |                |                                           |                    | <b>07</b> Q      | <b>☆ 0</b>               | :      |
| 👖 Aplicaciones 🔺 Bookmarks                                                | G iGoogle 📙 Lenovo        | Recommen 📆 ManageEngine Serv 🛛                              | 3: CNSC Comision                   | 🔤 correo 🛭 😭 SISGED   | 11612823.      | pdf                                       | 1 🖪                | Otros marcadores | 🔠 Lista de le            | ectura |
| SISGED                                                                    | Busca                     | ar                                                          |                                    |                       |                | Bienvenido, Jorge Alberto Sanchez Ardila  | c 🦨                |                  | 🕪 Salir                  | -      |
| Jorge Alberto Sanchez<br>Ardila<br>Oficina De Contabilidad<br>Mi Cuenta → | Radicad<br># Inicio / Rad | lo Web Cuenta de Col<br>dicación Web Facturas / Radicado We | DTO # 21031<br>b Facturas # 210312 | 21908<br>1908         |                |                                           |                    |                  |                          |        |
| 🗞 Radicación 🛛                                                            | < Acciones                |                                                             |                                    |                       |                |                                           |                    |                  | ∧ ⊁ ×                    |        |
| 🕒 Bandeja Entrada 🚽                                                       | < Aprol                   | bar Cuenta 🖉 Rechazar Cuenta                                | 2 Asignar Cuer                     | ta 📢 Devolver al      | Supervisor     |                                           |                    |                  |                          |        |
| 🖻 Bandeja Salida 🛛 🤄                                                      | <                         | Aceptar                                                     |                                    |                       |                |                                           |                    |                  |                          |        |
| 럳 Bandeja Internos 🛛                                                      | < Informaci               | ión General 🚯 🦳 Cuenta de Col                               | oro y/o Factura 🖻                  | Anexos 🖄 🛛 13         | Traza 🕇        | D Email 🔿                                 |                    |                  |                          |        |
| 😧 Bandeja PQRS 🔗                                                          | <                         |                                                             |                                    |                       |                |                                           |                    |                  |                          |        |
| ⊘ Bandeja de Vo.Bo. 🦂                                                     | < Nu                      | uevo Documento 📥 Descargar T                                | odos                               |                       |                |                                           |                    |                  |                          |        |
| 回 Bandeja Facturas 🛛                                                      | C                         | umentos Anexos                                              |                                    |                       |                |                                           |                    |                  |                          |        |
| 📢 Comunicados 🛛                                                           | <                         |                                                             |                                    |                       |                |                                           |                    |                  |                          |        |
| j⊒ Listas 🦂                                                               | <                         | ombre                                                       |                                    | Archive               | Descripe       | tión                                      | Tipo de<br>Archivo | Acciones         |                          |        |
|                                                                           | 24                        | \$5_ORDEN-DE-PAGO-1.pdf                                     |                                    | <ul> <li>■</li> </ul> | Cargado<br>web | por el solicitante mediante el formulario | 🖹 - PDF            | ()<br>()<br>()   |                          |        |
|                                                                           | 59                        | 93_ACTUALIZACION-RIT-IMASD-ITAGU                            | .pdf                               |                       | Cargado        | por el solicitante mediante el formulario | 🖾 - PDF            | Ŕ                |                          |        |
| 📲 👂 🧧 🛔                                                                   | i 💀 ၉ 🛛                   | 💵 💽 🔍 🎄 😐                                                   | e 🖬 🧿                              |                       |                |                                           | ^ 🤜                | 🖫 🕼 🧬 ESP        | 3:02 p. m.<br>23/03/2021 | ₽      |

Una vez se da clic sobre el ícono de Aprobar cuenta, genera una alerta donde dice que si se certifica que la documentación cargada se encuentra correctamente tal como se muestra a continuación:

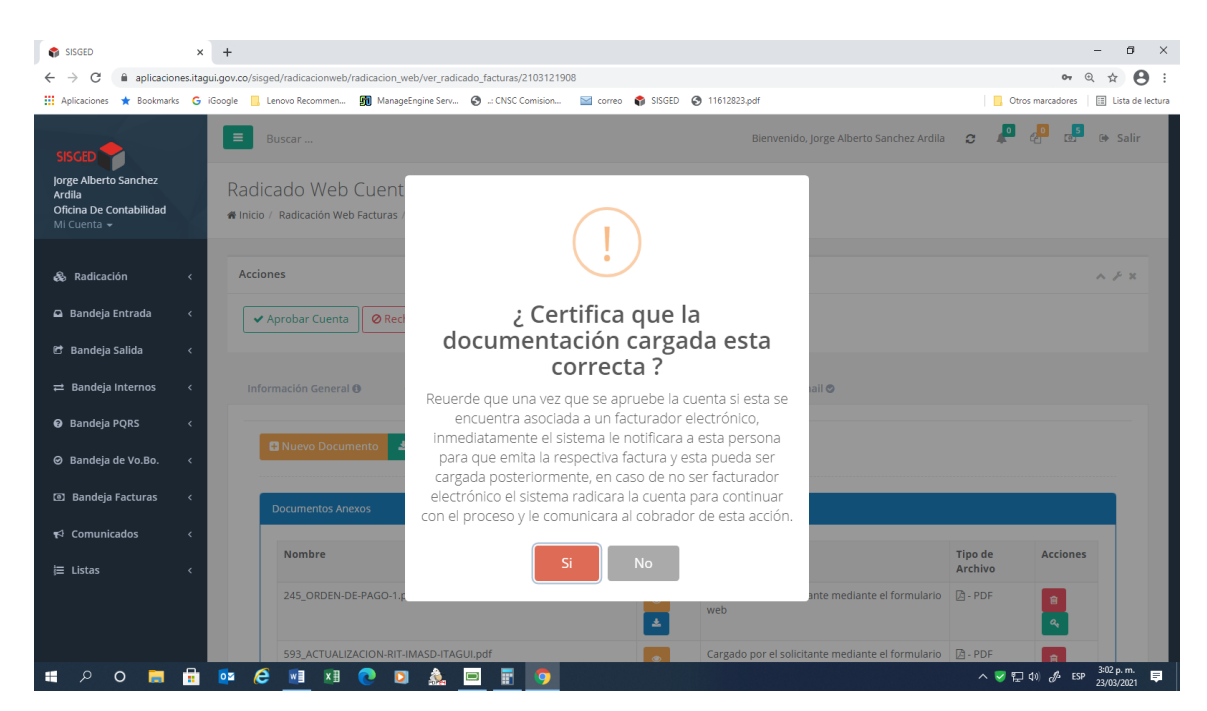

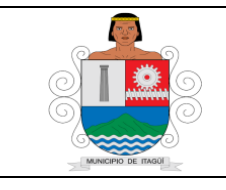

Código: IN-HM-01

Versión: 07

Fecha de actualización 22/02/2023

Se da clic sobre el ícono de SI, generando una alerta de que la acción se realizó correctamente:

| SISGED                                                                               | × +             |                                       |                                       |                                       |                 |         |                    |                                       |                    | -                | o ×              |
|--------------------------------------------------------------------------------------|-----------------|---------------------------------------|---------------------------------------|---------------------------------------|-----------------|---------|--------------------|---------------------------------------|--------------------|------------------|------------------|
| $\leftrightarrow$ $\rightarrow$ C $\cong$ aplicacione                                | es.itagui.gov.o | o/sisged/radicacionweb/               | radicacion_web/ver_radic              | ado_facturas/210312190                | 08              |         |                    |                                       |                    | <b>0-</b> 7 O    | ☆ <b>9</b> :     |
| 🔛 Aplicaciones 🔺 Bookmarks                                                           | G iGoogle       | Lenovo Recommen                       | 🕅 ManageEngine Serv                   | 🔇: CNSC Comision                      | 🔛 correo        | SISGED  | S 11612823.pdf     |                                       |                    | Otros marcadores | Lista de lectura |
| SISGED                                                                               |                 | Buscar                                |                                       |                                       |                 |         | Bier               | venido. Jorge Alberto Sanchez Ardila  | a a 🕯              | •                | ▶ Salir          |
| Jorge Alberto Sanchez<br>Ardila<br>Oficina De Contabilidad<br>Mi Cuenta <del>-</del> | Ra              | adicado Web<br>nicio / Radicación Web | Cuenta de Co<br>Facturas / Radicado V | 0bro # 21031<br>Veb Facturas # 210312 | 121908<br>21908 |         |                    |                                       |                    |                  |                  |
| 🗞 Radicación                                                                         | < /             | Acciones                              |                                       |                                       |                 |         |                    |                                       |                    | ^                | ₽×               |
| 🕰 Bandeja Entrada                                                                    | ۲.              | 🗸 Aprobar Cuenta                      | Ø Rech                                |                                       | $( \checkmark$  |         |                    |                                       |                    |                  |                  |
| 🖻 Bandeja Salida                                                                     | ٠               |                                       |                                       |                                       | U.              |         |                    |                                       |                    |                  |                  |
| ≓ Bandeja Internos                                                                   | < .             |                                       | Θ                                     | N                                     | luv bi          | en!     |                    | iail 👁                                |                    |                  |                  |
| 🚱 Bandeja PQRS                                                                       | < 1             | _                                     |                                       | Acción rea                            | alizada cor     | rectame | nte                |                                       |                    |                  |                  |
| ⊘ Bandeja de Vo.Bo.                                                                  | < .             | 🗄 Nuevo Docum                         | nento 🛃                               |                                       | e               |         |                    |                                       |                    |                  |                  |
| 🖾 Bandeja Facturas                                                                   | < 1             | Documentos Ane                        | 2005                                  |                                       | Continua        | ir      |                    |                                       |                    |                  |                  |
| <b>K</b> <sup>‡</sup> Comunicados                                                    | < 1             |                                       |                                       |                                       |                 |         |                    |                                       |                    |                  |                  |
| <b>i</b> ⊒ Listas                                                                    | <               | Nombre                                |                                       |                                       |                 | Archivo | Descripción        |                                       | Tipo de<br>Archivo | Acciones         |                  |
|                                                                                      |                 | 245_ORDEN-D                           | E-PAGO-1.pdf                          |                                       |                 |         | Cargado por<br>web | el solicitante mediante el formulario | 🔁 - PDF            | 4                |                  |
|                                                                                      |                 | 593_ACTUALIZ                          | ACION-RIT-IMASD-ITAG                  | UI.pdf                                |                 |         | Cargado por        | el solicitante mediante el formulario | 🔁 - PDF            | A                |                  |
| 🖷 A O 🧮                                                                              | 🗄 🔯             | 6 🖬 🕅                                 | 💽 🖸 🎄                                 | 🖻 🗄 🧿                                 |                 |         |                    |                                       | ~ 🤜                | ∰ ⊈0) d0 ESP 23  | 02 p. m. 📮       |

Seguidamente se asigna el radicado al auxiliar de la oficina de contabilidad encargado de la recepción y cargue de las fracturas electrónicas para posteriormente realizar el registro Una vez se asigna a la persona encargada de la facturación electrónica, seleccionamos el icono guardar:

| SISGED                                                                    | × +                  |                                 |                                 |                                          |                 |        |                    |                                     |                         | - ø ×              |
|---------------------------------------------------------------------------|----------------------|---------------------------------|---------------------------------|------------------------------------------|-----------------|--------|--------------------|-------------------------------------|-------------------------|--------------------|
| $\leftrightarrow$ $\rightarrow$ $C$ $\cong$ aplicacion                    | es.itagui.gov.co/sis | ged/radicacionweb/rad           | licacion_web/ver_ra             | dicado_facturas/21031219                 | 08              |        |                    |                                     | 04                      | @ ☆ 😬 :            |
| 🚻 Aplicaciones 🔺 Bookmarks                                                | G iGoogle            | Lenovo Recommen                 | ManageEngine Ser                | v 🚱: CNSC Comision                       | 🔛 correo        | SISGED | 11612823.pdf       |                                     | Ctros marcadores        | 🖽 Lista de lectura |
|                                                                           |                      | Buscar                          |                                 |                                          |                 |        | Bienvenid          | lo, Jorge Alberto Sanchez Ardila    | c 🔎 🖉 🛃                 | 🕪 Salir            |
| Jorge Alberto Sanchez<br>Ardila<br>Oficina De Contabilidad<br>Mi Cuenta ❤ | Radi<br># Inicio     | icado Web C                     | uenta de l<br>acturas / Radicac | Cobro # 2103<br>10 Web Facturas # 21031; | 121908<br>21908 | 3      |                    |                                     |                         |                    |
|                                                                           | < Acci               | ones                            |                                 |                                          |                 |        |                    |                                     |                         | ~ # ×              |
|                                                                           | < 🔽                  | Radicar Cuenta                  | 🚀 Reenviar not                  | ificación 🛛 🗢 Asignar                    | Cuenta          |        |                    |                                     |                         |                    |
|                                                                           | <                    |                                 |                                 | As                                       | ignar           |        |                    |                                     |                         |                    |
|                                                                           | < Inf                | ormación General 🚯              | Cuenta d                        | e Cobro y/o Factura 🖹                    | Anex            | os 🖄 🚺 | Traza 🔊            | Email 🔿                             |                         |                    |
|                                                                           | < -                  |                                 |                                 |                                          |                 |        |                    |                                     |                         |                    |
|                                                                           | <                    | Datos del Radicado              | Web                             |                                          |                 |        | Remitente          |                                     |                         |                    |
|                                                                           | <                    | Entidad                         | AI                              | caldia                                   |                 |        | Tipo de<br>Persona | Persona Jurídica                    |                         |                    |
|                                                                           | <                    | Numero de Conf                  | irmación 21                     | 03121908                                 |                 |        | Razón Social       | EVENTOS, PROVISIONES Y DIS          | TRIBUCIONES LA MAYO     |                    |
|                                                                           | <                    | Fecha y Hora de<br>Confirmación | 20                              | 021-03-12 14:32:35                       |                 |        |                    | EVENTOS, PROVISIONES Y DIS<br>S.A.S | TRIBUCIONES LA MAYORIST | A                  |
|                                                                           |                      | Tipo Documenta                  | l Ci                            | uentas de Cobro y/o Facti                | uras            |        | Representante      | CARDONA RIVERACYNDI NAD             | EZHDA                   |                    |
|                                                                           |                      | Medio de Recept                 | ión W                           | eb                                       |                 |        | Legal:             |                                     |                         |                    |
|                                                                           |                      | Medio de Respue                 | esta Co                         | orreo electrónico                        |                 |        | Identificación     | NIT 901180925                       |                         | _                  |
| = 2 O =                                                                   | 🖶 💿 🌾                |                                 | D 🖸 💩                           |                                          |                 |        | Correo             | OSIDICOL@GMAIL.COM                  | へ 💙 🗊 d)) 🦽 ES          | 3:03 p. m.         |

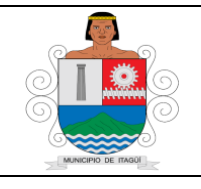

Código: IN-HM-01

Versión: 07

Fecha de actualización 22/02/2023

| ← → C                                                                                                    | IISEE I 11612823.pdf II 1161283.pdf III Lista de lectura                                                |
|----------------------------------------------------------------------------------------------------|----------------------------------------------------------------------------------------------------|
| Aplicaciones * Bookmarks G Kösogle Lenovo Recommen      ManageEngine Serv      Correct S S     Sisception     Jorge Alberto Sanchez | ISGED 🕥 11612833.pdf 🛛 📋 Usta de lectura<br>Riemannidas tenge Alberto Sanchez Ardila 😄 🔎 🧔 G Salir<br>X |
| SISCED                                                                                                    | etemenido Torge Alberto Sanchez Ardila 😄 🎜 🖉 🚱 Salir                                                    |
| Jorge Alberto Sanchez                                                                                                    | ×                                                                                                    |
| Ardila RadiCado Web C                                                                                                    |                                                                                                    |
| Mi Cuenta -                                                                                                    |                                                                                                    |
| Asignar Radica                                                                                                    |                                                                                                    |
| & Radicación < Acciones                                                                                                    | ~ <i>F</i> ×                                                                                            |
| Bandeja Entrada < Radicar Guanta                                                                                                    |                                                                                                    |
| Oficina De Contabilidad                                                                                                    | v                                                                                                    |
| 😢 Bandeja Salida < Kolly Alexandra Riez Vález                                                                                       |                                                                                                    |
|                                                                                                    |                                                                                                    |
| Ingrese la razón y/o observación para asignar e radi                                                                                | icado                                                                                                   |
| PARA ADJUNTAR FACTURA                                                                                                    |                                                                                                    |
| Bandeja de Vo.Bo. <                                                                                                    |                                                                                                    |
| Tal Bandeja Bacturas / Entidad                                                                                                    | ana iurídica                                                                                            |
| Numero de Carto                                                                                                    | Cerrar Guardar                                                                                          |
| t≤ Comunicados < Eschav Hora de Confirmación 2021/03-12 14:32:35                                                                    | TOS, PROVISIONES Y DISTRIBUCIONES LA MAYO                                                               |
| E Listas                                                                                                    | S.A.S                                                                                                   |
| hipo bocumentar Cuentas de Cobro y/o Facturas                                                                                       | Representante CARDONA RIVERACYNDI NADEZHDA                                                              |
| Medio de Recepción Web                                                                                                    | Legal:                                                                                                  |
| Medio de Respuesta Correo electrónico<br>Solicitada                                                                                 | Identificación NIT 901180925                                                                            |
|                                                                                                    | Correo OSIDICOL@GMAIL.COM                                                                               |

Posteriormente nos arroja una alerta, que nos indica: acción realizada correctamente:

| SISGED                                                                    | × +             |                                       |                                       |                                       |                 |          |                |                                        |                    | – ø ×                      |
|---------------------------------------------------------------------------|-----------------|---------------------------------------|---------------------------------------|---------------------------------------|-----------------|----------|----------------|----------------------------------------|--------------------|----------------------------|
| $\leftrightarrow$ $\rightarrow$ C $($ aplicacione                         | es.itagui.gov.c | o/sisged/radicacionweb/r              | radicacion_web/ver_radic              | ado_facturas/210312190                | 08              |          |                |                                        | 0                  | २ 🛧 🔒 :                    |
| 👯 Aplicaciones 🔺 Bookmarks                                                | G iGoogle       | Lenovo Recommen                       | ManageEngine Serv                     | S: CNSC Comision                      | 🔛 correo        | 🎲 SISGED | ③ 11612823.pdf |                                        | Otros marcadores   | 🗄 Lista de lectura         |
|                                                                           |                 | Buscar                                |                                       |                                       |                 |          | Bienvenid      | lo, Jorge Alberto Sanchez Ardila 🛛 🕱 📕 | P 🗗 📑              | 🕪 Salir                    |
| Jorge Alberto Sanchez<br>Ardila<br>Oficina De Contabilidad<br>Mi Cuenta マ | Ra              | adicado Web<br>nicio / Radicación Web | Cuenta de Co<br>Facturas / Radicado V | 0bro # 21031<br>Web Facturas # 210312 | 121908<br>21908 |          |                |                                        |                    |                            |
| 🗞 Radicación                                                              | < F             | Acciones                              |                                       |                                       |                 |          |                |                                        |                    | ~ P ×                      |
| 🛱 Bandeja Entrada                                                         | ۲.              | ✓ Radicar Cuenta                      | 🕼 Reer                                |                                       | ( )             |          |                |                                        |                    |                            |
| 🔁 Bandeja Salida                                                          | ۲.              |                                       |                                       |                                       | Ŭ               |          |                |                                        |                    | - 1                        |
| ≓ Bandeja Internos                                                        | ۲               | Información General                   | 8                                     | M                                     | luy bie         | en!      |                | iail 🔿                                 |                    |                            |
| 🛿 Bandeja PQRS                                                            | ۲.              | -                                     |                                       | Acción rea                            | alizada cor     | rectame  | ente           |                                        | _                  |                            |
| ⊘ Bandeja de Vo.Bo.                                                       | ۲.              | Datos del Radicad                     | lo Web                                |                                       | Continua        | r        |                |                                        |                    |                            |
| Bandeja Facturas                                                          | ۲.              | Entidad                               |                                       |                                       | Continua        |          |                | Persona Jurídica                       |                    |                            |
| <b>ŧ</b> ⊲ Comunicados                                                    | ٠               | Numero de Co<br>Fecha y Hora d        | nfirmación 2103<br>le 2021            | 121908                                |                 |          | Razón Social   | EVENTOS, PROVISIONES Y DISTRIBUCION    | IES LA MAYO        |                            |
| )☰ Listas                                                                 | < 1             | Confirmación                          |                                       |                                       |                 |          |                | S.A.S                                  | Lo Li mi ti otto m |                            |
|                                                                           |                 | Tipo Documen                          | tal Cuer                              | itas de Cobro y/o Factu               | ıras            |          | Representante  | CARDONA RIVERACYNDI NADEZHDA           |                    |                            |
|                                                                           |                 | Medio de Rece                         | pción Web                             |                                       |                 |          | Legal:         | NIT 004400005                          |                    |                            |
|                                                                           |                 | Medio de Resp                         | uesta Corre                           | eo electrónico                        |                 |          | Generation     |                                        |                    |                            |
| 🖷 A O 🚍                                                                   | 🔒 🔯             | é 🖬 🕅                                 | 💽 🗵 🎄                                 | 🗆 🖪 🧿                                 |                 |          |                |                                        | 🚰 🗊 📣 ESP          | 3:04 p. m.<br>23/03/2021 🛡 |

Se asigna el radicado al auxiliar de contabilidad para la revision de las facturas electronicas.

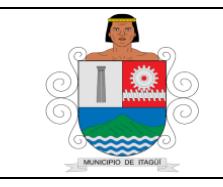

Código: IN-HM-01

Versión: 07

Fecha de actualización 22/02/2023

El auxiliar y/o Técnico Operativo de la Oficina de Contabilidad de facturación electrónica, procede a realizar la revisión así:

Se ingresa al SISGED, para continuar con el proceso:

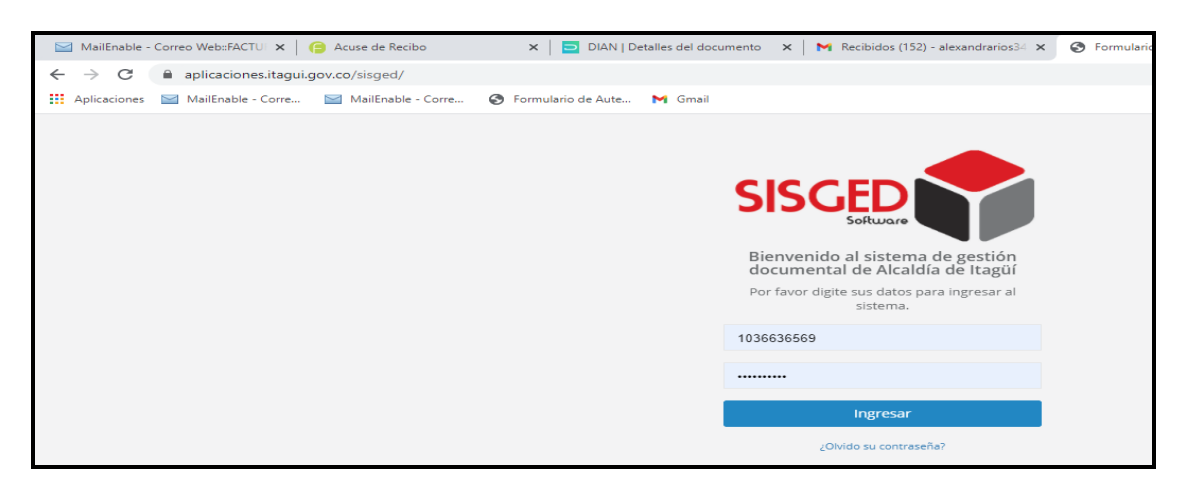

Se ingresa a la bandeja de facturas en la opción por aprobar:

| $\leftrightarrow$ $\rightarrow$ C $($ aplicaciones.ita               | gui.gov.co/sisged            | /principal                                                                                                    |          |                    |                         |         |                                                                                                    |                                                                                                    | or 🕁 🍓                                                                 |
|----------------------------------------------------------------------|------------------------------|----------------------------------------------------------------------------------------------------|----------|--------------------|-------------------------|---------|----------------------------------------------------------------------------------------------------|----------------------------------------------------------------------------------------------------|------------------------------------------------------------------------|
| Aplicaciones 🔛 MailEnable - Corr                                     | re 🔛 MailEnat                | ble - Corre 🔞 Formulario de Aute                                                                                       | M Gmail  |                    |                         |         |                                                                                                    |                                                                                                    |                                                                        |
| SISCED                                                               | Buscar                       |                                                                                                    |          |                    |                         |         | Bienveni                                                                                                    | do, Kelly Alexandra Ríos Vélez 🛛 🥃                                                                                                    | 🛐 🧬 📑 🕞 Salir                                                          |
| Kelly Alexandra Ríos Vélez<br>Oficina De Contabilidad<br>Mi Cuenta → | 🕰 Bandeja d                  | e Entrada 😢 Bandeja de                                                                                                 | Salida   | <b>≓</b> Bande     | a de Internos           | 0       | Bandeja de PQRS                                                                                                    | ⊘ Bandeja de Vo.Bo.                                                                                                    | 🗵 Bandeja de Facturas                                                  |
| 💩 Radicación 🛛 <                                                     | 7<br>Pendientes Ver          | r Bandeja 🖕 Pendientes Ver E                                                                                           | andeja 📂 | 34<br>Pendlentes   | s Ver Bandeja 🛸         | 2<br>Pe | endientes Ver Bandeja 🏷                                                                                                    | O<br>Pendientes <b>Ver Bandeja 🍉</b>                                                                                                    | 18<br>Pendientes <b>Ver Bandeja </b>                                   |
| 🛱 Bandeja Entrada 🛛 <                                                |                              |                                                                                                    |          |                    |                         |         |                                                                                                    |                                                                                                    |                                                                        |
| 🕑 Baudaia Salida <                                                   | 📢 Comunica                   | idos pendientes                                                                                                    |          |                    | ~ ×                     | 0       | Información de Interés                                                                                                    |                                                                                                    | ~ ×                                                                    |
| ≓ Ba                                                                 | Mostrar 1                    | 0 🗸 registros                                                                                                    | Buscar:  |                    | Print                   | æ       | Manuales de Usu                                                                                                    | ario                                                                                                    |                                                                        |
| 🛛 Bar i PQRS 🛛 <                                                     | Nombre                       | Asunto                                                                                                    | Año      | Fecha<br>Documento | Fecha de<br>Publicación |         | Si tienes alguna duda<br>usuario que describen<br>manuales son :                                                                   | frente al manejo del SISGED por favo<br>i el paso a paso de cada una de las fu                                                                         | r verifica los manuales de<br>incionalidades del sistema. Los          |
| Bandeja Facturas                                                     | Circular #<br>72 Del<br>2021 | Recursos en contra de Calificación<br>Definitiva de los servidores de<br>carrera administrativas, periodo<br>2020-2021 | 2021     | 2021-03-08         | 2021-03-08<br>15:46:59  |         | <ul> <li>Manual para la</li> <li>Manual para la</li> <li>Manual para la</li> <li>Manual para la</li> <li>Manual para la</li> </ul> | actualización de datos personales<br>Radicación de comunicaciones oficia<br>Radicación de comunicaciones oficia<br>radicación de comunicaciones intern | les recibidas externas<br>les enviadas externas<br>as                  |
| Por Aprobar 12<br>Histórico                                          | Circular #<br>1 Del 2021     | CUANTIAS DE CONTRATACION<br>VIGENCIA 2021 PARA PROCESOS DE<br>SELECCION OBJETIVA                                       | 2021     | 2021-01-04         | 2021-03-05<br>10:26:33  |         | Manual para la     NUEVON Manu                                                                                                    | radicación de correspondencia web (<br>al cuentas de cobro para supervisore                                                                            | (SISGEDWEB)<br>25                                                      |
| Pendientes Dep                                                       | Circular #<br>2 Del 2021     | ELABORACION PLAN ANUAL DE<br>ADQUISICIONES 2021                                                                        | 2021     | 2021-01-04         | 2021-03-05<br>10:24:36  | E       | Informes de activ                                                                                                    | idad y conexión                                                                                                    | newignes al CICCED avoides                                             |
| Archivados<br>Copias Dep                                             | Circular #<br>70 Del<br>2021 | Convocatoria capacitación virtual en<br>estereotipos y roles de genero                                                 | 2021     | 2021-03-03         | 2021-03-04<br>16:58:18  |         | hacerlo ingresando a<br>nombre en la esquina                                                                                       | "Mi Cuenta" >> "Ver mi Actividad" que<br>superior izquierda. Para más inform                                                                           | e se encuentra justo de tu<br>ación visita el siguiente <b>enlace.</b> |
| Mis Copias<br>Archivo Copias                                         | Circular #<br>68 Del<br>2021 | MEDIDAS DE BIOSEGURIDAD EN LA<br>ADMINISTRACIÓN MUNICIPAL DE<br>ITAGŨÍ, RESOLUCIÓN 223 DE 2021                         | 2021     | 2021-03-02         | 2021-03-03<br>14:02:11  | L       | Reporte de PQRS<br>Si eres operador de de                                                                                          | ependencia y requieres generar un ir                                                                                                    | dicador de las peticiones,                                             |

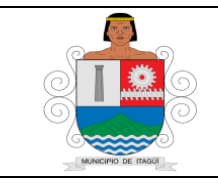

Código: IN-HM-01

Versión: 07

Fecha de actualización 22/02/2023

Se revisa si la cuenta está asignada a la persona encargada de adjuntar la factura electrónica y se ingresa el radicado:

| Número     | Radicado  | Fecha de<br>Ingreso        | Persona                         | Identificación | Entidad  | Factura<br>Electrónica | Contrato           | No de<br>Informe | Valor        | Asignación                         | Estado                                                 | Dias |
|------------|-----------|----------------------------|---------------------------------|----------------|----------|------------------------|--------------------|------------------|--------------|------------------------------------|--------------------------------------------------------|------|
| 2103049437 | Pendiente | 2021-03-<br>04<br>14:21:50 | Maria Del Carmen Palacio Arango | 42764935       | Alcaldia | No                     | SSYPS-<br>074-2021 | 01               | \$ 6.600.000 | Hans Darío<br>Pastrana<br>Martinez | Verificación<br>por parte de<br>contabilidad           | 5    |
|            |           | 2021-03-<br>04<br>16:56:20 | JAC Vereda Las Lomitas          | 811008404-0    | Alcaldia | Si                     | SSA -<br>005 -     | 03               | \$ 3.550.971 | Kelly<br>Alexandra<br>Ríos Vélez   | Pendiente de<br>cargue de la<br>factura<br>electrónica | 5    |
| 2103056315 | Pendiente | 2021-03-<br>05<br>07:27:51 | MIGUEL ANGEL CARDONA CARDONA    | 98592926       | Alcaldia | No                     | SI-048-<br>2021    | 01               | \$ 6.096.422 | Natalia<br>Andrea<br>Baena Toro    | Verificación<br>por parte de<br>contabilidad           | 4    |

Se ingresa al correo de facturación electrónica:

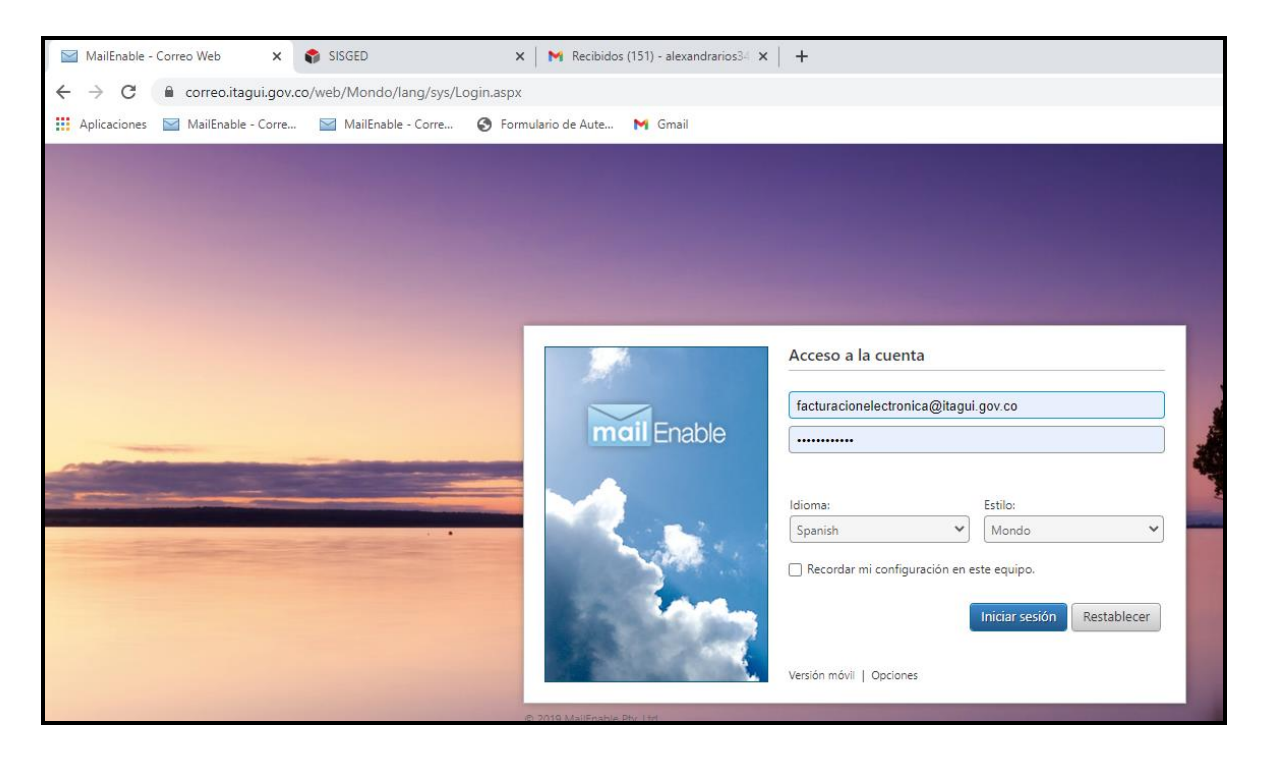

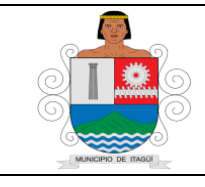

Código: IN-HM-01

Versión: 07

Fecha de actualización 22/02/2023

Se revisan los correos que están en la bandeja de entrada:

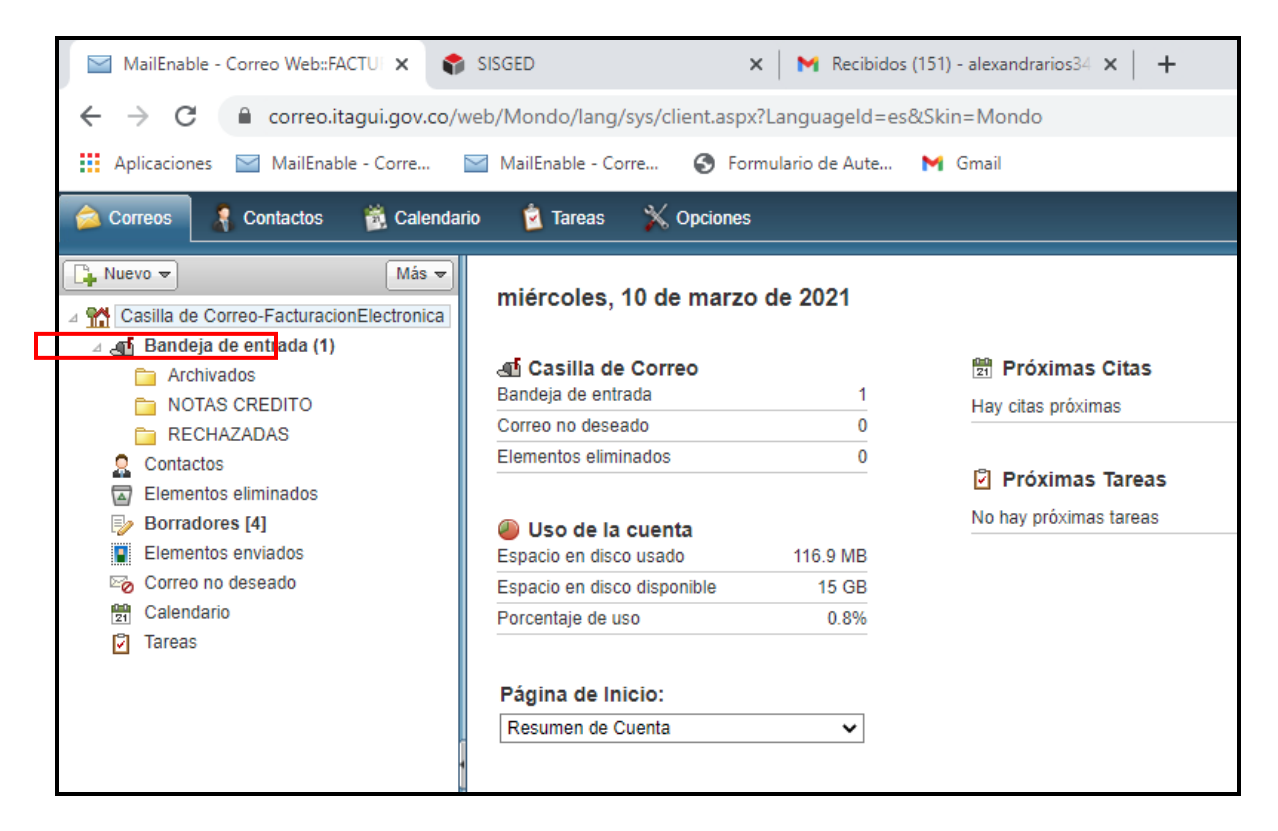

Se ingresa a la bandeja de entrada:

| MailEnable - Correo Web::FACTU 🗙 💲           | SISGED X   M Recibidos (151) - alexandrarios34 X   +                                                                                                    | - 0     | x i        |
|----------------------------------------------|----------------------------------------------------------------------------------------------------|---------|------------|
| ← → C                                        | veb/Mondo/lang/sys/client.aspx?LanguageId=es&Skin=Mondo                                                                                                    | *       | 🔍 :        |
| Aplicaciones 🔛 MailEnable - Corre            | 🖬 MailEnable - Corre 🔇 Formulario de Aute 附 Gmail                                                                                                    |         |            |
| 🚖 Correos 📑 Contactos 👸 Calendar             | io 🚊 Tareas 💥 Opciones                                                                                                    | 🔒 Cerr  | ar sesión  |
| 🕞 Nuevo 💌 🛛 Más 💌                            | 😌 Componer 🗛 Responder 🎪 Responder a todos 🚓 Reenviar 🗙 Eliminar 🖏 Correo no deseado 🖶 Imprimir 🚯 Ver los encabezados 🕒 Descargar el código 🧷 🦉 🔍 💌            |         | ×          |
| A M Casilla de Correo-FacturacionElectronica | 🛛 i 😵 🎧 🖉 De Asunto                                                                                                    | Fecha 🗢 | Tamaño     |
| 🛛 📲 Bandeja de entrada (1)                   | 🗌 📓 🕢 federación nacional de NIT 890905748-4;SOCIEDAD SAN VICENTE DE PAUL CONFERENCIA DEL ROSARIO DEL ITAGUI;FECE48;01;SOCIEDAD SAN VICENTE DE PAUL CO         | 7:33    | 135 KB     |
| Archivados NOTAS CREDITO                     | 🗌 🕢 🖗 federación nacional de co NIT 890905748-4, SOCIEDAD SAN VICENTE DE PAUL CONFERENCIA DEL ROSARIO DEL ITAGUI, FECE47, 01, SOCIEDAD SAN VICENTE DE PAUL CON | 7:33    | 135 KB     |
| ECHAZADAS                                    | C 2 lace44g@dian.gov.co Factura Electrónica número JAC13 del 09/03/2021                                                                                        | 16:13 🎧 | <b>AAX</b> |
| Contactos                                    |                                                                                                    |         |            |
| Elementos enviados                           |                                                                                                    |         |            |
| Correo no deseado                            |                                                                                                    |         |            |
| Tareas                                       |                                                                                                    |         |            |

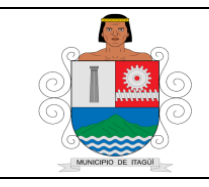

Código: IN-HM-01

Versión: 07

Fecha de actualización 22/02/2023

# Se procede a revisar los correos entrantes:

| 🖓 Componer 💪 Responder i 🍰 Responder a todos 💪 Reenviar 🗙 Eliminar 🖏 Comeo no deseado 👌 Imprimir 🧳 Verlos encabezados 🧕 Descargar el código                                                                                                    | C 🔍 -   | х      |  |  |  |  |  |  |  |
|----------------------------------------------------------------------------------------------------|---------|--------|--|--|--|--|--|--|--|
| 🖬 I 🕈 🗋 🖉 De 🛛 Asurio                                                                                                    | Fecha 😾 | Tamalo |  |  |  |  |  |  |  |
| Facura Electrónica número JAC13 del 09/03/2021                                                                                                    | 16:13   | 64 KB  |  |  |  |  |  |  |  |
|                                                                                                    |         |        |  |  |  |  |  |  |  |
|                                                                                                    |         |        |  |  |  |  |  |  |  |
| face4-fo@dian.gov.co                                                                                                    |         | 8,     |  |  |  |  |  |  |  |
| martes, 9 de marzo de 2021 14.21                                                                                                    |         |        |  |  |  |  |  |  |  |
| Factura Electrónica número JAC13 del 09/03/2021                                                                                                    |         |        |  |  |  |  |  |  |  |
| Para: facturacionelectronica@tapui.gov.co                                                                                                    |         |        |  |  |  |  |  |  |  |
| Archivos adjuntos: Atlachment-JAC13.zip                                                                                                    |         |        |  |  |  |  |  |  |  |
| Factura Electrónica número JAC13 del 09/03/2021 emitida por JUNTA DE ACCION COMUNAL VEREDA LAS LOMITAS para MUNICIPIO DE ITAGUI                                                                                                    |         |        |  |  |  |  |  |  |  |
| Pulse el siguiente link para ver la información del documento:                                                                                                    |         |        |  |  |  |  |  |  |  |
| Pulse el siguiente link para ver la información del documento:<br><u>IAC13</u> "La Dirección de Impuestos y Aduanas Nacionales – DIAN está comprometida con el Tratamiento legal, lícito, confidencial y seguro de sus datos personales. Consulte la Política de Tratamiento<br>de Datos Personales en: www.dian.gov.co., donde puede conocer sus derechos constitucionales y legales, así como la forma de ejercerlos. Atenderemos todas las observaciones, consultas o reclamos en<br>los canales de PQRS habilitados, contenidos en la Política de Tratamiento de Información de la DIAN. Si no desea recibir más comunicaciones por favor eleve su solicitud en los citados canales" |         |        |  |  |  |  |  |  |  |

Se descargan los archivos adjuntos y se revisa en la factura lo siguiente:

- Código CUFE
- Fecha de expedición de la factura y vencimiento
- Nit del Municipio
- Número del contrato
- Periodo
- Valor facturado
- Código QR
- Validar correo de facturación

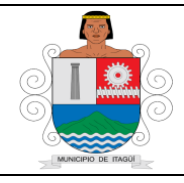

Código: IN-HM-01

Versión: 07

Fecha de actualización 22/02/2023

|                                           | FAC                            |        | Represe   | ntación<br>TRÓN | Gráfica<br>ICA I | a<br>DF V        | FNTA                  |                           |                        |                           |                 |                          |
|-------------------------------------------|--------------------------------|--------|-----------|-----------------|------------------|------------------|-----------------------|---------------------------|------------------------|---------------------------|-----------------|--------------------------|
| Datos del Documento                       | Número de Factura: JAC-1       | 3      |           |                 | Código<br>0339d7 | Único<br>7b809b/ | de Factur<br>9197077e | a - CUFE: 6<br>941d89fcc9 | d6af8d9c3<br>8d1dd7271 | cfdd8774d9<br>17ff00f443c | )beb6<br>:6b85/ | ead82a8e06<br>4d1431b1ee |
| Fecha de Emisión                          | 09/03/2021                     |        |           |                 | Fecha            | de Ven           | cimiento              | 31/03/202                 | 1                      |                           |                 |                          |
| Tipo de Operación                         | Generica                       |        |           | 1               | Prefijo          |                  |                       | JAC                       |                        |                           |                 |                          |
| Tipo de Negociación                       | Contado                        |        |           | 1               | Medio            | de Pag           | 0                     | Transferen                | icia Débito            | Bancaria                  |                 |                          |
| Tipo de Entrega                           |                                |        |           |                 |                  |                  |                       |                           |                        |                           |                 |                          |
| Datos del Emisor                          | Nit del Emisor: 811008404      |        |           | 1               | Razón            | Social:          |                       | JUNTA DE<br>LOMITAS       | ACCION CO              | omunal ve                 | REDA            | LAS                      |
| Nombre Comercial                          | JUNTA DE ACCION COMUN          | AL VER | EDA LAS I | LOMITAS         |                  |                  |                       |                           |                        |                           |                 |                          |
| Tipo de Contribuyente                     | Persona Jurídica               |        |           | 1               | Direcci          | ón               |                       | CR 32 61 9                | SUR 83                 |                           |                 |                          |
| Régimen Contable                          | Impuesto sobre las ventas      | - IVA  |           | - I             | Depart           | amento           | 0                     | Antioquia                 |                        |                           |                 |                          |
| Actividad Económica Principal             | 9499                           |        |           |                 | Correo           | )                |                       | jaclaslomit               | as72@gma               | ail.com                   |                 |                          |
| Tipo Responsabilidad                      | 0-07;0-14;0-48;0-52            |        |           | 1               | Municip          | pio              |                       | Sabaneta                  |                        |                           |                 |                          |
|                                           |                                |        |           |                 | Teléfor          | no               |                       | 5992552                   |                        |                           |                 |                          |
| Datos del Adquiriente                     | Nit del Adquiriente: 890980    | 093    |           | 1               | Razón            | Social:          |                       | MUNICIPIO                 | DE ITAGU               | I                         |                 |                          |
| Tipo de Documento                         | NIT                            |        |           | 1               | Direcci          | ón               |                       | CR 51 51 5                | 5                      |                           |                 |                          |
| Número Documento                          | 890980093                      |        |           | 1               | Depart           | amento           | 0                     | Antioquia                 |                        |                           |                 |                          |
| Nombre Comercial                          | MUNICIPIO DE ITAGUI            |        |           | 1               | Municip          | pio              |                       | Itagüí                    |                        |                           |                 |                          |
| Tipo de Contribuyente                     | Persona Jurídica               |        |           |                 | Correo           | )                |                       | facturacion               | electronica            | @itagui.go                | w.co            |                          |
| Régimen Contable                          | Impuesto sobre las ventas      | - IVA  |           |                 | Teléfor          | no               |                       | 3737676                   |                        |                           |                 |                          |
| Tipo de Responsabilidad                   | 0-07;0-09;0-14;0-48            |        |           |                 |                  |                  |                       |                           |                        |                           |                 |                          |
| Detalles de Productos                     |                                |        |           |                 |                  |                  |                       |                           |                        |                           |                 |                          |
|                                           |                                |        |           | -               |                  |                  |                       |                           | IMPUESTOS              |                           | Valo            | r de Venta por           |
| Nro. Código Descripción                   |                                | U/M    | Cantidad  | Precio Unit     | tario Des        | scuento          | Recargo               | IVA                       | ICA                    | INC                       |                 | Item                     |
| 1 32324310-6 Arrendamiento co<br>satélite | ntrato SSA 005 2021 Antenas de | NIU    | 1,00      | 2.984.00        | 9,24             |                  |                       | \$<br>566.961,76          |                        |                           | \$              | 2.984.009,24             |
| Descuentos y Recargos Globale             | 25                             |        |           |                 |                  |                  |                       |                           |                        |                           |                 |                          |
| Nro. Tipo                                 | Código                         |        | Desc      | ripción         |                  |                  |                       |                           | %                      | Monto                     |                 |                          |
| Datos de Referencia                       |                                |        |           |                 |                  |                  |                       |                           |                        |                           |                 |                          |
| Tipo de Documento Referencia              | 1                              |        | Nü        | mero Refe       | erencia          | 3                |                       | F                         | echa Refer             | rencia                    |                 |                          |
| Notas Finales                             |                                |        |           |                 |                  |                  |                       |                           |                        |                           |                 |                          |
| ARRENDAMIENTO MES DE MAR                  | RZO DE 2021                    |        |           |                 |                  |                  |                       |                           |                        |                           |                 |                          |
| Datos Totales                             |                                |        |           |                 |                  |                  |                       |                           |                        |                           |                 |                          |
|                                           |                                |        |           |                 |                  | M<br>TA          | oneda<br>Isa de ca    | AMBIO                     |                        |                           |                 | COP                      |
|                                           |                                |        |           |                 |                  | Su               | ibtotal Pre           | ecio Unitario             | (=)                    | \$                        |                 | 2.984.009,24             |
| 1999 (A. 1997)                            |                                |        |           |                 |                  | De               | scuentos              | detalle (-)               |                        | \$                        |                 | 0,00                     |
| A CONTRACTOR                              |                                |        |           |                 |                  | Re               | cargos de             | etalle (+)                |                        | \$                        |                 | 0,00                     |

La imagen queda asi

Se revisa que haya sido enviado por el proveedor tecnológico, para continuar con la aprobación de la misma:

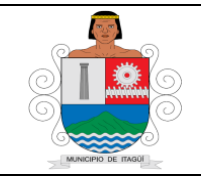

Código: IN-HM-01

Versión: 07

Fecha de actualización 22/02/2023

| -> C il catalogo<br>Aplicaciones il Mailinabl | vyfe dan gov.co/Document/TindDocument/Equidated/active/School/74d/beb/ex002abe000336d/b60/tel/197077e941.609/schid16d72717900443<br>- Come. 🔛 Mailmeie - Come. 🔕 Formulario de Aute. Mi Graat                                      | Sk854d1431b1ee8partitionKey                                                                                                    |
|-----------------------------------------------|----------------------------------------------------------------------------------------------------|----------------------------------------------------------------------------------------------------|
|                                               | Detalles dei documento                                                                                                    |                                                                                                    |
|                                               | COFE<br>Control Del Endior<br>Port Hink Collowerta was Howesta<br>Control Del Endior<br>Ministry Junta Del Accion Comunia, VERECALAS LOWITAS<br>Monterry Junta Del Accion Comunia, VERECALAS LOWITAS<br>Validaciones del documento | Facture electrisms<br>Beine JAC<br>Folia 13<br>Fectos emisión: 01-02-2021<br>TOTALES E BIPUESTOS<br>Not: 5505.007<br>Total: \$3.550,071 |
|                                               | © Documento validado por la DUA.<br>Eventos del documento                                                                                                    |                                                                                                    |
|                                               | Ø No existen eventos para el documento.                                                                                                    |                                                                                                    |
|                                               | Regresar                                                                                                    | Nescargar PDF                                                                                                    |

Se ingresa a la opción anexos y se visualiza la orden de pago:

| 🛩 Stadicar Carrita 📗 😴 Hermiter restitication 📗 🗗 Asignar Carrita                                                                                                    |         |                                                                                                    |                    |          |
|----------------------------------------------------------------------------------------------------|---------|----------------------------------------------------------------------------------------------------|--------------------|----------|
| afharmanistein Gaessarad 🤀 Cauerutta die Calderin yels Factburn (j) 🕹 🗛 🖓 🛐 Tra                                                                                            |         | total 6                                                                                                    |                    |          |
| 🛱 Thierro Chickinnennii 🔺 Desicargan Todon                                                                                                    |         |                                                                                                    |                    |          |
| Decisional des Aussie                                                                                                    |         |                                                                                                    |                    |          |
|                                                                                                    |         |                                                                                                    |                    |          |
| Nombre                                                                                                    | Archive | Descripción                                                                                                    | Tipo de<br>Archive | Acciones |
|                                                                                                    | _       |                                                                                                    |                    |          |
| 1947 THOLE OF SARDAR 5-204 201 101                                                                                                    |         | Cargado por al solutiante readiante el formulario<br>el                                                                                                    | 13 - ror           |          |
| 254_UPD040-0F76020-4-2-364504-2021-201<br>621_FD-A0-31-Mf-de Interv-o-Supervision-y-Acta-de Alago E_S_U_+H05MTAC-DEU-SUB-2021-<br>2.pdf                                    |         | Cargado por el solutitante resclante el formularor<br>Cargado por el solutitante mediante el formulario<br>resto                                                                            | D-ror<br>D-ror     |          |
| 155_010011-01-04004-2-354304-2011-061<br>621, PO-AO-31-016-06 Intervie-Supervision-y-Ada-de-Ragin 8_5_8_+405847AL-06L-508-2021-<br>2 2017<br>375_88-36-12-556-058-2021-048 |         | Cargado por el solutitante mediante el formulario<br>entre<br>resta<br>Cargado por el solutiante mediante el formulario<br>retti<br>Cargado por el solutiante mediante el formulario<br>web | 0- FOF             |          |

Seguidamente se guarda la factura electrónica y el auxiliar de la oficina carga la factura en el radicado inicial de sisged.

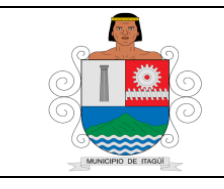

Código: IN-HM-01

Versión: 07

Fecha de actualización 22/02/2023

Si la factura esta correcta, se ingresa al SISGED en el radicado asignado a la persona que adjunta la factura electrónica:

| 2102185026 | Pendiente | 2021-02-       | ESE Hospital del Sur "Gabriel            | 811017810-6 | Alcaldia | si | S.S.A | 02 | \$ 9.805.600 | Kelly      | Pendiente de                           |
|------------|-----------|----------------|------------------------------------------|-------------|----------|----|-------|----|--------------|------------|----------------------------------------|
| t          |           | 18<br>10:20:36 | Jaramino Preor ese Husprital, Del<br>SUR |             |          |    |       |    |              | Ríos Vélez | cargue de la<br>factura<br>electrónica |

Se ingresa a la opción cuenta de cobro y/o factura del SISGED:

| nación General 🚯 Cuenta       | de 🕻 Jro y/o Factura 🖄 Anexos 🖄 🌀 Tra:        | za 🄊 Email 🛇          |                           |
|-------------------------------|-----------------------------------------------|-----------------------|---------------------------|
| atos del Radicado Web         |                                               | Remitente             |                           |
| Entidad                       | Alcaldia                                      | Tipo de Persona       | Persona Jurídica          |
| Numero de Confirmación        | 2103043845                                    | Razón Social          | JAC Vereda Las Lomitas    |
| Fecha y Hora de Confirmación  | 2021-03-04 16:56:20                           | Representante Legal:  | Yuri Marcela Correa Gómez |
| Tipo Documental               | Cuentas de Cobro y/o Facturas                 | Identificación        | NIT 811008404-0           |
| Medio de Recepción            | Web                                           | Correo Electrónico    | jaclaslomitas72@gmail.com |
| Medio de Respuesta Solicitada | Correo electrónico                            | Dirección             | Carrera 32 Nº 61 Sur-83   |
| Estado                        | Pendiente                                     | Ciudad                | Sabaneta - Antioquia      |
| Estado de la Verificación     | Pendiente de cargue de la factura electrónica | Barrio                | No Registra               |
| Supervisor del Contrato       | Rocio Ibañez Rodriguez                        | Teléfonos de Contacto | 2884821 3206715660        |
| Supervisor del Contrato       | Rocio Ibañez Rodriguez                        | Teléfonos de Contacto | 2884821 3206715660        |

Se anexa factura electrónica, correspondiente al radicado que se encuentra en la plataforma SISGED:

| 👁 Ver Archivo | 🛓 Descargar Archi | ivo 📋 Elimina                                               | ır                                                                                                |                                                                                                    |                          |                                                                                         |                                                                                         |                                                        |                                             |
|---------------|-------------------|-------------------------------------------------------------|---------------------------------------------------------------------------------------------------|----------------------------------------------------------------------------------------------------|--------------------------|-----------------------------------------------------------------------------------------|-----------------------------------------------------------------------------------------|--------------------------------------------------------|---------------------------------------------|
| 🗮 Represen    | tación Gráfica Di | 1 / 1   -                                                   | - 62%                                                                                             | +   (                                                                                                    | I 🔇                      | C                                                                                       |                                                                                         | Ŧ                                                      | <b>e</b> :                                  |
|               |                   |                                                             |                                                                                                   | FACT                                                                                                    | Represe                  | ntación Gráfica<br>TRÓNICA DE VENT                                                      | ГА                                                                                      |                                                        |                                             |
|               |                   | Datos d<br>Fecha d<br>Tipo de<br>Tipo de                    | del Documento<br>de Emisión<br>o Operación<br>2 Negociación                                       | Número de Factura: 3AC-13<br>09/03/2021<br>Generica<br>Contado                                                    |                          | Código Único de Fa<br>0339d7b809b91970<br>Fecha de Vencimie<br>Prefijo<br>Medio de Pago | ictura - CUFE: 6d5af8<br>077e941d89fcc98d1d<br>nto 31/03/2021<br>JAC<br>Transferencia D | id9x3cfdd8774d9t<br>d72717ff00f443c6<br>óbito Bancaria | eb6ead82a8e06<br>b854d1431b1ee              |
| 200           |                   | Tipo de<br>Datos d                                          | e Entrega<br>Iel Emisor                                                                           | Nit del Emisor: 811008404                                                                                         |                          | Razón Social:                                                                           | JUNTA DE ACCI<br>LOMETAS                                                                | ON COMUNAL VER                                         | EDA LAS                                     |
| incos.        |                   | Nombro<br>Tipo de<br>Régime<br>Activida<br>Tipo Re          | e Comercial<br>: Contribuyente<br>in Contable<br>ad Económica Principal<br>isponsabilidad         | JUNTA DE ACCION COMUN<br>Persona Jurídica<br>Impuesto sobre las ventas -<br>9499<br>0-07;0-14;0-48;0-52           | l vereda las i<br>Na     | DMITAS<br>Dirección<br>Departamento<br>Correo<br>Município                              | CR 32 61 SUR 8<br>Antioquia<br>Jaclaslomitas72<br>Sabaneta                              | 3<br>Dgmail.com                                        |                                             |
|               |                   | Datos d                                                     | tel Adquiriente                                                                                   | Nit del Adquiriente: 890980                                                                                       | 293                      | Razón Social:                                                                           | MUNICIPIO DE I                                                                          | FAGUE                                                  |                                             |
|               | 1                 | Tipo de<br>Número<br>Nombro<br>Tipo de<br>Rágime<br>Tipo de | i Documento<br>o Documento<br>e Convercial<br>e Contribuyente<br>in Contable<br>e Responsabilidad | NIT<br>890980093<br>MUNICIPIO DE ITAGUI<br>Persona Jurídica<br>Impuesto sobre las ventas -<br>0-07:0-09:0-14:0-48 | - <b>W</b> A             | Dirección<br>Departamento<br>Município<br>Correo<br>Teléfono                            | CR S1 S1 S5<br>Antioquia<br>Itagüi<br>facturacionelect<br>3737676                       | ronica@itagui.gov                                      | <i></i>                                     |
|               |                   | Detalles                                                    | s de Productos                                                                                    |                                                                                                    |                          |                                                                                         |                                                                                         |                                                        |                                             |
|               |                   | Nes. Céc<br>1 323                                           | digo Descripción<br>124310-6 Amendamiento con<br>sabilite                                         | trato SSA 005 2021 Antenas de                                                                                     | UJM Cantidad<br>NEU 1,00 | Precio Unitario Descaento Reca<br>8<br>2.994.009,24                                     | rgo D/A K<br>566.961,76                                                                 | A INC                                                  | Valor de Venta por<br>Bem<br>9 2.984.009,24 |
|               |                   | Descuer<br>Nro.                                             | ntos y Recargos Globale<br>Tipo                                                                   | s<br>Código                                                                                                    | Deso                     | ripción                                                                                 | 96                                                                                      | Monto                                                  |                                             |
|               |                   | Datos d                                                     | le Referencia                                                                                     |                                                                                                    |                          |                                                                                         |                                                                                         |                                                        |                                             |
|               |                   | Tipo de                                                     | Documento Referencia                                                                              |                                                                                                    | Nű                       | mero Referencia                                                                         | Fecha                                                                                   | Referencia                                             |                                             |
|               |                   | Notas F<br>ARRENO                                           | 'inales<br>DAMIENTO MES DE MAR                                                                    | 20 DE 2021                                                                                                    |                          |                                                                                         |                                                                                         |                                                        |                                             |
|               |                   |                                                             |                                                                                                   |                                                                                                    |                          |                                                                                         |                                                                                         |                                                        |                                             |

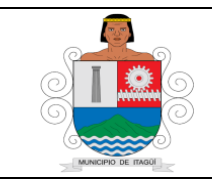

Código: IN-HM-01

Versión: 07

Fecha de actualización 22/02/2023

Se ingresa a la opción asignar cuenta:

| Datos del Radicado Web        |                                               | Remitente             |                           |
|-------------------------------|-----------------------------------------------|-----------------------|---------------------------|
| Entidad                       | Alcaldia                                      | Tipo de Persona       | Persona Jurídica          |
| Numero de Confirmación        | 2103043845                                    | Razón Social          | JAC Vereda Las Lomitas    |
| Fecha y Hora de Confirmación  | 2021-03-04 16:56:20                           | Representante Legal:  | Yuri Marcela Correa Gómez |
| Tipo Documental               | Cuentas de Cobro y/o Facturas                 | Identificación        | NIT 811008404-0           |
| Medio de Recepción            | Web                                           | Correo Electrónico    | jaclaslomitas72@gmail.com |
| Medio de Respuesta Solicitada | Correo electrónico                            | Dirección             | Carrera 32 Nº 61 Sur-83   |
| Estado                        | Pendiente                                     | Ciudad                | Sabaneta - Antioquia      |
| Estado de la Verificación     | Pendiente de cargue de la factura electrónica | Barrio                | No Registra               |
| Current land del Contrata     | Pocio Ibañoz Podriguoz                        | Teléfonos de Contacto | 2884821 3206715660        |

Se asigna al profesional universitario y/o Técnico Operativo de la Oficina de Contabilidad encargado de causar la cuenta:

| Cuenta (<br>Facturas / Ra | Asignar F                                                  | Radicado        | ×                 | venvenido, kely A |
|---------------------------|------------------------------------------------------------|-----------------|-------------------|-------------------|
| 🔊 Reenvia                 | <b>Asignacion a Funcionario</b><br>Oficina De Contabilidad |                 | ~                 |                   |
| ) Cue                     | Jorge Alberto Sanchez Ardila                               | par el radicado | ~                 |                   |
| lo Web                    | SE ANEXA FACTURA ELECTRONICA                               |                 |                   |                   |
| nfirmación                |                                                            | Cerrar          | Guardar           |                   |
| e Confirmación            | 2021-03-04 16:56:20                                        | Rep             | resentante Legal: |                   |

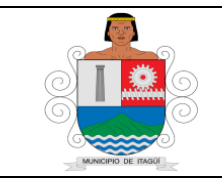

Código: IN-HM-01

Versión: 07

Fecha de actualización 22/02/2023

Por el contrario, en caso de que la factura tenga algún error se rechaza, mediante correo electrónico y/o ingresando al link enviado en dicho correo, donde éste da la opción de aceptar o rechazar la factura con el motivo de la devolución:

| $\leftrightarrow$ $\rightarrow$ $\mathcal{C}$ $\cong$ factible.fena | Ilcoantioquia.com/FactibleWebSer | vice/interfaces/acuse.jsp?tip | oDocAdq=31&docAdq=89098 | 0093&correoAdq=facturacionel | ectronica@itagui.gov.co&tipoDocFac=31&docFac=89090574 | 8&prefijo |
|---------------------------------------------------------------------|----------------------------------|-------------------------------|-------------------------|------------------------------|-------------------------------------------------------|-----------|
| Aplicaciones 🔛 MailEnable - 🤇                                       | Corre 🔛 MailEnable - Corre       | 🚱 Formulario de Aute M        | Gmail                   |                              |                                                       |           |
|                                                                     | Correo Electrónico:              | facturacionelectronica        | @itagui.gov.co          |                              |                                                       |           |
|                                                                     | Datos Facturador:                |                               |                         |                              |                                                       |           |
|                                                                     | Tipo Documento:                  | NIT                           | -                       | Identificación:              | 890905748                                             |           |
|                                                                     | Datos Factura:                   |                               |                         |                              |                                                       |           |
|                                                                     | Tipo Documento:                  | Factura                       | -                       | Prefijo:                     | FECE                                                  |           |
|                                                                     | Número:                          | 47                            |                         |                              |                                                       |           |
|                                                                     |                                  |                               | Buscar                  | Limpiar                      |                                                       |           |
|                                                                     | Datos del Adquiriente:           |                               | Datos del Facturador:   |                              | Datos de la Factura:                                  |           |
|                                                                     | Identificación: NIT 89098        | 0093                          | Identificación: NIT 890 | 905748                       | Número: 47                                            |           |
|                                                                     | Nombre: MUNICIPIO DE             | ITAGUI                        | Nombre: SOCIEDAD SA     | AN VICENTE DE PAUL           | Prefijo: FECE                                         |           |
|                                                                     | Dirección: CR 51 N 51 55         |                               | CONFERENCIA DEL ROS     | ARIO DEL ITAGUI              | Fecha: 2021-03-10 06:57:00                            |           |
|                                                                     | Teléfono: 3176473509             |                               | Direction: CLL 52 48 12 | 2                            |                                                       |           |
|                                                                     |                                  |                               | Teléfono: 27/1019       |                              |                                                       |           |
|                                                                     | Seleccione una opci              | ón:                           |                         |                              |                                                       |           |
|                                                                     | ○ Aceptada                       |                               |                         | ○ Rechazada                  |                                                       |           |
|                                                                     | Comentarios                      |                               |                         |                              |                                                       |           |
|                                                                     |                                  |                               | Gua                     | ardar                        |                                                       |           |

| MailEnable - Correo Web::FACTU 🗙 📦                                             | SISGED 🗙 🗎 🗙 Recibidos                                      | (151) - alexandrarios34 🗙 📔 🕇          |
|--------------------------------------------------------------------------------|-------------------------------------------------------------|----------------------------------------|
| ← → C 🔒 correo.itagui.gov.co/we                                                | b/Mondo/lang/sys/client.aspx?Languageld=es                  | &Skin=Mondo                            |
| Aplicaciones 🖂 MailEnable - Corre                                              | MailEnable - Corre 🔇 Formulario de Aute                     | M Gmail                                |
| Gorreos 🧃 Contactos 📸 Calendario                                               | 🛛 💼 Tareas 🛛 🎇 Opciones                                     |                                        |
| □         Más ▼           ⊿ m         Casilla de Correo-FacturacionElectronica | miércoles, 10 de marzo de 2021                              |                                        |
| ⊿ af Bandeja de entrada (1) Archivados NOTAS CREDITO                           | Casilla de Correo Bandeja de entrada                        | 聞 Próximas Citas<br>Hay citas próximas |
| RECHAZADAS     Contactos     Elementos eliminados                              | Correo no deseado 0<br>Elementos eliminados 0               | 🖉 Próximas Tareas                      |
| <ul> <li>Borradores [4]</li> <li>Elementos enviados</li> </ul>                 | Uso de la cuenta Espacio en disco usado 116.9 MB            | No hay próximas tareas                 |
| Correo no deseado                                                              | Espacio en disco disponible 15 GB<br>Porcentaje de uso 0.8% |                                        |
|                                                                                | Página de Inicio:                                           |                                        |
| •                                                                              |                                                             |                                        |

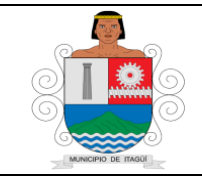

Código: IN-HM-01

Versión: 07

Fecha de actualización 22/02/2023

| MailEachta, Canaa MakaEACTUL M               |                                                                                                    | – n ×            |
|----------------------------------------------|----------------------------------------------------------------------------------------------------|------------------|
| Malichable - Correb WebcrACTO                | SisceD X M Recipios (13) - alexandratios X T                                                                                                    | 6 A              |
| ← → C 🗎 correo.itagui.gov.co/                | web/Mondo/lang/sys/client.aspx?LanguageId=es&Skin=Mondo                                                                                                    | \star 🔍 E        |
| Aplicaciones 🛛 MailEnable - Corre            | 🔛 MailEnable - Corre 🔕 Formulario de Aute 附 Gmail                                                                                                    |                  |
| 🚖 Correos 🧃 Contactos 🛛 👸 Calenda            | rio 🔋 Tareas 💥 Opciones                                                                                                    | 🔒 Cerrar sesión  |
| Nuevo 💌 Más 💌                                | 🖓 Componer 🗛 Responder 🖓 Responder a todos 🏡 Reenviar 🗙 Eliminar 🖏 Correo no deseado 😝 Imprimir 🖧 Ver los encabezados 🚯 Descargar el código 🧷 🧟 💌          | ×                |
| 🛛 👫 Casilla de Correo-FacturacionElectronica | I I ♥ → Ø De Asunto                                                                                                    | Fecha 🗢 🛛 Tamaño |
| A andeja de entrada (1)                      | 🗌 🧧 🖉 federación nacional de NIT 890905748-4;SOCIEDAD SAN VICENTE DE PAUL CONFERENCIA DEL ROSARIO DEL ITAGUI;FECE48;01;SOCIEDAD SAN VICENTE DE PAUL CO     | 7:33 135 KB      |
| NOTAS CREDITO                                | 🗌 🦙 🖉 federación nacional de co NIT 890905748-4;SOCIEDAD SAN VICENTE DE PAUL CONFERENCIA DEL ROSARIO DEL ITAGUI;FECE47;01;SOCIEDAD SAN VICENTE DE PAUL CON | 7:33 135 KB      |
| RECHAZADAS                                   | C 🔊 🖉 face4-fg@dian.gov.co Factura Electrónica número JAC13 del 09/03/2021                                                                                 | 16:13 🚔 🚉 🛼 🗙    |
| Contactos                                    |                                                                                                    |                  |
| Borradores [4]                               |                                                                                                    |                  |
| Elementos enviados                           |                                                                                                    |                  |
| 🛛 Correo no deseado                          |                                                                                                    |                  |
| Calendario                                   |                                                                                                    |                  |
| Tareas                                       |                                                                                                    |                  |
| L                                            |                                                                                                    |                  |

|       |             |                                                                                                    | FACT                           | URA   | Represe   | ntación G<br>TRÓNI( | áfica<br>CADEN          | /ENTA               |                             |                         |                          |                     |                         |
|-------|-------------|----------------------------------------------------------------------------------------------------|--------------------------------|-------|-----------|---------------------|-------------------------|---------------------|-----------------------------|-------------------------|--------------------------|---------------------|-------------------------|
| Dato  | s del Docu  | mento                                                                                                    | Número de Factura: JAC-13      |       |           |                     | digo Único<br>39d7b809t | de Factu<br>9197077 | ra - CUFE: 6<br>2941d89fcc9 | 5d6af8d9c3<br>98d1dd727 | cfdd8774d<br>17ff00f443d | )<br>beb6<br>:6b854 | ead82a8e06<br>d1431b1ee |
| Fed   | na de Emisi | ón                                                                                                    | 09/03/2021                     |       |           | Fe                  | cha de Ver              | ncimiento           | 31/03/202                   | 1                       |                          |                     |                         |
| Tipo  | de Operac   | ión                                                                                                    | Generica                       |       |           | Pr                  | efijo                   |                     | JAC                         |                         |                          |                     |                         |
| Tipo  | de Negocia  | ación                                                                                                    | Contado                        |       |           | M                   | edio de Pag             | 30                  | Transfere                   | ncia Débito             | Bancaria                 |                     |                         |
| Tipo  | de Entrega  | а                                                                                                    |                                |       |           |                     |                         |                     |                             |                         |                          |                     |                         |
| Dato  | s del Emiso | or -                                                                                                    | Nit del Emisor: 811008404      |       |           | Ra                  | zón Social              | :                   | JUNTA DE<br>LOMITAS         | ACCION C                | omunal ve                | REDA                | LAS                     |
| Nom   | bre Comer   | cial                                                                                                    | JUNTA DE ACCION COMUNA         | L VER | EDA LAS I | OMITAS              |                         |                     |                             |                         |                          |                     |                         |
| Tipo  | de Contrib  | uyente                                                                                                    | Persona Jurídica               |       |           | D                   | rección                 |                     | CR 32 61 9                  | SUR 83                  |                          |                     |                         |
| Régi  | men Conta   | ble                                                                                                    | Impuesto sobre las ventas -    | - IVA |           | D                   | partament               | 0                   | Antioquia                   |                         |                          |                     |                         |
| Activ | vidad Econó | mica Principal                                                                                                    | 9499                           |       |           | C                   | rreo                    |                     | jaclaslomi                  | tas72@gm                | ail.com                  |                     |                         |
| Tipo  | Responsat   | oilidad                                                                                                    | 0-07;0-14;0-48;0-52            |       |           | M                   | inicipio                |                     | Sabaneta                    |                         |                          |                     |                         |
|       |             |                                                                                                    |                                |       |           | Te                  | léfono                  |                     | 5992552                     |                         |                          |                     |                         |
| Dato  | s del Adqui | iriente                                                                                                    | Nit del Adquiriente: 890980    | 093   |           | Ra                  | zón Social              | :                   | MUNICIPIO                   | DE ITAGL                | л                        |                     |                         |
| Tipo  | de Docum    | ento                                                                                                    | NIT                            | •     |           | Di                  | ección                  |                     | CR 51 51 5                  | 55                      |                          |                     |                         |
| Núm   | ero Docum   | ento                                                                                                    | 890980093                      |       |           | D                   | partament               | 0                   | Antioquia                   |                         |                          |                     |                         |
| Nom   | bre Comer   | cial                                                                                                    | MUNICIPIO DE ITAGUI            |       |           | M                   | inicipio                |                     | Itagüí                      |                         |                          |                     |                         |
| Tipo  | de Contrib  | uyente                                                                                                    | Persona Jurídica               |       |           | C                   | rreo                    |                     | facturacion                 | nelectronic             | a@itagui.go              | v.co                |                         |
| Régi  | men Conta   | ble                                                                                                    | Impuesto sobre las ventas -    | - IVA |           | Te                  | léfono                  |                     | 3737676                     |                         |                          |                     |                         |
| Tipo  | de Respon   | sabilidad                                                                                                    | 0-07;0-09;0-14;0-48            |       |           |                     |                         |                     |                             |                         |                          |                     |                         |
| Deta  | lles de Pro | ductos                                                                                                    |                                |       |           |                     |                         |                     |                             |                         |                          |                     |                         |
|       |             |                                                                                                    |                                |       |           |                     |                         |                     |                             | IMPUESTOS               |                          | Valor               | de Venta por            |
| Nro.  | Código      | Descripción                                                                                                    |                                | U/M   | Cantidad  | Precio Unitar       | io Descuento            | Recargo             | IVA                         | ICA                     | INC                      |                     | Item                    |
| 1     | 32324310-6  | Arrendamiento co<br>satélite                                                                                                    | ntrato SSA 005 2021 Antenas de | NIU   | 1,00      | \$<br>2.984.009,    | 14                      |                     | \$<br>566.961,76            |                         |                          | \$                  | 2.984.009,24            |
| Desc  | cuentos y R | ecargos Globale                                                                                                    | is 🔺                           |       |           | •                   |                         |                     |                             |                         |                          |                     |                         |
| Nro.  |             | Tipo                                                                                                    | Coligo                         |       | Deso      | ripción             |                         |                     |                             | %                       | Monto                    |                     |                         |
| Dato  | s de Refer  | encia                                                                                                    |                                |       |           |                     |                         |                     |                             |                         |                          |                     |                         |
| Tipo  | de Docum    | ento Referencia                                                                                                    |                                |       | Núr       | mero Refer          | encia                   |                     | F                           | Fecha Refe              | rencia                   |                     |                         |
| Nota  | s Finales   |                                                                                                    |                                |       |           |                     |                         |                     |                             |                         |                          |                     |                         |
| ARR   | ENDAMIEN    | TO MES DE MAR                                                                                                    | ZO DE 2021                     |       |           |                     |                         |                     |                             |                         |                          |                     |                         |
| Dato  | s Totales   |                                                                                                    |                                |       |           |                     |                         |                     |                             |                         |                          |                     |                         |
|       |             |                                                                                                    | <b></b>                        |       |           |                     | M                       | ONEDA               |                             |                         |                          |                     | COP                     |
| _     |             |                                                                                                    | •                              |       |           |                     | T                       | ASA DE C            | AMBIO                       |                         |                          |                     |                         |
|       | 1. N. 1     |                                                                                                    |                                |       |           |                     | S                       | ubtotal Pr          | ecio Unitario               | o (=)                   | \$                       | -                   | 2.984.009,24            |
| 1     | 2.09        | 1. Contraction of the second second se |                                |       |           |                     | D                       | escuentos           | detalle (-)                 |                         | \$                       |                     | 0,00                    |
| 23    | 51.23       | 1. A. A. A. A. A. A. A. A. A. A. A. A. A.                                                                                                    |                                |       |           |                     | R                       | ecargos d           | etalle (+)                  |                         | \$                       |                     | 0,00                    |
|       |             |                                                                                                    |                                |       |           |                     |                         |                     |                             |                         |                          |                     |                         |

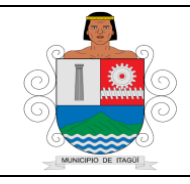

Código: IN-HM-01

Versión: 07

Fecha de actualización 22/02/2023

| I I I I I I I I I I I I I I I I I I I                           | T 2021<br>rtir Vista          |                                   |             |          |
|-----------------------------------------------------------------|-------------------------------|-----------------------------------|-------------|----------|
| $\leftarrow \rightarrow \land \uparrow \square \rightarrow Est$ | e equipo → Escritorio → ALCAL | DIA DE ITAGUI → FACTURAS → FACT A | CEPT 2021   |          |
| A                                                               | Nombre                        | Fecha de modifica                 | Тіро        | Tamaño   |
| <ul> <li>Acceso rapido</li> <li>Desumentos d</li> </ul>         | JAC-13.pdf                    | 09/03/2021 4:38 p                 | Archivo PDF | 34 KB    |
|                                                                 | 📴 FE11601.pdf                 | 09/03/2021 4:27 p                 | Archivo PDF | 297 KB   |
| 🔶 Descargas 🛛 🖈                                                 | 📴 142.pdf                     | 09/03/2021 8:36 a                 | Archivo PDF | 1.937 KB |
| 📰 Imágenes 🖈                                                    | 📴 143.pdf                     | 09/03/2021 8:24 a                 | Archivo PDF | 1.938 KB |
| DT CREDITOS C4                                                  | 📴 JAC-11.pdf                  | 08/03/2021 4:47 p                 | Archivo PDF | 34 KB    |
|                                                                 | -0                            |                                   |             |          |

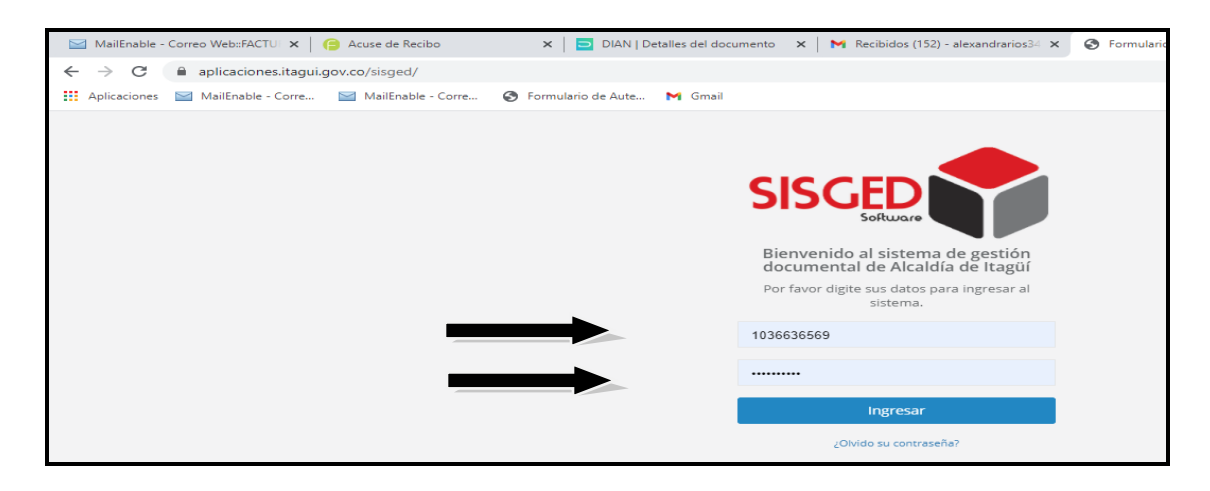

| $\leftrightarrow$ $\rightarrow$ C $$ aplicaciones.ita                | igui.gov.co/sisged           | /principal                                                                                     |          |                    |                         |         |                                                                                           |                                                                                                    | or 🕁 🍭                                                                                                |  |  |  |
|----------------------------------------------------------------------|------------------------------|------------------------------------------------------------------------------------------------|----------|--------------------|-------------------------|---------|-------------------------------------------------------------------------------------------|----------------------------------------------------------------------------------------------------|----------------------------------------------------------------------------------------------------|--|--|--|
| Aplicaciones 🔛 MailEnable - Con                                      | re 🔛 MailEnal                | ble - Corre 🚷 Formulario de Aute                                                               | M Gmail  |                    |                         |         |                                                                                           |                                                                                                    |                                                                                                    |  |  |  |
| SISCED                                                               | Buscar                       |                                                                                                |          |                    |                         |         | Bienvenid                                                                                 | o, Kelly Alexandra Ríos Vélez 🛛 🥃                                                                                                    | 🕵 🦧 🔡 🛛 Salir                                                                                         |  |  |  |
| Kelly Alexandra Ríos Vélez<br>Oficina De Contabilidad<br>Mi Cuenta 👻 | 🕰 Bandeja d                  | e Entrada 🛛 🔭 Bandeja de                                                                       | Salida   | <b>≓</b> Bande     | ja de Internos          | 0       | Bandeja de PQRS                                                                           | ⊗ Bandeja de Vo.Bo.                                                                                                    | 💿 Bandeja de Facturas                                                                                 |  |  |  |
| & Radicación <                                                       | 7<br>Pendientes Ve           | r Bandeja 🖕 Pendientes Ver E                                                                   | andeja 👺 | 34<br>Pendientes   | s Ver Bandeja 🏷         | 2<br>Pe | )<br>-<br>Indientes Ver Bandeja 📚                                                         | O<br>Pendientes <b>Ver Bandeja 🏷</b>                                                                                                    | 18<br>Pendlentes <b>Ver Bandeja </b>                                                                  |  |  |  |
| 🕰 Bandeja Entrada 🛛 <                                                |                              |                                                                                                |          |                    |                         |         |                                                                                           |                                                                                                    |                                                                                                    |  |  |  |
| 🕑 Bandala <                                                          | <b>≮</b> i Comunica          | idos pendientes                                                                                |          |                    | ~ ×                     | 0       | Información de Interés                                                                    |                                                                                                    | ~ ×                                                                                                   |  |  |  |
| 🛱 Bai a Internos 🛛 <                                                 | Mostrar 1                    | 0 ✓ registros                                                                                  | Buscar:  |                    | Print                   |         | Manuales de Usua                                                                          | rio                                                                                                    |                                                                                                    |  |  |  |
| 🛛 Bai PQRS 🛛 <                                                       | Nombre                       | Asunto                                                                                         | Año      | Fecha<br>Documento | Fecha de<br>Publicación |         | Si tienes alguna duda fr<br>usuario que describen e                                       | ente al manejo del SISGED por favo<br>el paso a paso de cada una de las fu                                                                                                    | or verifica los manuales de<br>uncionalidades del sistema. Los                                        |  |  |  |
| Ø B Te Vo.Bo. <                                                      | Circular #                   | Recursos en contra de Calificación                                                             | 2021     | 2021-03-08         | 2021-03-08              |         | Manual para la a                                                                          | ctualización de datos personales                                                                                                    |                                                                                                    |  |  |  |
| 🗵 Bandeja Facturas 🗸 🗸                                               | 2021                         | carrera administrativas, periodo<br>2020-2021                                                  |          |                    | 15:46:59                |         | <ul> <li>Manual para la R</li> <li>Manual para la R</li> <li>Manual para la ri</li> </ul> | <ul> <li>Manual para la Radicación de comunicaciones oficiales recibidas externas</li> <li>Manual para la Radicación de comunicaciones oficiales enviadas externas</li> <li>Manual para la radicación de comunicaciones internas</li> </ul> |                                                                                                    |  |  |  |
| Por Aprobar 17<br>Histórico                                          | Circular #<br>1 Del 2021     | CUANTIAS DE CONTRATACION<br>VIGENCIA 2021 PARA PROCESOS DE<br>SELECCION OBJETIVA               | 2021     | 2021-01-04         | 2021-03-05<br>10:26:33  |         | Manual para la ra     Muevon     Manua                                                    | adicación de correspondencia web<br>l cuentas de cobro para supervisor                                                                                                    | (SISGEDWEB)<br>es                                                                                     |  |  |  |
| Pendientes Dep   Mis Pendientes                                      | Circular #<br>2 Del 2021     | ELABORACION PLAN ANUAL DE<br>ADQUISICIONES 2021                                                | 2021     | 2021-01-04         | 2021-03-05<br>10:24:36  | E       | Informes de activi                                                                        | dad y conexión                                                                                                    |                                                                                                    |  |  |  |
| Archivados<br>Copias Dep                                             | Circular #<br>70 Del<br>2021 | Convocatoria capacitación virtual en<br>estereotipos y roles de genero                         | 2021     | 2021-03-03         | 2021-03-04<br>16:58:18  |         | Si requieres conocer en<br>hacerlo ingresando a "A<br>nombre en la esquina s              | detalle tu actividad y registro de co<br>Ai Cuenta" >> "Ver mi Actividad" que<br>uperior izquierda. Para más inform                                                                                                    | onexiones al SISGED, puedes<br>e se encuentra justo de tu<br>ación visita el siguiente <b>enlace.</b> |  |  |  |
| Mis Copias<br>Archivo Copias                                         | Circular #<br>68 Del<br>2021 | MEDIDAS DE BIOSEGURIDAD EN LA<br>ADMINISTRACIÓN MUNICIPAL DE<br>ITAGÜÍ, RESOLUCIÓN 223 DE 2021 | 2021     | 2021-03-02         | 2021-03-03<br>14:02:11  | L       | Reporte de PQRS<br>Si eres operador de dep                                                | pendencia y requieres generar un ir                                                                                                    | dicador de las peticiones,                                                                            |  |  |  |

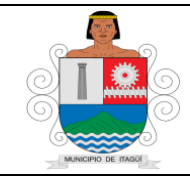

Código: IN-HM-01

Versión: 07

Fecha de actualización 22/02/2023

| Número     | Radicado  | Fecha de<br>Ingreso        | Persona                         | Identificación | Entidad  | Factura<br>Electrónica | Contrato           | No de<br>Informe | Valor        | Asignación                         | Estado                                                 | Dias |
|------------|-----------|----------------------------|---------------------------------|----------------|----------|------------------------|--------------------|------------------|--------------|------------------------------------|--------------------------------------------------------|------|
| 2103049437 | Pendiente | 2021-03-<br>04<br>14:21:50 | Maria Del Carmen Palacio Arango | 42764935       | Alcaldia | No                     | SSYPS-<br>074-2021 | 01               | \$ 6.600.000 | Hans Darío<br>Pastrana<br>Martinez | Verificación<br>por parte de<br>contabilidad           | 5    |
|            |           | 2021-03-<br>04<br>16:56:20 | JAC Vereda Las Lomitas          | 811008404-0    | Alcaldia | Si                     | SSA -<br>005 -     | 03               | \$ 3.550.971 | Kelly<br>Alexandra<br>Ríos Vélez   | Pendiente de<br>cargue de la<br>factura<br>electrónica | 5    |
| 2103056315 | Pendiente | 2021-03-<br>05<br>07:27:51 | MIGUEL ANGEL CARDONA CARDONA    | 98592926       | Alcaldia | No                     | 5I-048-<br>2021    | 01               | \$ 6.096.422 | Natalia<br>Andrea<br>Baena Toro    | Verificación<br>por parte de<br>contabilidad           | 4    |

| 0                          |                                  |             |         |           | Código: FO-AD-32                                                                               |
|----------------------------|----------------------------------|-------------|---------|-----------|------------------------------------------------------------------------------------------------|
| 0100                       | ORDEN DE                         | PAGO Nº 3   |         |           | Versión: 05                                                                                    |
|                            |                                  |             |         |           | Fecha de Actualización: 08/06/2020                                                             |
|                            | MUNICIPIO DE I                   | AGUI 890    | 980.09  | 3_8       |                                                                                                |
| Es                         | spacio para retenciones (CONTABI | LIDAD)      |         |           | INFORMACION DEL PAGO                                                                           |
| Retención en la Fuente:    |                                  |             |         |           | CONTRATO No: SSA - 005 - 2021                                                                  |
| RetelVA                    |                                  |             |         |           | FACTURA No: FACTURA<br>ELECTR NICA                                                             |
|                            |                                  | 111811      | DEAC    | CION      | CTA BANCARIA A CONSIGNAR No:<br>24073809232                                                    |
| FECHA DE ELABORACIÓN:      | A FAVOR DE:                      | COMUNA      | LVER    | EDA LAS   | AHORRO: X CORRIENTE:                                                                           |
| DIA 02 MES 03 A            | AN 21 NIT:                       | / 81        | 1008404 | 1-0       | BANCO: CAJASOCIAL                                                                              |
| CONCEPTO: Pago Nº 3 1      | sor a ncepto de arriendo del     | SUBTOTAL .  | e       | 2 984 009 | RP que respaide el contrato No 69 d                                                            |
| contrato SSA-005-2021      | respondiente a la ejecución del  | IVA         | s       | 566.962   | Rubro v Fuente que respaldan RP:                                                               |
| /                          |                                  | TOTAL       | s       | 3.550.971 | 05.2.1.5.02,97.02-01 por \$ 3.550.971                                                          |
| EN LETRAS: TRES M          | SETENTA Y UN PESOS MI            | IENTA MIL N | OVECIE  | INTOS     | x00000g#000000x-xx por \$x000<br>x0g#000000000x-xx por \$x000<br>50000000000000x-xx por \$x000 |
| Supervisor y/o Coordinador | Ordenadores del g                | asto:       | _       |           | RECIBIDO Y RADICADO:                                                                           |

| 2102185026 P | Pendiente | 2021-02-<br>18<br>10:20:36 | ESE Hospital del Sur "Gabriel<br>Jaramillo Piedr ESE HOSPITAL DEL<br>SUR | 811017810-6 | Alcaldia | Si | SSA - | 02 | \$ 9.805.600 | Kelly<br>Alexandra<br>Ríos Vélez | Pendiente de<br>cargue de la<br>factura<br>electrónica |
|--------------|-----------|----------------------------|--------------------------------------------------------------------------|-------------|----------|----|-------|----|--------------|----------------------------------|--------------------------------------------------------|
|--------------|-----------|----------------------------|--------------------------------------------------------------------------|-------------|----------|----|-------|----|--------------|----------------------------------|--------------------------------------------------------|

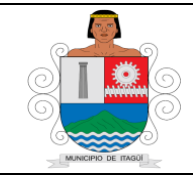

Código: IN-HM-01

Versión: 07

Fecha de actualización 22/02/2023

| ~    | Radicar Cuenta 🧖 Reenviar no  | tifi Sn 🖉 Asignar Cuenta                              |                                            |                                                      |
|------|-------------------------------|-------------------------------------------------------|--------------------------------------------|------------------------------------------------------|
| Info | rmación General 🚯 Cuenta      | de c. pro y/o Factura 🖄 Anexos එ 🍊 Tra:               | za 🤊 Email 👁                               |                                                      |
|      |                               |                                                       |                                            |                                                      |
|      | Datos del Radicado Web        |                                                       | Remitente                                  |                                                      |
|      | Entidad                       | Alcaldia                                              | Tipo de Persona                            | Persona Jurídica                                     |
|      | Numero de Confirmación        | 2103043845                                            | Razón Social                               | JAC Vereda Las Lomitas                               |
|      | Fecha y Hora de Confirmación  | 2021-03-04 16:56:20                                   | Representante Legal:                       | Yuri Marcela Correa Gómez                            |
|      | Tipo Documental               | Cuentas de Cobro y/o Facturas                         | Identificación                             | NIT 811008404-0                                      |
|      | Medio de Recepción            | Web                                                   | Correo Electrónico                         | jaclaslomitas72@gmail.com                            |
|      | Medio de Respuesta Solicitada | Correo electrónico                                    | Dirección                                  | Carrera 32 Nº 61 Sur-83                              |
|      | Estado                        | Pendiente                                             | Ciudad                                     | Sabaneta - Antioquia                                 |
|      | Estado de la Verificación     | Pendiente de cargue de la factura electrónica         | Barrio                                     | No Registra                                          |
|      | Supervisor del Contrato       | Rocio Ibañez Rodriguez                                | Teléfonos de Contacto                      | 2884821 3206715660                                   |
|      | Acignaciones                  |                                                       |                                            |                                                      |
|      | Rocio Ibañez 2021-03          | -04 Se asigna el siguiente radicado asociado a una cu | uenta de cobro para que haga la debida ver | ificación como supervisor del contrato y Descripción |

| Remittente       Remittente       Éntidad     Alcaldia     Image: Second Second S | Persona Jurídica          |
|----------------------------------------------------------------------------------------------------|---------------------------|
| Entidad     Alcaldia     Tipo de Persona       Numero de Confirmación     2103043845     Razón Social       Fecha y Hora de Confirmación     2021-03-04 16:56:20     Representante Legal:       Tipo Documental     Cuentas de Cobro y/o Facturas     Identificación                                                                                                    | Persona Jurídica          |
| Numero de Confirmación     2103043845     Razón Social       Fecha y Hora de Confirmación     2021-03-04 16:56:20     Representante Legal:       Tipo Documental     Cuentas de Cobro y/o Facturas     Identificación                                                                                                    | IAC Vereda Las Lemitas    |
| Fecha y Hora de Confirmación     2021-03-04 16:56:20     Representante Legal:       Tipo Documental     Cuentas de Cobro y/o Facturas     Identificación                                                                                                    | JAC VEIEGA LAS LUTITILAS  |
| Tipo Documental Cuentas de Cobro y/o Facturas Identificación                                                                                                    | Yuri Marcela Correa Gómez |
|                                                                                                    | NIT 811008404-0           |
| Medio de Recepción Web Correo Electrónico                                                                                                    | jaclaslomitas72@gmail.com |
| Medio de Respuesta Solicitada Correo electrónico Dirección                                                                                                    | Carrera 32 Nº 61 Sur-83   |
| Estado Pendiente Ciudad                                                                                                    | Sabaneta - Antioquia      |
| Estado de la Verificación Pendiente de cargue de la factura electrónica Barrio                                                                                                    | No Registra               |
| Supervisor del Contrato Rocio Ibañez Rodriguez Teléfonos de Contacto                                                                                                    | 2884821 3206715660        |

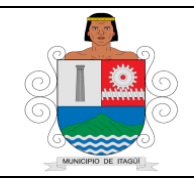

Código: IN-HM-01

Versión: 07

Fecha de actualización 22/02/2023

| Asignar Radicado                                                                       |  |
|----------------------------------------------------------------------------------------|--|
|                                                                                        |  |
| Jorge Alberto Sanchez Ardila                                                           |  |
| Ingrese la razón y/o observación para asignar el radicado SE ANEXA FACTURA ELECTRONICA |  |
|                                                                                        |  |
| nfirmación Cerrar <mark>Guardar</mark>                                                 |  |

En consecuencia, el profesional universitario y/o Técnico Operativo de la Oficina de Contabilidad, ingresa nuevamente a la plataforma SISGED:

| SISCED<br>Sokware<br>Bienvenida al sistema de gestión<br>documental de Alcaldía de Itagüí<br>Por favor digite sus datos para Ingresar al<br>sistema. |
|----------------------------------------------------------------------------------------------------|
| Identificación                                                                                                    |
| Contraseña                                                                                                    |
| Ingresar                                                                                                    |
| دolvido su contraseña?<br><b>Copyright</b> © Alcaldía de Itagüí                                                                                      |
|                                                                                                    |

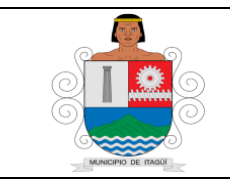

Código: IN-HM-01

Versión: 07

Fecha de actualización 22/02/2023

Continúa digitando los datos de identificación y contraseña:

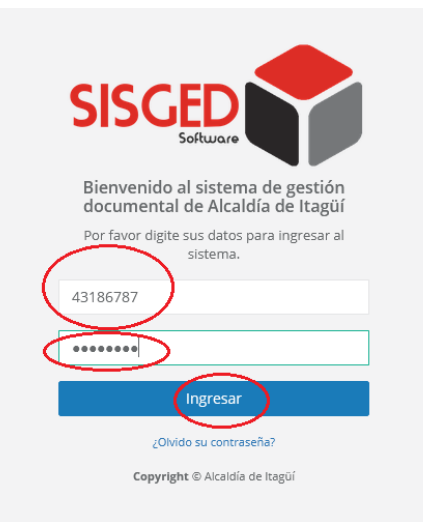

Una vez se ingrese al aplicativo, aparece la pantalla principal o de inicio:

| 🜍 SISGED 🛛 🗙                                                         | +                                 |                                                                                                    |                                                                                                    |        |                    |                         |                                                                                                    |                                                                                                    |                                             |                                                                                                |                                         | - a                                      |  |  |
|----------------------------------------------------------------------|-----------------------------------|----------------------------------------------------------------------------------------------------|----------------------------------------------------------------------------------------------------|--------|--------------------|-------------------------|----------------------------------------------------------------------------------------------------|----------------------------------------------------------------------------------------------------|---------------------------------------------|------------------------------------------------------------------------------------------------|-----------------------------------------|------------------------------------------|--|--|
| ← → ♂ ŵ                                                              | 🖸 🔒 https://                      | aplicaciones.itagui.gov.o                                                                                                  | o/sisged/principal                                                                                                    |        |                    |                         |                                                                                                    |                                                                                                    |                                             | 🛛 🗹                                                                                            | 7                                       | ± II\ © ®*                               |  |  |
| SISCED                                                               | Buscar                            |                                                                                                    |                                                                                                    |        |                    |                         |                                                                                                    | Bienvenido, Doris                                                                                                    |                                             | Doris Elena Roldan Holguin                                                                     | oris Elena Roldan Holguin 🛛 🧟 🧟 🧟       |                                          |  |  |
| Doris Elena Roldan Holguin<br>Oficina De Contabilidad<br>Mi Cuenta + | 🕒 Bandeja de                      | Entrada                                                                                                    | 🖹 Bandeja de Salida                                                                                                    |        | ≓ Bandeja de Ir    | iternos                 | 🔁 Bandeja d                                                                                                    | de PQRS                                                                                                    | ⊘ Bandeja d                                 | e Vo.Bo.                                                                                       | (한 Bandeja (                            | de Facturas                              |  |  |
| 🗞 Radicación 🛛 🤇                                                     | O<br>Pendientes                   | Ver Bandeja 🛸                                                                                                    | O<br>Pendientes Ver Bandej                                                                                                    | a ち    | 0<br>Pendientes    | Ver Bandeja 🛸           | O<br>Pendientes                                                                                                    | Ver Bandeja 🛸                                                                                                    | 0<br>Pendientes                             | Ver Bandeja 👺                                                                                  | 2<br>Pendientes                         | Ver Bandeja 🕢                            |  |  |
| 🕰 Bandeja Entrada 🛛 <                                                | _                                 |                                                                                                    |                                                                                                    |        |                    |                         |                                                                                                    |                                                                                                    |                                             |                                                                                                |                                         |                                          |  |  |
| 🕅 Bandeia Salida 🗸                                                   | ¶⊄ Comunicade                     | os pendientes                                                                                                    |                                                                                                    |        |                    | ~ ×                     | O Informaci                                                                                                    | ión de Interés                                                                                                    |                                             |                                                                                                |                                         | ~ ×                                      |  |  |
|                                                                      | Mostrar                           | v registros                                                                                                    |                                                                                                    | Buscar |                    | Delot                   |                                                                                                    |                                                                                                    |                                             |                                                                                                |                                         |                                          |  |  |
| 🛱 Bandeja Internos 🧹                                                 | 10                                | - registres                                                                                                    |                                                                                                    |        |                    | Fills                   | Ma                                                                                                    | nuales de Usuario                                                                                                    |                                             |                                                                                                |                                         |                                          |  |  |
| 🕑 Bandeja PQRS 🛛 <                                                   | Nombre                            | Asunto                                                                                                    |                                                                                                    | Año    | Fecha<br>Documento | Fecha de<br>Publicación | Si ti<br>pasi                                                                                                    | enes alguna duda frente al<br>o de cada una de las funcio                                                                                                    | manejo del SISGED<br>malidades del sistem   | por favor verifica los manua<br>la. Los manuales son :<br>palor                                | les de usuario qu                       | e describen el paso a                    |  |  |
| ❷ Bandeja de Vo.Bo. <                                                | Circular # 68<br>Del 2021         | MEDIDAS DE BIOSEGU<br>MUNICIPAL DE ITAGÚ                                                                                   | JRIDAD EN LA ADMINISTRACIÓN<br>É RESOLUCIÓN 223 DE 2021                                                                                        | 2021   | 2021-03-02         | 2021-03-03              |                                                                                                    | Manual para la accounce     Manual para la Radicaci     Manual para la Radicaci                                                                                                    |                                             |                                                                                                |                                         |                                          |  |  |
| 🗵 Bandeja Facturas 🤇                                                 |                                   | MINISTERIO DE SALUE                                                                                                    | Y PROTECCIÓN SOCIAL                                                                                                    |        |                    |                         |                                                                                                    | Manual para la radicaci     Manual para la radicaci     Manual para la radicaci                                                                                                    |                                             |                                                                                                |                                         |                                          |  |  |
| ৰ <sup>্ড</sup> Comunicados <                                        | Resolución<br># 37999 Del<br>2021 | POR MEDIO DE LA CU<br>EVENTO DEPORTIVO                                                                                     | AL SE OTORGA AUTORIZACIÓN PARA                                                                                                    | 2021   | 2021-03-03         | 2021-03-03<br>13:43:25  | <ul> <li>Kontan para a rabiación de consejonidencia vez (biscovece)</li> <li>Neveo:<br/>Manual cuentas de cobro para supervisores</li> </ul> |                                                                                                    |                                             |                                                                                                |                                         |                                          |  |  |
| Expedientes <                                                        | Circular # 69                     | Lista de candidatos pa                                                                                                    | ara Representante de los usuarlos                                                                                                    | 2021   | 2021-03-03         | 2021-03-03              | info                                                                                                    | ormes de actividad y                                                                                                    | conexión                                    |                                                                                                |                                         |                                          |  |  |
| j≡ Listas <                                                          | Del 2021                          | que tengan la calidad<br>Docentes, Directivos o<br>de las instituciones Ed<br>Fondo Rotatorio de Vi<br>periodo 2021 - 2022 | de Empleado públicos y de los<br>docentes y personal administrativo<br>fucativas para integrar el Comité del<br>vienda del Município de Itagúi |        |                    | 10:24:30                | Si re<br>Cue<br>info                                                                                                    | Imorines de activotad y conection<br>s requieres concerne en estable tu activotad y registro de conexiones al SISGED, puedes hacerlo in<br>Cuenta" >> "Ver mi Actividad" que se encuentra justo de tu nombre en la esquina superior tiquier<br>información vista el siguiente enlace. |                                             |                                                                                                |                                         | io ingresando a *Mi<br>ulerda. Para más  |  |  |
|                                                                      | Circular # 65<br>Del 2021         | Convocatoria capacita<br>procedimiento Admin                                                                               | ción reforma al código de<br>istrativo                                                                                                    | 2021   | 2021-03-01         | 2021-03-02<br>15:35:01  | Rep                                                                                                    | porte de PQRS                                                                                                    | els u comilocot sonos                       | ne un indicador de las esti                                                                    | lenner muniter uren                     | elamor transitadar                       |  |  |
|                                                                      | Circular # 67<br>Del 2021         | Indicaciones para reco<br>al servidor público qu                                                                           | onocer y exaltar en el mes de marzo<br>e represente el valor del respeto                                                                       | 2021   | 2021-03-01         | 2021-03-02<br>07:55:25  | por                                                                                                    | tu dependencia puedes ha<br>esar en el siguiente enlace                                                                                                    | cerlo en el menú pri<br>Debes de tener en l | ncipal "Indicador de las petit<br>ncipal "Indicadores y Listad<br>cuenta que el sistema solo l | os" >> "Indicadore<br>e permitirá gener | es PQRS" o puedes<br>ar este reporte con |  |  |
|                                                                      | Resolución<br># 37436 Del<br>2021 | Por medio de la cual s<br>programa de becas de<br>Municipio de Itagüí pa                                                   | e definen los beneficiarios del<br>e pregrado, otorgadas por el<br>ira el primer semestre de 2021                                              | 2021   | 2021-03-01         | 2021-03-01<br>18:52:33  | Lenn                                                                                                    | or en la Marca de Ag                                                                                                    | un mes.                                     |                                                                                                |                                         |                                          |  |  |
|                                                                      | Circular # 64<br>Del 2021         | Programa para el mej                                                                                                    | oramiento del clima laboral                                                                                                    | 2021   | 2021-03-01         | 2021-03-01<br>10:20:48  | Si pi                                                                                                    | resentas dificultades para<br>des solucionarlo siguiendo                                                                                                    | que el SISGED coloqu<br>los pasos descritos | ue la marca de agua sobre u<br>en el siguiente <b>enlace.</b>                                  | in documento que                        | e estés cargando                         |  |  |
|                                                                      | Circular # 56<br>Del 2021         | Convocatoria para la<br>de los usuarios que te                                                                             | elección de dos (2) Representantes<br>engan la calidad de empleados                                                                            | 2021   | 2021-02-22         | 2021-02-24<br>07:52:52  |                                                                                                    |                                                                                                    |                                             |                                                                                                |                                         |                                          |  |  |

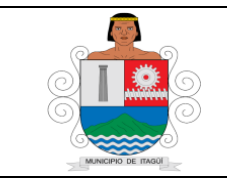

Código: IN-HM-01

Versión: 07

Fecha de actualización 22/02/2023

Se ubica en la parte superior derecha donde se puede visualizar las bandejas principales del aplicativo:

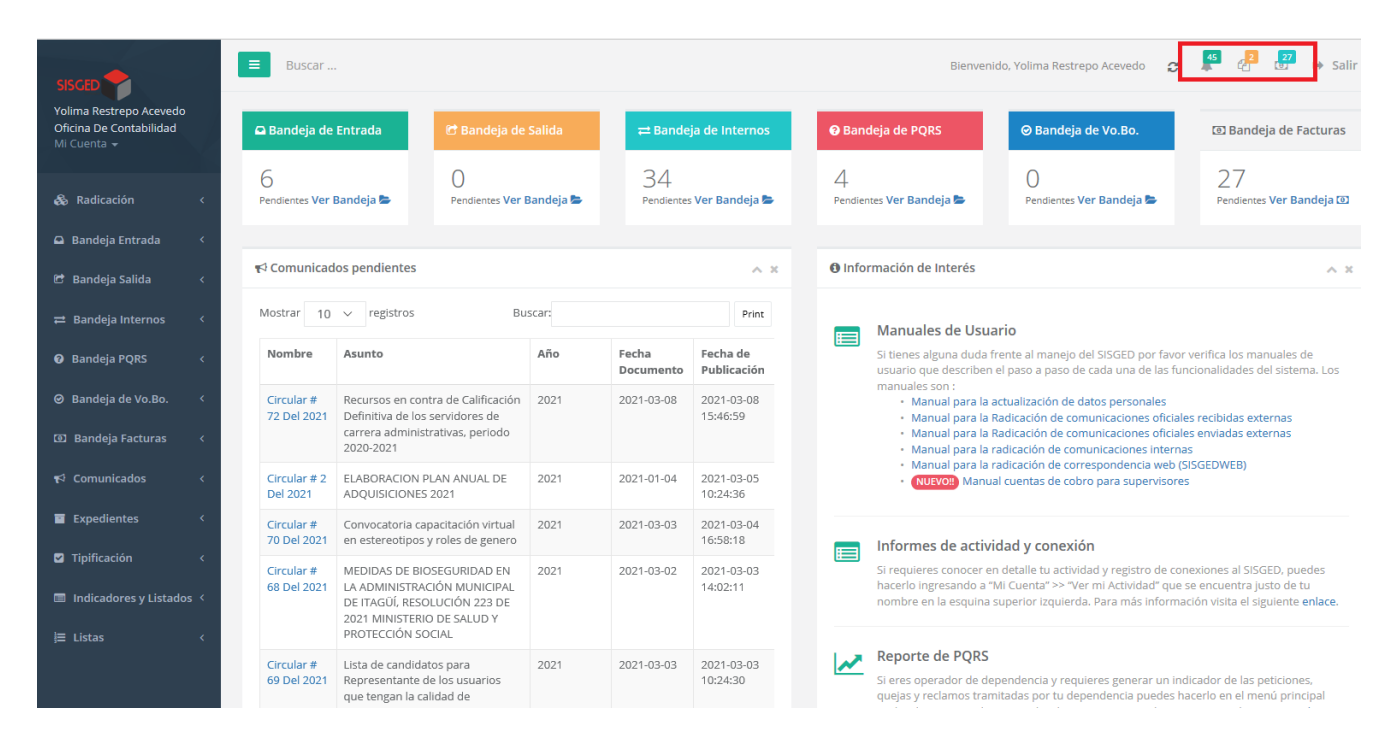

Posteriormente el profesional y/o Técnico Operativo de la Oficina de Contabilidad, valida que, dentro de los documentos del radicado, esté anexa la factura enviada:

| scargar Todos       |                                                                                                    |                                                                                                    |                                                                                                    |                                                                                                    |                                                                                                    |
|---------------------|----------------------------------------------------------------------------------------------------|----------------------------------------------------------------------------------------------------|----------------------------------------------------------------------------------------------------|----------------------------------------------------------------------------------------------------|----------------------------------------------------------------------------------------------------|
|                     |                                                                                                    |                                                                                                    |                                                                                                    |                                                                                                    |                                                                                                    |
| Fecha y Hora        | Asunto y/o Descripción                                                                                                    | Usuario                                                                                                    | Archivo                                                                                                    | Tipo de Archivo                                                                                                    | Acciones                                                                                                    |
| 2021-03-10 14:06:34 | CDP Nº 129                                                                                                    | Diana Marcela Henríquez Restrepo                                                                                                    | • ±                                                                                                    | 🖄 - PDF                                                                                                    | =                                                                                                    |
| 2021-03-10 14:06:55 | RP N° 1392                                                                                                    | Diana Marcela Henríquez Restrepo                                                                                                    | • 🛓                                                                                                    | 🖹 - PDF                                                                                                    | =                                                                                                    |
| 2021-03-10 14:07:30 | FACTURA CONTRATO Nº 15037825                                                                                                   | Diana Marcela Henríquez Restrepo                                                                                                    | • 🛓                                                                                                    | 🕒 - PDF                                                                                                    | =                                                                                                    |
|                     | Scargar Todos           Pecha y Hora           2021-03-10 14:06:34           2021-03-10 14:06:55           2021-03-10 14:07:30 | Fecha y Hora         Asunto y/o Descripción           2021-03-10 14:06:34         CDP Nº 129           2021-03-10 14:06:55         RP Nº 1392           2021-03-10 14:07:30         FACTURA CONTRATO Nº 15037825 | Fecha y Hora         Asunto y/o Descripción         Usuario           2021-03-10 14:06:34         CDP N° 129         Diana Marcela Henríquez Restrepo           2021-03-10 14:06:55         RP N° 1392         Diana Marcela Henríquez Restrepo           2021-03-10 14:06:55         FACTURA CONTRATO N° 15037825         Diana Marcela Henríquez Restrepo | Fecha y Hora       Asunto y/o Descripción       Usuario       Archivo         2021-03-10 14:06:34       CDP N° 129       Diana Marcela Henríquez Restrepo               2021-03-10 14:06:55       RP N° 1392       Diana Marcela Henríquez Restrepo | Fecha y Hora         Asunto y/o Descripción         Usuario         Archivo         Tipo de Archivo           2021-03-10 14:06:34         CDP N° 129         Diana Marcela Henríquez Restrepo <li></li> |

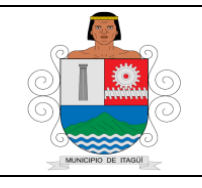

Código: IN-HM-01

Versión: 07

Fecha de actualización 22/02/2023

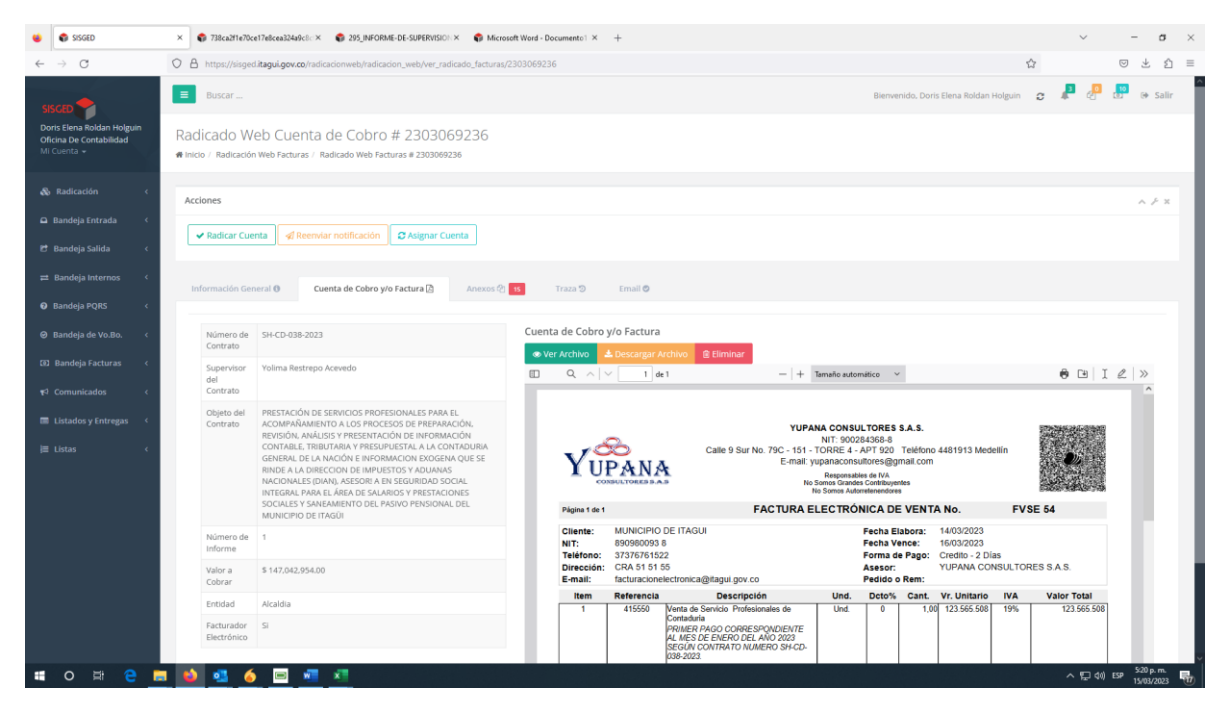

Luego de que el profesional y/o Técnico Operativo de la Oficina de Contabilidad, analiza y revisa la factura procede a aprobarla dando clic en el icono radicar cuenta:

| \$660 ×                                                               | +                                                                                |                                                                     |                                                                                                    | v                                                                    | - 1    | 8 |
|-----------------------------------------------------------------------|----------------------------------------------------------------------------------|---------------------------------------------------------------------|----------------------------------------------------------------------------------------------------|----------------------------------------------------------------------|--------|---|
| > 10 (# signifikguigeve                                               | e/radcacionweb/hadcacion_web/wr_radcade_factur                                   | wg/230309-1490                                                      |                                                                                                    | 11                                                                   | ÷ 0    | i |
| an 📩 📲                                                                | Busar -                                                                          |                                                                     |                                                                                                    | Bienvendo, María del Socieros Torres.Navarrete 🛛 🕫 🥐 🚽               | P + 5  |   |
| a dell'Sociaria Nomesi<br>Intella<br>na Die Consubilidad<br>Intella - | Radicadio Web Cuenta de Cobre<br>Inico / Radiactin Met Facturas / Radiado Web Fi | o # 23/03091149/3<br>cturen # 201091490                             |                                                                                                    |                                                                      |        |   |
| elicadón (                                                            | Actiones                                                                         |                                                                     |                                                                                                    |                                                                      |        |   |
| ntega terteada 🔹 🕴                                                    | 🛩 Badicar Cuenta 🔷 Beenviar notificación                                         | Chaignar Cuenta                                                     |                                                                                                    |                                                                      |        |   |
| ndiga Salida i                                                        | $\smile$                                                                         |                                                                     |                                                                                                    |                                                                      |        |   |
| and the local sector of the                                           | Information Secure 2                                                             | a factore 🕄 👘 👘 Trace 🕅 Hardel                                      |                                                                                                    |                                                                      |        |   |
|                                                                       |                                                                                  | na na na na na na na na na na na na na n                            | ,                                                                                                    |                                                                      |        |   |
| adaga PAQIS (                                                         | Dates of Report 1998                                                             |                                                                     | and the second second se |                                                                      |        |   |
| adaga dar Vacilita. 👘 👘                                               |                                                                                  |                                                                     |                                                                                                    |                                                                      |        |   |
| ndiga Factures - 1                                                    | Debdadi                                                                          | Alcaldta                                                            | Tipo de Persona                                                                                                    | Persona jurídica                                                     |        |   |
| nunicadas (                                                           | Numero de Confirmación                                                           | 2303091483                                                          | Raptin Social                                                                                                    | 1000 BENES SLAS TODO BENES SLAS                                      |        |   |
|                                                                       | Fecha y Hora de Confirmación                                                     | 2023-03-09-08/26-0                                                  | Representante Legal                                                                                                    | GARCIA LOPIZ TABIO HUMBERTO                                          |        |   |
| tados y Entregas 1                                                    | Tips Documental                                                                  | douentais dei Cobrio yito Ractiurais                                | Identificación                                                                                                    | N/T 9013666421                                                       |        |   |
| ua (                                                                  | Medio de Recepción                                                               | Web                                                                 | Corres Dectrónico                                                                                                    | todolbanes20308pmal.com                                              |        |   |
|                                                                       | Medio de Respuesta Solicitada                                                    | Korrea electrónica                                                  | Drivección                                                                                                    | CL35 No61 - 12 LOCAL 96 MALL COMPUSI OFTARES - ITAGUI DITAIRES 55413 |        |   |
|                                                                       | Estado                                                                           | Perdante                                                            | Ciulad                                                                                                    | Ragoli - Antoquia - Calonibia                                        |        |   |
|                                                                       | Estado de la Vertilización                                                       | Pendiente de cargue de la factura electrónica                       | tarro                                                                                                    | provides                                                             |        |   |
|                                                                       | Supervisor del Controlto                                                         | Adriana Maria Echavarria Zapata                                     | Trailifornos de Constactor                                                                                                    | 8770254                                                              |        |   |
|                                                                       |                                                                                  |                                                                     |                                                                                                    |                                                                      |        |   |
|                                                                       | Appractures                                                                      |                                                                     |                                                                                                    |                                                                      |        |   |
|                                                                       | Adhiana Maria Uchavarnia 2023-03-09<br>Depita                                    | Se asigna el siguiente radicado asociado a una cuenta de coltro par | e que haga la debida vertificación como su                                                                                                    | pervisor del contrato y apruebe a rechace la solicitud.              |        |   |
| P # 💽 🔳                                                               | o 🔹 🔹                                                                            |                                                                     |                                                                                                    | ~ Q di IM                                                            | 1136.1 | ł |

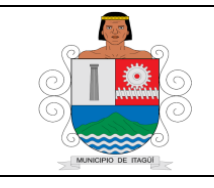

Código: IN-HM-01

Versión: 07

Fecha de actualización 22/02/2023

Luego se genera una alerta que certifica que la factura electrónica esta correcta

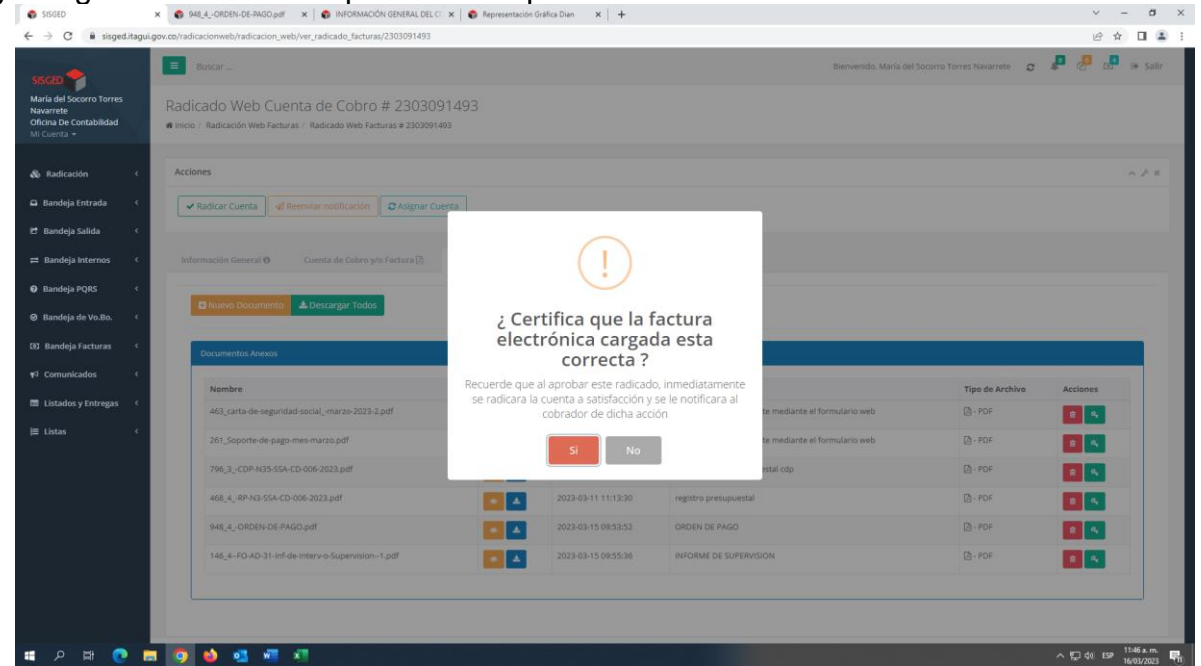

Se da clic en si y se genera una nueva alerta que indica que la factura se radico corectametente y se asigna un nuevo numero de radicado interno generado por el aplicativo sisged.

| SISGED                                              | 🗙 🚯 948_4ORDEN-DE-PAGO.pdf 🛛 🗙 🗍 🌍 INFORMACIÓN GENERAL DEL CO                                                  | 🗙 🔹 Representación Gráfica Dian 🛛 🗙 🕇 🕂                                      |                                      | ✓ – a ×                                |
|-----------------------------------------------------|----------------------------------------------------------------------------------------------------|------------------------------------------------------------------------------|--------------------------------------|----------------------------------------|
| ← → C 🔒 sisgeditagu                                 | i.gov.co/radicacionweb/radicacion_web/ver_radicado_facturas/2303091493                                         |                                                                              |                                      | 🖻 🏠 🖬 😩 🗄                              |
| SISCED                                              | Buscar                                                                                                    |                                                                              | Bienvenido, María del                | Socorro Torres Navarrete 👩 🥵 🕼 🕼 Salir |
| Navarrete<br>Oficina De Contabilidad<br>Mi Cuenta 👻 | Radicado Web Cuenta de Cobro # 230309<br># Inicio / Radicación Web Facturas / Radicado Web Facturas # 23030914 | 1493<br>22                                                                   |                                      |                                        |
| 🗞 Radicación 🔇                                      | Acciones                                                                                                    |                                                                              |                                      | ~ / ×                                  |
| 🛱 Bandeja Entrada 🛛 <                               | 🗸 Radicar Cuenta 🕼 Reenviar notificación 😂 Asignar Cue                                                         |                                                                              |                                      |                                        |
| 🔁 Bandeja Salida 🛛 <                                |                                                                                                    |                                                                              |                                      |                                        |
| ≓ Bandeja Internos 〈                                | Información General 😗 Cuenta de Cobro y/o Factura 🖹                                                            | $\checkmark$                                                                 |                                      |                                        |
| Bandeja PQRS <                                      | Diversion Documenta                                                                                            |                                                                              |                                      |                                        |
| ❷ Bandeja de Vo.Bo. 〈                               |                                                                                                    | La cuenta se rac                                                             | lico                                 |                                        |
| 😟 Bandeja Facturas 🔇                                | Documentos Anexos                                                                                              | correctament                                                                 | e                                    |                                        |
| শ্ব Comunicados <                                   | Nombre                                                                                                    | El numero asignado es 23031677121<br>aceptar para ser re direccionado, de lo | 266 . de clic en                     | Tipo de Archivo Acciones               |
| 📰 Listados y Entregas 🛛 🤇                           | 463_carta-de-seguridad-socialmarzo-2023-2.pdf                                                                  | para mantenerse en el sitio                                                  | actual te mediante el formulario web | 2 - PDF                                |
| ⊯ Listas 〈                                          | 261_Soporte-de-pago-mes-marzo.pdf                                                                              | Si No                                                                        | te mediante el formulario web        | [2] - PDF                              |
|                                                     | 796_3CDP-N35-SSA-CD-006-2023.pdf                                                                               |                                                                              | any prime and group westal cdp       | 🖸 - PDF 🗾 🔍                            |
|                                                     | 468_4RP-N3-SSA-CD-006-2023.pdf                                                                                 | 2023-03-11 11:13:30                                                          | registro presupuestal                | DF C                                   |
|                                                     | 948_4ORDEN-DE-PAGO.pdf                                                                                         | 2023-03-15 09:53:52                                                          | ORDEN DE PAGO                        | 0 - PDF 0                              |
|                                                     | 146_4-FO-AD-31-Inf-de-Interv-o-Supervision-1.pdf                                                               | 2023-03-15 09:55:36                                                          | INFORME DE SUPERVISION               | 🖾 - PDF                                |
|                                                     |                                                                                                    |                                                                              |                                      |                                        |
|                                                     |                                                                                                    |                                                                              |                                      |                                        |
|                                                     |                                                                                                    |                                                                              |                                      |                                        |
|                                                     | = 🥑 💗 🐏 🖤 📲                                                                                                    |                                                                              |                                      | ^ % Q0 ESP 16/03/2023 (1)              |

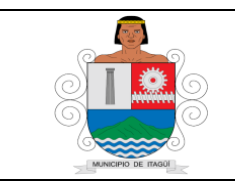

Código: IN-HM-01

Versión: 07

Fecha de actualización 22/02/2023

A continuación de que el Profesional Universitario y/o Técnico Operativo de la Oficina de Contabilidad, revise la factura, comienza con el registro a la causación de la siguiente forma:

• Ingresa el aplicativo Dinámica Gerencial:

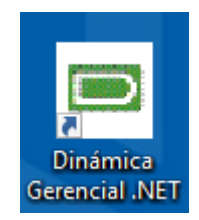

Da clic a los siguientes íconos: Módulos- Administrativos y Financieros- Pagos:

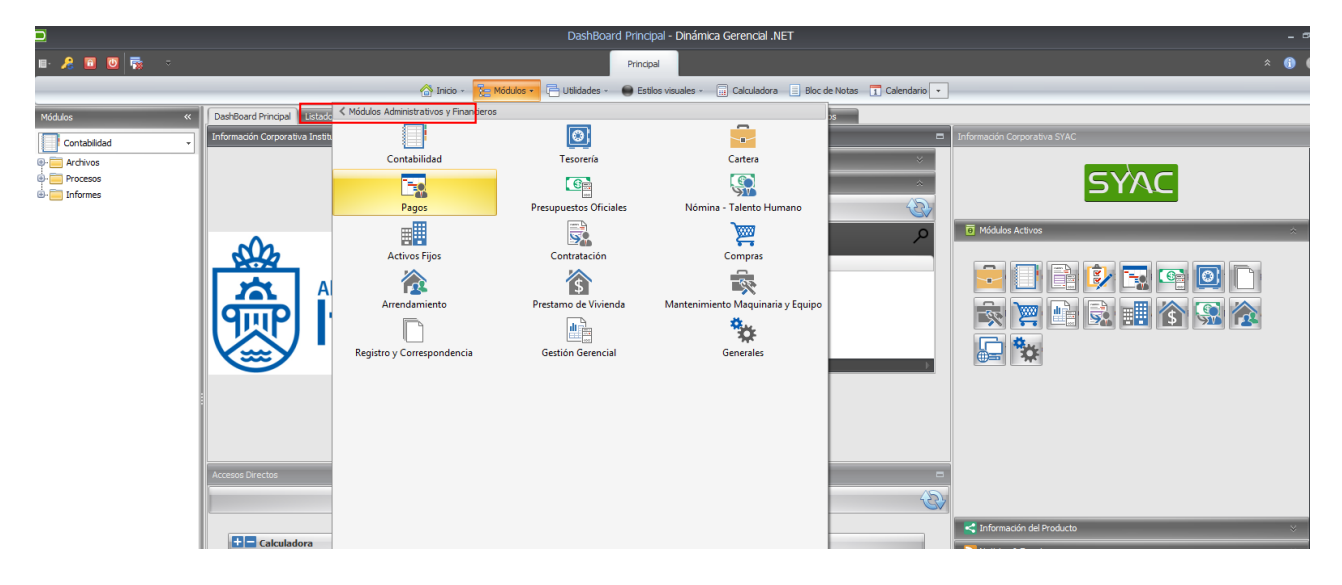

• Luego da clic a los siguientes iconos: Pagos- Procesos- Cuentas por pagar:

|                   |                       |                       |                  | Listado           | de Cuentas por pa            | agar - Dinámica Ge    | rencial NET      |                      |                     |                  |                  |                 |
|-------------------|-----------------------|-----------------------|------------------|-------------------|------------------------------|-----------------------|------------------|----------------------|---------------------|------------------|------------------|-----------------|
| • 🔏 🔟 💆 👼 🕤       |                       |                       |                  |                   | Principal                    |                       |                  |                      |                     |                  |                  | * (             |
|                   |                       |                       | 😚 Inicio - 📲     | Módulos - 📑 Utili | dades - \varTheta Estílos vi | isuales - 🔟 Calcula   | dora 🔲 Bloc de I | Notas 👖 Calendario 🔸 | ]                   |                  |                  |                 |
| Módulos «         | DashBoard Principal L | istado de Cuentas por | pagar 🗙 Dashboar | d Pagos           |                              |                       |                  |                      |                     |                  |                  |                 |
| Pagor             | AGREGAR MOL           | DIFICAR 🔂 ELIMINA     | R/ANULAR 🛛 🔀 CER | RAR               |                              |                       |                  | 🐮 APLICAR 🝷 🎼        | LIMPIAR   🛕 VISTA I | PREVIA 🖷 EXPORTA | R 🛛 🐻 CUADRICULA | - BE CALCULAR   |
| los · ·           | Consecutivo 👻         | Factura               | Fecha del docu   | Fecha de la cuen  | Fecha de vencim              | Módulo                | Estado           | Tercero docume       | Tercero nombre      | Proveedor código | Proveedor nomb   | Valor           |
| ntas nor na jar   | т —                   | Dec.                  | -                | -                 | -                            | -                     | -                |                      | 0 PC                | ∎ec              |                  | -               |
| tas Por Papar     | 210000713             | JAC 11                | 09/03/2021       | 09/03/2021        | 08/04/2021                   | Cuenta por pagar      | Registrado       | 811008404            | JUNTA DE ACCIO      | 811008404        | JUNTA DE ACCI    | \$1.922.513,    |
|                   | 210000712             | 001-2021              | 09/03/2021       | 09/03/2021        | 08/04/2021                   | Cuenta por pagar      | Registrado       | 1037637100           | MARISOL MONT        | 1037637100       | MARISOL MONT     | \$1.991.387,4   |
| de Debito/Credito | 210000711             | FE 13157              | 09/03/2021       | 09/03/2021        | 08/04/2021                   | Cuenta por pagar      | Registrado       | 800011924            | COPROPIEDAD C       | 800011924        | COPROPIEDAD      | \$1.489.002,4   |
|                   | 210000710             | 344470807-95          | 08/03/2021       | 08/03/2021        | 08/03/2021                   | Cuenta por pagar      | Registrado       | 900092385            | UNE EPM TELEC       | 900092385        | EPM TELECOMU     | \$393.593,      |
|                   | 210000709             | 01-2021               | 08/03/2021       | 08/03/2021        | 08/03/2021                   | Cuenta por pagar      | Confirmado       | 1036617271           | JOVANY ANDRE        | 1036617271       | JOVANY ANDRE     | \$1.660.000,    |
|                   | 210000708             | 01-2021               | 08/03/2021       | 08/03/2021        | 08/03/2021                   | Cuenta por pagar      | Confirmado       | 1036631569           | ISABEL CRISTINA     | 1036631569       | ISABEL CRISTIN   | \$1.764.000,0   |
|                   | 210000707             | 01-2021               | 08/03/2021       | 08/03/2021        | 08/03/2021                   | Cuenta por pagar      | Confirmado       | 1037574532           | ANDREA TANGA        | 1037574532       | ANDREA TANGA     | \$3.112.000,0   |
|                   | 210000706             | CTA COBRO 03 2        | 08/03/2021       | 08/03/2021        | 07/04/2021                   | Cuenta por pagar      | Confirmado       | 71578432             | GERMAN DE JES       | 71578432         | GERMAN DE JES    | \$879.840,      |
|                   | 210000705             | 309                   | 08/03/2021       | 08/03/2021        | 07/04/2021                   | Cuenta por pagar      | Confirmado       | 900281591            | FUNDACION HO        | 900281591        | FUNDACION HO     | \$10.497.654,   |
|                   | 210000704             | RES 27664 0802        | 08/03/2021       | 08/03/2021        | 07/04/2021                   | Cuenta por pagar      | Confirmado       | 13071108             | DARWIN DUVER        | 13071108         | DARWIN DUVER     | \$3.321.856,    |
|                   | 210000703             | 95000168-60           | 08/03/2021       | 08/03/2021        | 07/04/2021                   | Cuenta por pagar      | Confirmado       | 890905065            | EDATEL              | 890905065        | EDATEL           | \$647.631,      |
|                   | 210000702             | ISS 03047-20D         | 08/03/2021       | 08/03/2021        | 07/04/2021                   | Cuenta por pagar      | Confirmado       | 800112806            | FONDO DE PASI       | 800112806        | FONDO DE PASI    | \$71.472,       |
|                   | 210000701             | 001-2021              | 08/03/2021       | 08/03/2021        | 07/04/2021                   | Cuenta por pagar      | Confirmado       | 1036627472           | JHOAN ANDRES        | 1036627472       | JHOAN ANDRES     | \$1.991.387,0   |
|                   | 210000700             | 001-2021              | 08/03/2021       | 08/03/2021        | 07/04/2021                   | Cuenta por pagar      | Confirmado       | 1152195516           | JULIAN CASTAÑ       | 1152195516       | JULIAN CASTAÑ    | \$1.659.656,    |
|                   | 210000699             | 001-2021              | 08/03/2021       | 08/03/2021        | 07/04/2021                   | Cuenta por pagar      | Confirmado       | 1036664341           | MELISSA MOLIN       | 1036664341       | MELISSA MOLIN    | \$1.991.387,0   |
|                   | 210000698             | 001-2021              | 05/03/2021       | 05/03/2021        | 04/04/2021                   | Cuenta por pagar      | Confirmado       | 98583944             | EDISON DE JESU      | 98583944         | EDISON DE JESU   | \$1.659.656,    |
|                   | 210000697             | 001-2021              | 05/03/2021       | 05/03/2021        | 04/04/2021                   | Cuenta por pagar      | Confirmado       | 1040754344           | ANA MARIA LOP       | 1040754344       | ANA MARIA LOP    | \$1.659.656,    |
|                   | 210000696             | 001-2021              | 05/03/2021       | 05/03/2021        | 04/04/2021                   | Cuenta por pagar      | Confirmado       | 43447656             | MARGARITA MA        | 43447656         | MARGARITA MA     | \$1.991.387,0   |
|                   | 210000695             | 001-2021              | 05/03/2021       | 05/03/2021        | 04/04/2021                   | Cuenta por pagar      | Confirmado       | 43835888             | MONICA PATRIC       | 43835888         | MONICA PATRIC    | \$1.991.387,    |
|                   | 210000694             | FE-5 09               | 05/03/2021       | 05/03/2021        | 05/03/2021                   | Cuenta por pagar      | Confirmado       | 901393889            | UNION TEMPOR        | 901393889        | UNION TEMPOR     | \$263.013.011,0 |
|                   | 210000693             | FE-5 05               | 05/03/2021       | 05/03/2021        | 05/03/2021                   | Cuenta por pagar      | Confirmado       | 901393889            | UNION TEMPOR        | 901393889        | UNION TEMPOR     | \$130.688.569,0 |
|                   | 310000603             | 001 3031              | 05/03/2021       | 05/03/2021        | 04/04/2021                   | Currents was assessed | Confirmeda       | 70506510             | EABIO ALBERTO       | 70506510         | EABLO ALBERTO    | 61 001 207      |

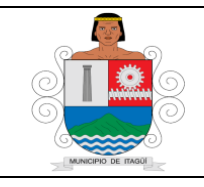

Código: IN-HM-01

Versión: 07

Fecha de actualización 22/02/2023

• Selecciona el icono agregar, el cual permite, entre otros datos, el registro de las cuentas contables que se afectan:

| Módulos «           |     | DashBoard Principal | istado de Cuentas por p | oagar 🗙 Dashboar  | d Pagos          |                 |                  |            |                |                     |                  |                |                 |
|---------------------|-----|---------------------|-------------------------|-------------------|------------------|-----------------|------------------|------------|----------------|---------------------|------------------|----------------|-----------------|
| Pagos -             |     | 🖕 AGREGAR 📝 MOE     | DIFICAR 🔓 ELIMINAI      | R/ANULAR 🛛 🗙 CERI | RAR              |                 |                  |            | 🚡 APLICAR 🝷 🗔  | LIMPIAR   🛕 VISTA F | REVIA 🖶 EXPORTAI | CUADRICULA     | - E CALCULADOR  |
| Procesos            | T.  | Consecutivo 🔻       | Factura                 | Fecha del docu    | Fecha de la cuen | Fecha de vencim | Módulo           | Estado     | Tercero docume | Tercero nombre      | Proveedor código | Proveedor nomb | Valor           |
| Cuentas por pagar   |     | т =                 | .∎ BC                   | =                 | =                | =               | =                | =          | 80             | E EC                | ac.              | 890            | =               |
| 🎬 Cuentas Por Pagar | 11. | 210000713           | JAC 11                  | 09/03/2021        | 09/03/2021       | 08/04/2021      | Cuenta por pagar | Registrado | 811008404      | JUNTA DE ACCIO      | 811008404        | JUNTA DE ACCI  | \$1.922.513,00  |
| 🎬 Notas             |     | 210000712           | 001-2021                | 09/03/2021        | 09/03/2021       | 08/04/2021      | Cuenta por pagar | Registrado | 1037637100     | MARISOL MONT        | 1037637100       | MARISOL MONT   | \$1.991.387,00  |
|                     |     | 210000711           | FE 13157                | 09/03/2021        | 09/03/2021       | 08/04/2021      | Cuenta por pagar | Registrado | 800011924      | COPROPIEDAD C       | 800011924        | COPROPIEDAD    | \$1.489.002,00  |
| 🗄 🧮 Reportes        |     | 210000710           | 344470807-95            | 08/03/2021        | 08/03/2021       | 08/03/2021      | Cuenta por pagar | Registrado | 900092385      | UNE EPM TELEC       | 900092385        | EPM TELECOMU   | \$393.593,00    |
|                     |     | 210000709           | 01-2021                 | 08/03/2021        | 08/03/2021       | 08/03/2021      | Cuenta por pagar | Confirmado | 1036617271     | JOVANY ANDRE        | 1036617271       | JOVANY ANDRE   | \$1.660.000,00  |
|                     |     | 210000708           | 01-2021                 | 08/03/2021        | 08/03/2021       | 08/03/2021      | Cuenta por pagar | Confirmado | 1036631569     | ISABEL CRISTINA     | 1036631569       | ISABEL CRISTIN | \$1.764.000,00  |
|                     |     | 210000707           | 01-2021                 | 08/03/2021        | 08/03/2021       | 08/03/2021      | Cuenta por pagar | Confirmado | 1037574532     | ANDREA TANGA        | 1037574532       | ANDREA TANGA   | \$3.112.000,00  |
|                     |     | 210000706           | CTA COBRO 03 2          | 08/03/2021        | 08/03/2021       | 07/04/2021      | Cuenta por pagar | Confirmado | 71578432       | GERMAN DE JES       | 71578432         | GERMAN DE JES  | \$879.840,00    |
|                     | Ш.  | 210000705           | 309                     | 08/03/2021        | 08/03/2021       | 07/04/2021      | Cuenta por pagar | Confirmado | 900281591      | FUNDACION HO        | 900281591        | FUNDACION HO   | \$10.497.654,00 |
|                     | Ш.  | 210000704           | RES 27664 0802          | 08/03/2021        | 08/03/2021       | 07/04/2021      | Cuenta por pagar | Confirmado | 13071108       | DARWIN DUVER        | 13071108         | DARWIN DUVER   | \$3.321.856,00  |
|                     | Ш.  | 210000703           | 95000168-60             | 08/03/2021        | 08/03/2021       | 07/04/2021      | Cuenta por pagar | Confirmado | 890905065      | EDATEL              | 890905065        | EDATEL         | \$647.631,00    |
|                     | Ш.  | 210000702           | ISS 03047-20D           | 08/03/2021        | 08/03/2021       | 07/04/2021      | Cuenta por pagar | Confirmado | 800112806      | FONDO DE PASI       | 800112806        | FONDO DE PASI  | \$71.472,00     |
|                     |     | 210000701           | 001-2021                | 08/03/2021        | 08/03/2021       | 07/04/2021      | Cuenta por pagar | Confirmado | 1036627472     | JHOAN ANDRES        | 1036627472       | JHOAN ANDRES   | \$1.991.387,00  |
|                     |     | 210000700           | 001-2021                | 08/03/2021        | 08/03/2021       | 07/04/2021      | Cuenta por pagar | Confirmado | 1152195516     | JULIAN CASTAÑ       | 1152195516       | JULIAN CASTAÑ  | \$1.659.656,00  |
|                     |     | 210000699           | 001-2021                | 08/03/2021        | 08/03/2021       | 07/04/2021      | Cuenta por pagar | Confirmado | 1036664341     | MELISSA MOLIN       | 1036664341       | MELISSA MOLIN  | \$1.991.387,00  |
|                     | 101 |                     |                         |                   |                  |                 |                  |            |                |                     |                  |                |                 |

• Procede a digitar los datos en cada uno de los campos requeridos, como se muestra en la imagen:

| D                       |                          |                                      | Editor de cuer                   | nta por pagar - Dinámica Ge  | erencial .NET                  |                        |                         | _ a ×              |
|-------------------------|--------------------------|--------------------------------------|----------------------------------|------------------------------|--------------------------------|------------------------|-------------------------|--------------------|
| 🗉 🔏 🖸 🔯 👼 🗉             |                          |                                      |                                  | Principal                    |                                |                        |                         | * 🚯 😨              |
|                         |                          | 😚 Inicio 🗸 🏅                         | 🖕 Módulos 🐐 📑 Utilidades 👻       | 😝 Estilos visuales - 📊 Calcu | iladora 📃 Bloc de Notas 👖 Cale | endario 💌              |                         |                    |
| Módulos                 | CashBoard Principal Lis  | stado de Cuentas por pagar 🔰 Dashboi | ard Pagos Editor de cuenta por p | agar 🗙                       |                                |                        |                         |                    |
| Tagos                   | - AGREGAR 🕞 GRA          | BAR 🔜 GRABAR-CERRAR 💋 DESHA          | CER   🐻 ANULAR   🛕 VISTA PR      | REVIA   🔀 CERRAR             |                                |                        |                         |                    |
| Procesos                |                          |                                      |                                  |                              |                                |                        |                         | Causación diferida |
|                         | Información general      |                                      |                                  |                              |                                |                        |                         |                    |
| 🛅 Notas                 | Consecutivo:             |                                      |                                  |                              | Estado:                        |                        | Fecha del documento:    | <b>~</b>           |
| Notas de Debito/Credito | Tercero:                 | <b>↓</b> □                           | +                                |                              | Saldo de anticipos en carte    | ra:                    | Fecha de la cuenta por  | pagar: 🗸           |
| H- Reportes             | Factura:                 |                                      | <b></b>                          | ×                            | Cambiar número de factura      | Vigencia ante          | rior: Plazo:            | 0 🗘                |
|                         | Proveedor:               |                                      | ↓                                | +                            |                                |                        | Fecha de vencimiento:   | ~                  |
|                         | Cuenta contable:         |                                      |                                  | +                            |                                |                        | Valor conceptos débitos | :                  |
|                         | Centro de costo:         |                                      | $\sim$                           | +                            |                                |                        | Valor conceptos crédito | s: 🗸               |
|                         | Observaciones:           |                                      |                                  |                              |                                | <                      | Valor conceptos:        | \$0,00 🖌           |
|                         | Causación certificación: |                                      |                                  |                              | Cargar certificación           | Remover certificación  | Valor cuotas:           | ~                  |
|                         | Conceptos Cuotas         | Interfaz presupuestal                |                                  |                              |                                |                        |                         |                    |
|                         | Código concepto          | Nombre concepto                      | Código cuenta contable           | Nombre cuenta contable       | Código centro de costo         | Nombre centro de costo | Naturaleza              | Valor              |
|                         | Dec T                    | Esc.                                 | 28 <mark>8</mark>                | E BC                         | 96 N                           | ∎ec.                   | 36 <mark>8</mark>       | EC.                |

• Cada una de las cuentas que deben afectarse en los registros contables y que hacen parte de la operación en cuentas por pagar, se reconocen en las cuentas y subcuentas que corresponda al Régimen de Contabilidad Pública, de acuerdo con las normas y procedimientos emitidos por la Contaduría General de la Nación.

• Se Procede con la "**interfaz presupuestal**" para aquellos casos donde la causación afecta el presupuesto, ubicado en la pestaña presupuestal se selecciona la opción interfaz presupuestal, se selecciona la entidad, vigencia y se da clic en cargar a continuación, seleccionando el compromiso que se va afectar, digitando el valor total, según presupuesto.

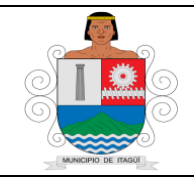

Código: IN-HM-01

Versión: 07

Fecha de actualización 22/02/2023

| •                    |                              |                  |                |                 |                     |                | ofter de cuerta p                                                                                                    | or pager - Olimé     | mican Gerencelal JA | ett .              |                     |                      |                 |                    |                                |            |                |
|----------------------|------------------------------|------------------|----------------|-----------------|---------------------|----------------|----------------------------------------------------------------------------------------------------|----------------------|---------------------|--------------------|---------------------|----------------------|-----------------|--------------------|--------------------------------|------------|----------------|
| <u>- 2</u>           |                              |                  |                |                 |                     |                | ter.                                                                                                    | 101                  |                     |                    |                     |                      |                 |                    |                                |            | 1.             |
|                      |                              |                  |                |                 | 0144 - 14           | 1010 I (1      | 100.00 × 00                                                                                                    | Real Property in the | Catalana ()         | Rock Name 🗔        | Canada ( )          |                      |                 |                    |                                |            | _              |
| Notes II             | Contraction of the           | Teleforen bereze | in an is       |                 | and the             | it series and  | ar H                                                                                                    |                      |                     |                    |                     |                      |                 |                    |                                |            |                |
| Name and             | CLASSIN CO                   | uuu 🛄 suu        | ut contait who | eraen 🖓 🛛       |                     |                | WIII.                                                                                                    |                      |                     |                    |                     |                      |                 |                    |                                |            |                |
| - Anone              |                              |                  |                |                 |                     |                |                                                                                                    |                      |                     |                    |                     |                      |                 |                    |                                | 160        |                |
| Contra per page      | Homeson proved               |                  |                |                 |                     |                |                                                                                                    |                      |                     |                    |                     |                      |                 |                    |                                |            |                |
|                      | Crosses                      | +                |                |                 |                     |                |                                                                                                    |                      |                     | faradio.           |                     | legen and            |                 |                    | People del documento           | 1611212    | 11010-0        |
|                      | Teces                        | 1008842          |                |                 | V# 10001            | IENIS SAIS     |                                                                                                    |                      |                     | Saldon de aer      | 630-8-9788          |                      |                 |                    | fecta de la cuerta por papar   | 1611212    | 1201am (r)     |
|                      | Tativa .                     | AMIEND           |                |                 |                     |                | 1                                                                                                    |                      |                     |                    |                     | ientilei nimero de f | ichra i Ya      | encies enteriore 🗌 | Photo:                         |            | # [2]          |
|                      | C/SC/05 de Texture           | •                |                |                 |                     |                |                                                                                                    |                      |                     |                    | Ten Documents I     | 14                   | (resist         | supran.            | fecte de vencimiento           | 1610.002   | 1              |
|                      | Possie                       | 10000042         |                |                 |                     |                | 14 H                                                                                                    | 1000 BRINE L         | 45                  |                    |                     |                      |                 |                    | Value conceptos debrines       |            | NG8 N00.00 [v] |
|                      | Carris contailus             | 3-8058004        |                |                 |                     |                | 204                                                                                                    | THE CTHES            | CREIDUEL NINLIG     | UIL                |                     |                      |                 |                    | War analysis support           | _          | 114 01.00 [9]  |
|                      | Cartra de costo              |                  |                |                 |                     |                |                                                                                                    |                      |                     |                    |                     |                      |                 |                    | Water - conception             |            | 104.111.00 (M) |
|                      | Characters                   | PHILOD 1 CEDUR   | UCADENTE AL    | NULCOCI DEL DIA | DEPENDING DIVERSION | CI ORL CIONTRE | ANC 1544-00-1008-20                                                                                                    | CE NOL CONCH         | TO DE ARRENDAN      | ENTIO DE UNICIPI D | OCAL CIOMENCIAL, I, | RORD IN CLOIR        | 1004 51 17 54   | SCHEMOL. 3         | <ul> <li>March 1998</li> </ul> |            | 304.111.00 [K] |
|                      |                              | _                | _              |                 |                     |                |                                                                                                    |                      |                     |                    |                     | (reaction)           | in an inflation | 0.00               | antibucity (                   | and and    | direction (    |
|                      |                              |                  |                |                 |                     |                |                                                                                                    |                      |                     |                    |                     | 0.000                |                 |                    |                                |            |                |
|                      | Servey The Servey            | interfactores    | period and     |                 |                     |                |                                                                                                    |                      |                     |                    |                     |                      |                 |                    |                                |            |                |
|                      | the factor and               |                  |                |                 | Separate antica     |                |                                                                                                    |                      |                     |                    |                     |                      |                 |                    |                                |            |                |
|                      | Detailes de compos           | Ministra .       |                |                 |                     |                |                                                                                                    |                      |                     |                    |                     |                      |                 |                    |                                |            |                |
|                      |                              |                  | Acres in the   | all days        | distant discourse   | dara and       | and the second second s | 1.1                  | 0.00                | lane.              | And And             | a design             |                 | in the CBCs        |                                |            |                |
|                      | Component                    | Dependended      | Documents .    | Conge           | Codego atterno      | Records .      | Marries .                                                                                                    | 100                  | Tarite III          | Tarter III         | Pacha de ver        | to. Correte          | 100             | No de Carlos       |                                |            |                |
|                      |                              |                  | -              |                 |                     |                |                                                                                                    |                      |                     |                    |                     |                      |                 | inter 11           | inter Man                      | Tester set | totion.        |
|                      |                              |                  |                |                 |                     |                |                                                                                                    |                      |                     |                    |                     |                      |                 |                    |                                | P-1        |                |
|                      |                              |                  |                |                 |                     |                |                                                                                                    |                      |                     |                    |                     |                      |                 |                    |                                |            |                |
|                      |                              |                  |                |                 |                     |                |                                                                                                    |                      |                     |                    |                     |                      |                 |                    |                                |            |                |
|                      |                              |                  |                |                 |                     |                |                                                                                                    |                      |                     |                    |                     |                      |                 |                    |                                |            |                |
|                      |                              |                  |                |                 |                     |                |                                                                                                    |                      |                     |                    |                     |                      |                 |                    |                                |            |                |
|                      |                              |                  |                |                 |                     |                |                                                                                                    |                      |                     |                    |                     |                      |                 |                    |                                |            |                |
|                      |                              |                  |                |                 |                     |                |                                                                                                    |                      |                     |                    |                     |                      |                 |                    |                                |            |                |
| -                    |                              |                  |                |                 |                     |                |                                                                                                    |                      |                     |                    |                     |                      |                 |                    |                                |            |                |
| na 🗠                 |                              |                  |                |                 |                     |                |                                                                                                    |                      |                     |                    |                     |                      |                 |                    |                                |            |                |
| The restore          |                              |                  |                |                 |                     |                |                                                                                                    |                      |                     |                    |                     |                      | 14              |                    |                                |            |                |
|                      | -                            |                  |                |                 |                     |                |                                                                                                    |                      |                     |                    | 10,00               | · · North Phil       |                 |                    | Control las                    | 0.040      |                |
|                      |                              |                  |                |                 |                     |                |                                                                                                    |                      |                     |                    |                     |                      |                 |                    | 1.                             | Sel-e      | Conv.          |
| Experiment 1 margine | to del foncero fonce literat | -                |                |                 |                     |                |                                                                                                    |                      |                     | 100                | THE OWNER WHEN      | CONTRACTOR OF        | COLUMN A        | and the second     | IN ISLAM DISTRICT.             |            | COLUMN ST      |
| - 0                  |                              |                  |                |                 |                     |                |                                                                                                    |                      |                     |                    |                     |                      |                 |                    | - 000                          | 04         |                |
|                      |                              |                  |                |                 |                     |                |                                                                                                    |                      |                     |                    |                     |                      |                 |                    | ~ U U                          | . w        | araa 🙀         |

| 8                                                                                                    | -                                        |                           | Call & special program in the second second                                                                                                    |                                                                                                    |                                |                      |
|----------------------------------------------------------------------------------------------------|------------------------------------------|---------------------------|----------------------------------------------------------------------------------------------------|----------------------------------------------------------------------------------------------------|--------------------------------|----------------------|
|                                                                                                    |                                          |                           | Property and a second second sec                                                                                                    |                                                                                                    |                                |                      |
| 1 second second                                                                                                    |                                          |                           | Contraction - Contraction - Contraction - Contractions                                                                                                    |                                                                                                    |                                |                      |
| million                                                                                                    | Contraction of the                       | COLUMN A DESCRIPTION OF T | CHARGE TO THE REPORT OF A DECK OF A DECK                                                                                                    |                                                                                                    |                                |                      |
| The factor                                                                                                    | -) [                                     | nan 12 man co             | An an and a second a second a second a second a second a second a second a second a second a second a second a                                                                                                    |                                                                                                    |                                |                      |
| - Contraction of the local division of the local division of the l |                                          |                           |                                                                                                    |                                                                                                    |                                | h la series          |
| - 20 Mater                                                                                                    | Information general                      |                           |                                                                                                    | -                                                                                                    |                                | -                    |
|                                                                                                    | Consection                               | -                         | E Odales de compresses - E R                                                                                                    |                                                                                                    | Pacha de poursens              | NUMBER OF TAXABLE    |
|                                                                                                    | and a second                             |                           | Elouan Dona                                                                                                    | () manufacture (                                                                                                    | Teche de la cuerte por page    |                      |
|                                                                                                    | CURLICITY or Taxan                       |                           |                                                                                                    | New Tellins                                                                                                    | Factor de venumenter           | 4454303              |
|                                                                                                    | Promoter                                 | arranal                   |                                                                                                    |                                                                                                    | later conceptos debrina.       | 1100.00.00           |
|                                                                                                    | Carris constan                           | cantenant C               |                                                                                                    | )                                                                                                    | Mer compton cristian           | PRAME IN             |
|                                                                                                    | Centre 18 contre                         |                           | Corporation Content Larger                                                                                                    | and the second second se | Value consights                | A VANALLES 20        |
|                                                                                                    | -Ournetone                               | Read 1 Transform          | Corpore, Dasmini, Doursen Colgo Colgosh, Neuro Nordes Tan Salle tain Nota-ber, Commo                                                                                                    | EN SEUS PENER.                                                                                                    | <ul> <li>Merclashin</li> </ul> | Enternance in        |
|                                                                                                    | 1.1.1.1.1.1.1.1.1.1.1.1.1.1.1.1.1.1.1.1. |                           |                                                                                                    |                                                                                                    |                                | in the second second |
|                                                                                                    | Canadio ratificació                      |                           |                                                                                                    |                                                                                                    | e sertialite                   | Arrest arthouse      |
|                                                                                                    | Comption Latin                           | C Marile pressored        |                                                                                                    |                                                                                                    |                                |                      |
|                                                                                                    | whether presidential                     | ~                         |                                                                                                    |                                                                                                    |                                |                      |
|                                                                                                    | Determine on compro-                     | Annual Contractor         |                                                                                                    | -                                                                                                    |                                |                      |
|                                                                                                    |                                          | frankland for             |                                                                                                    | Desire in Circle                                                                                                    |                                |                      |
|                                                                                                    | 14.00                                    | - 8-                      |                                                                                                    |                                                                                                    |                                |                      |
|                                                                                                    |                                          |                           |                                                                                                    | 1 Br A                                                                                                    | tene ten                       | b.                   |
|                                                                                                    |                                          |                           |                                                                                                    |                                                                                                    |                                |                      |
|                                                                                                    |                                          |                           | 110                                                                                                    |                                                                                                    |                                |                      |
|                                                                                                    |                                          |                           | (c) Sector Annual Annual Annua<br>Annual Annual Annua<br>Annual Annual Annual Annual Annual Annual Annual Annual Annual Annual Annual Annual Annual Annual Annual Annual Annual Annual Annual Annual Annual Annual Annual Annual Annual Annual Annual Annual Annual Annual Annual Annual Annual Annu |                                                                                                    |                                |                      |
|                                                                                                    |                                          |                           |                                                                                                    |                                                                                                    |                                |                      |
|                                                                                                    |                                          |                           | El deser 🖸 deser                                                                                                    |                                                                                                    |                                |                      |
|                                                                                                    |                                          |                           |                                                                                                    |                                                                                                    |                                |                      |
|                                                                                                    |                                          |                           |                                                                                                    |                                                                                                    |                                |                      |
| 1 ma                                                                                                    |                                          |                           |                                                                                                    |                                                                                                    |                                |                      |
| Server                                                                                                    |                                          |                           | 110                                                                                                    |                                                                                                    |                                |                      |
| (Physical articles)                                                                                                    | -                                        |                           | Sector Manufacture                                                                                                    | -                                                                                                    | 1.000                          | Section States       |
|                                                                                                    |                                          |                           |                                                                                                    |                                                                                                    | 12                             | loss Cen             |
| E-0044000 - 1 0002                                                                                                    | to the a lot house have been             |                           | Telepoor & Building of Telepoor                                                                                                    | 1007000                                                                                                    | THE R. L. LEWIS CO.            | A THE OWNER AND A    |
|                                                                                                    |                                          |                           |                                                                                                    |                                                                                                    |                                |                      |
|                                                                                                    |                                          |                           |                                                                                                    |                                                                                                    |                                | Avenues We           |

Posteriormente en la página inferior derecha en el cuadro de detalles CPC'S se debe de seleccionar el código cpc asociado al rubro presupuestal en la orden de pago y se diligencia el valor seleccionado

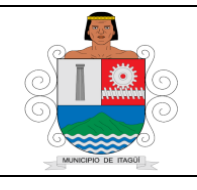

Código: IN-HM-01

Versión: 07

Fecha de actualización 22/02/2023

|                                                                                                    |                                                                                                    |                                                                                                    |                                                                                                    |                                                                                      |                                       |                                | Per                                           | 14                               |                                 |                                                |                                        |                                                                    |                                                                                                    |                                                                      | • •                                                                                                    |
|----------------------------------------------------------------------------------------------------|----------------------------------------------------------------------------------------------------|----------------------------------------------------------------------------------------------------|----------------------------------------------------------------------------------------------------|--------------------------------------------------------------------------------------|---------------------------------------|--------------------------------|-----------------------------------------------|----------------------------------|---------------------------------|------------------------------------------------|----------------------------------------|--------------------------------------------------------------------|----------------------------------------------------------------------------------------------------|----------------------------------------------------------------------|----------------------------------------------------------------------------------------------------|
|                                                                                                    | _                                                                                                    |                                                                                                    |                                                                                                    |                                                                                      | O Inte - To                           | Milder - 184                   | titaladan - 😝 Er                              | Realization - 📿                  | Calculations 🕕 Box              | de Norben 了 G                                  | Arriana ( + )                          |                                                                    |                                                                                                    |                                                                      |                                                                                                    |
|                                                                                                    | - Contractions                                                                                                    | Column Prove                                                                                                    | e la paga de la                                                                                                    | Calific Sectors                                                                      | and the                               | de cuerto por page             | r (K)                                         |                                  |                                 |                                                |                                        |                                                                    |                                                                                                    |                                                                      |                                                                                                    |
| Page -                                                                                                    | Canada Canada                                                                                                    | ONE CARE                                                                                                    | IAA-CERAAR #10                                                                                                    | ESPACE                                                                               |                                       | COM COM                        | A                                             |                                  |                                 |                                                |                                        |                                                                    |                                                                                                    |                                                                      |                                                                                                    |
| Aucean                                                                                                    |                                                                                                    |                                                                                                    |                                                                                                    |                                                                                      |                                       |                                |                                               |                                  |                                 |                                                |                                        |                                                                    |                                                                                                    |                                                                      | To Causality of                                                                                                    |
| and the second second s | Información general                                                                                                    | 4                                                                                                    |                                                                                                    |                                                                                      |                                       |                                |                                               |                                  |                                 |                                                |                                        |                                                                    |                                                                                                    |                                                                      |                                                                                                    |
|                                                                                                    | Consecutives                                                                                                    |                                                                                                    |                                                                                                    |                                                                                      |                                       |                                |                                               |                                  |                                 | Enador                                         | Rey                                    | pitudo                                                             |                                                                                                    | Fecha del documento                                                  | 16/03/2023 11:56 a                                                                                                    |
|                                                                                                    | learn                                                                                                    | 10100042                                                                                                    |                                                                                                    |                                                                                      | 1 8 1000                              | HENESSAS.                      |                                               |                                  |                                 | Selds de antici                                | 00.41-041618                           |                                                                    |                                                                                                    | Techa de la cuerta por paper                                         | 16/10/2012 12:00 #                                                                                                    |
|                                                                                                    | facture                                                                                                    | A81230                                                                                                    |                                                                                                    |                                                                                      |                                       |                                | 7                                             |                                  |                                 |                                                | Car                                    | tear números de factura                                            | Vigencia anterior                                                                                                    | Page                                                                 |                                                                                                    |
|                                                                                                    | CUPE/CURS de Factor                                                                                                    |                                                                                                    |                                                                                                    |                                                                                      |                                       |                                |                                               |                                  |                                 |                                                | las Documento Aw                       |                                                                    | Envier RADIAN                                                                                                    | Fecha de vencimiento:                                                | 16/03/20129                                                                                                    |
|                                                                                                    | Promite                                                                                                    | 901066842                                                                                                    |                                                                                                    |                                                                                      |                                       |                                | v +                                           | TODO BHENIS SAS                  |                                 |                                                |                                        |                                                                    |                                                                                                    | Value conceptos detaltos                                             | \$ 5.05.000                                                                                                    |
|                                                                                                    | Cuerta contable                                                                                                    | 249058001                                                                                                    |                                                                                                    |                                                                                      |                                       |                                | v +                                           | AREADAMENTOS                     | BENES MAUBLES                   |                                                |                                        |                                                                    |                                                                                                    | Value conceptos créditos                                             | \$ 614.101.0                                                                                                    |
|                                                                                                    | Centro de costo                                                                                                    |                                                                                                    |                                                                                                    |                                                                                      |                                       |                                |                                               |                                  |                                 |                                                |                                        |                                                                    |                                                                                                    | Value conceptore                                                     | \$ 7,864,315,0                                                                                                    |
|                                                                                                    | Overaire                                                                                                    | PAGE 1 COM                                                                                                    | EDOVDENTI NI                                                                                                    | NUMCOO 26, 014                                                                       | 05-2529 AL 11-03-2                    | ora quel covinua               | 0 954-00-006-20                               | a sos concerto                   | DI ANNACAMENT                   | o pe una pe soci                               | L COMERCIAL, URI                       | CADO EN LA CARRENA Y                                               | I M M 20 HEART                                                                                                    | <ul> <li>Value custant</li> </ul>                                    | \$ 7.864.315.0                                                                                                    |
|                                                                                                    |                                                                                                    |                                                                                                    |                                                                                                    |                                                                                      |                                       |                                |                                               |                                  |                                 |                                                |                                        |                                                                    |                                                                                                    |                                                                      |                                                                                                    |
|                                                                                                    | Causación certificación                                                                                                    |                                                                                                    |                                                                                                    |                                                                                      |                                       |                                |                                               |                                  |                                 |                                                |                                        | Cear-set/foxoir                                                    | Carga                                                                                                    | r cethodor                                                           | tenore settlicacion                                                                                                    |
|                                                                                                    | Conceptus Suctor                                                                                                    | B The fail press                                                                                                    | petil                                                                                                    |                                                                                      |                                       |                                |                                               |                                  |                                 |                                                |                                        |                                                                    |                                                                                                    |                                                                      |                                                                                                    |
|                                                                                                    |                                                                                                    |                                                                                                    |                                                                                                    |                                                                                      |                                       |                                |                                               |                                  |                                 |                                                |                                        |                                                                    |                                                                                                    |                                                                      |                                                                                                    |
|                                                                                                    | the fail presigned at                                                                                                    | 20                                                                                                    |                                                                                                    |                                                                                      | Legator actici                        | pom                            |                                               |                                  |                                 |                                                |                                        |                                                                    |                                                                                                    |                                                                      |                                                                                                    |
|                                                                                                    | Detailes de compositai                                                                                                    | 2                                                                                                    |                                                                                                    |                                                                                      | Legalizer antico                      | pos                            |                                               |                                  |                                 |                                                |                                        |                                                                    |                                                                                                    |                                                                      |                                                                                                    |
|                                                                                                    | Interfac presupuestad<br>Detailes de competi<br>Agregar                                                                                                    | 2<br>linix                                                                                                    | Compromise                                                                                                    |                                                                                      | Legalize antici                       | pes []                         | T Carl                                        | 10                               |                                 |                                                |                                        | heiper                                                             |                                                                                                    |                                                                      |                                                                                                    |
|                                                                                                    | teterlai pesquestat<br>Detales de compet<br>Apripar<br>Compromos                                                                                                    | R<br>miss<br>Diportented                                                                                                    | Compromise Compromises                                                                                                 | Codigo                                                                               | Codigo alterno                        | Necro                          | Territore                                     | ro<br>Tpo                        | Satto                           | 1904                                           | fecha de vend.                         | Asipu<br>Comuto                                                    | Detaile de CPC's                                                                                                    |                                                                      |                                                                                                    |
|                                                                                                    | oneria prespuesta<br>Dendra de compre<br>Agrapar<br>Compromise<br>4 =                                                                                                    | Elinine<br>Diportificad<br>=                                                                                                    | Compromise<br>Documento<br>B-                                                                                          | Costga<br>D-                                                                         | Codge alterno                         | Recurso                        | The Card                                      | to<br>Tpo                        | Satta                           | 1950-<br>-                                     | Anche de vend.                         | Anigon<br>Contrado<br>B-                                           | Detaile de CPC's                                                                                                    | relay Sala                                                           | No. Barrow                                                                                                    |
|                                                                                                    | onterfac presupuertad<br>Detailes de compet<br>Agregar<br>Compromise<br>* =<br>*                                                                                                    | Eining<br>Deportuited<br>=                                                                                                    | Conpromise<br>Documents<br>B=<br>15 15A CD-006-2                                                                       | Codigo<br>D-<br>BS2128280                                                            | Codgo aterro                          | Aanurus<br>B=<br>Dri - NECURSO | Total Card<br>Number<br>B-<br>SL. SERVICES PR | Teo<br>Teo<br>L. A-PUNCOW        | Satas<br>=<br>4. 134254.0003    | Tation<br>==================================== | Anche de vend.<br>                     | Anigrae<br>Contrato<br>De Colorado, -                              | Conste de CPC)                                                                                                    | mitre Satto                                                          | -                                                                                                    |
|                                                                                                    | Interfac presignential<br>Detailes de compet<br>Agesper<br>Compromise<br>4 =<br>+                                                                                                    | Elenar<br>Dayonbildar<br>=                                                                                                    | Compromise<br>Documente<br>In 164 CD-006-2                                                                             | Codigo<br>B-<br>B-<br>B-<br>B-<br>B-<br>B-<br>B-<br>B-<br>B-<br>B-<br>B-<br>B-<br>B- | Codigo alterno<br>Br<br>8. 2123220000 | Ratura<br>B=<br>D1 - NECURSO   | E Gat                                         | Tpo<br>I-<br>L. A-HUNCOW         | 5atta<br>=<br>4. \$3425430030   | 1454<br>-<br>14.508.500                        | Fecha de rend.<br>                     | Angrae<br>Contrato<br>Inter CD-0006-20                             | Deals as (PC)                                                                                                    | onitive Salito<br>II<br>onitive de dis- 3403400030                   | LINE DECEMBER                                                                                                    |
|                                                                                                    | Herfa pesquada<br>Detales de compe<br>Ageger<br>Componese<br>4 =<br>4                                                                                                    | Imine<br>Imine<br>Deporteiner<br>=<br>1 1                                                                                                    | Compromise<br>Documents<br>B-<br>IN 15A CD-006-2                                                                       | Codige<br>S-<br>052128280                                                            | Codgo atemo<br>Be<br>8. 2128282007    | Antura<br>B=<br>D1 - NECURSO   | Nortes<br>Nortes<br>E. Strucct Pr             | Ten<br>Fe<br>L A-POICON          | 5ataa<br>=<br>4 1534254.000,0   | 14.30530                                       | Fecha de rend.<br>                     | Anigone<br>Contrasto<br>Ba-<br>State CD-0006-35                    | Pender an (20)                                                                                                    | nniore Saloo<br>II<br>minore de algo 34034000,00                     | 11.558.505.00                                                                                                    |
|                                                                                                    | Herfa persponda<br>Detales de compr<br>Ageger<br>Componese<br>4 =<br>4                                                                                                    | E lining<br>Dependential<br>a                                                                                                    | (paproniao<br>Documento<br>B-<br>IN TAR CD-006-2                                                                       | Contype                                                                              | Codigo atleno<br>Ba                   | Racurus<br>B=<br>Er - NSCURSO  | Toritor<br>Santor<br>S. Sanacci in            | Teo<br>Se<br>Li AHRACOM          | Sata<br>=<br>4 \$34054.0000     | 14.305300                                      | Ascha de venci.<br>IN<br>20 31/10/08/3 | Anigone<br>Contrasto<br>Ba-<br>ISAN-CD-0006-35                     | Deale in OPCY                                                                                                    | millore Salto<br>II<br>millore de alg. 3403400038                    | 11330130120                                                                                                    |
|                                                                                                    | Interfac percapantal<br>Detafies de comper<br>Apraper<br>Compromiso<br>7 =<br>*                                                                                                    | E lining<br>Disposition<br>1                                                                                                    | (seponio<br>Doursem<br>je<br>35 ISA CD-006-2                                                                           | Compo<br>B-<br>M2120200                                                              | Codgo atemo<br>Ba<br>6. 21230303007   | Anore<br>B=<br>01-NOUND        | Tanka<br>Nanka<br>Santas                      | Tipo<br>Be<br>La ArtHINCOM       | 54400<br>-<br>4. 5 34204.000,00 | 14.304.300                                     | Aste de rand.<br>10<br>10/10/0823      | Augus<br>Consulo<br>Dia-CD-006-35.                                 | Deale de CPC1<br>Canas<br>1<br>2<br>2<br>2<br>2<br>2<br>2<br>2<br>2<br>2<br>2<br>2<br>2<br>2<br>2<br>2<br>2<br>2<br>2 | entites Sates<br>a<br>minima de algo- 34034000,00                    | 113003000 (                                                                                                    |
|                                                                                                    | Techo perupatin<br>Dentes de compe<br>Agrape<br>Composes<br>4 a<br>4                                                                                                    | Emine<br>Dependented<br>a                                                                                                    | (seponio<br>Doursem<br>5<br>31 StA CD-006-2                                                                            | Coligo<br>B-<br>eniz 12 million                                                      | Codgo atomo<br>Ba<br>6. 2123020000    | Antonia<br>B=<br>01-NOUND      | Tornion<br>Number<br>6. Million (19           | Tipo<br>Be<br>La ArtHUNCONN      | 5400<br>                        | 980#<br>=<br>14.504500                         | Aste de rend.<br>=<br>20 31/10/3823    | Augus<br>Contato<br>B<br>Mar CD-COR-20.                            | Deale at (R)                                                                                                    | ondra Sala<br>a<br>minima da da Milikatora                           | 11300.0000 (                                                                                                    |
|                                                                                                    | Interface presupertite<br>Densities de compo-<br>Agrage<br>Componens<br>4 = -<br>9                                                                                                    | Emine<br>Emine<br>Dependented<br>=                                                                                                    | (popraniao<br>Documento<br>B-<br>20 ISA CD-006-2                                                                       | Código<br>                                                                           | Codge atoms                           | Recurso<br>Be-<br>DT-RECURSO   | Torice<br>Number                              | Teo<br>Teo<br>Li A: PUNCON       | 5400<br>                        | 14.305300                                      | Anche de veroi.<br>                    | Anipur<br>Consum<br>Se<br>Mar CD-006-00 =                          | Dente as (2)1                                                                                                    | antine Salah<br>a<br>minana da Jaki Matakatatata<br>a                | 111300,500 (0)                                                                                                    |
|                                                                                                    | ellerfic presentation<br>Dendes de compe<br>Agregar<br>Companies<br>4                                                                                                    | Emer<br>Imar<br>Dependenter<br>a                                                                                                    | Congranico<br>Documento<br>B-<br>IN 15A CD-006-2                                                                       | Código<br>Código<br>(S.2.1.2.00.00)                                                  | Codype streng<br>Br<br>8. 2128200307  | Resource<br>Ben-Hacurtoc       | Torice<br>Number                              | Tpo<br>In<br>L. A: PUNCON        | 5480<br>=<br>4. 1542542000      | 14.304.500                                     | Anche de veroi.<br>                    | Anigrat<br>Conneato<br>B<br>Mar CD-008-30 *                        | Deals at OC1                                                                                                    | enter Sato<br>a<br>enter de dy. 34040000                             | 113083010                                                                                                    |
|                                                                                                    | Verter la presupertaria<br>Verter la compre<br>Appres<br>2 m<br>4 m<br>4 m<br>4 m<br>4 m<br>4 m<br>4 m<br>4 m<br>4                                                                                                    | Representation of the second second s | (septense<br>Occurrents<br>)<br>)<br>)<br>)<br>)<br>)<br>)<br>)<br>)<br>)<br>)<br>)<br>)<br>)<br>)<br>)<br>)<br>)<br>) | Codige<br>5-<br>05.2112.00200                                                        | Codyo atomo<br>Be<br>a. 2120202007    | Resource<br>B=<br>01 - NOURSO  | Torder                                        | ni<br>Tyo<br>Br<br>L. A. HURCONI | 545.<br>                        | 14.50550                                       | Author de rend.<br>10<br>20 31/10/00/3 | Asigue<br>Correst:<br>B<br>MA-CD-COR-30                            | Deale as (R)                                                                                                    | notar Sette<br>a<br>notar de de                                      | a<br>Lananan (                                                                                                    |
| ) and                                                                                                    | Vendris de compre<br>Appendis<br>Companies<br>                                                                                                    | Renar<br>Deported                                                                                                    | (International<br>Decements<br>B<br>IN THE CO-ONE 2                                                                    | Codgo<br>5-<br>003133030                                                             | Codge atoms                           | Records<br>D=<br>01-NECURSO    | C (at                                         | Type<br>B-<br>L: A:HUNCOW        | 5465.<br><br>6. 534294.00038    | 9897<br>=<br>11.501.502                        | Actu de veno.<br>                      | Aniput<br>Contato<br>Ba<br>Marc2-008-30                            | Deale as (N)                                                                                                    | inter late<br>a<br>ennise drag. Sectors                              | LIVES SEE                                                                                                    |
|                                                                                                    | Interface president and the former and the former a | Representation of the second second s | (Imponia)<br>Documenti<br>Di Tak-CD-006-2                                                                              | Compo<br>Compo<br>MILITIMON                                                          | Codigo attento                        | Antono<br>Ja-<br>er-NECURO     | Canton                                        | тро<br>Тро<br>В<br>С. А. НИКСОМ  | 5444-<br>                       | 1400<br>-<br>E 14.308.500                      | Auto de envit<br>o                     | Anigue<br>Connecto<br>Be<br>Mar CD-008-20                          | Peaks as (201)                                                                                                    | ника (ал.)<br>8<br>мана (а.а., 363, 363, 363, 363, 363, 363, 363, 36 | un and and a second second sec |
| Tata<br>Malaca                                                                                                    | Interface president and the compared of the compared of the co | Representation of the second second s | (Imponio)<br>Decement<br>De<br>IN ISACD-006.2                                                                          | Comp.                                                                                | Codge atom                            | Annun<br>In-<br>er-Hecuted     | Canada<br>Namba<br>K. Sanacos na              | m<br>Teo<br>B<br>L A - PARCON    | 5445<br>=<br>4. 134554.0000     | 14.00.50                                       | Actu de sent.<br>=<br>0 31/02/0023     | Augur                                                              | Beaks as (N):                                                                                                    |                                                                      |                                                                                                    |
| ) Joos<br>Januaria<br>Januaria                                                                                                    | eteria processmit                                                                                                    | E mine<br>linne<br>u<br>u<br>u<br>u                                                                                                    | (unpona)<br>Documo<br>B<br>IN TAK CO-006 2                                                                             | Codepa<br>5-<br>00.212.00.000                                                        | Codge atom                            | Recurs<br>Be<br>DE - NECURSO   | I (an<br>Norder                               | на<br>Тро<br>В-<br>С. А. РИЛССКИ | 546<br>a<br>3 (4054000)         | 1800<br>0<br>1 1.300.300                       | Recharder send.<br>=<br>00 31/10/0003  | Aniput<br>Correst<br>B<br>Marc2-008-00. •<br>• Result 1 of 1 > = = | Beaks as (K)?                                                                                                    |                                                                      |                                                                                                    |

Seguidamente, el Profesional Universitario y/o Técnico Operativo de la Oficina de Contabilidadfinaliza dando clic en "**GRABAR**" para generar el consecutivo de la causación para posteriormente confirmarla y generar formato PDF.

|                               | Research Control of Control of Co | Manager Street              | -           | Constant Constant and a little | · Millericht  | CALCULATION OF THE OWNER. |          |                 |                 |                    |                                    |                                    |
|-------------------------------|----------------------------------------------------------------------------------------------------|-----------------------------|-------------|--------------------------------|---------------|---------------------------|----------|-----------------|-----------------|--------------------|------------------------------------|------------------------------------|
| Page +                        | Constants,                                                                                                    | -                           |             |                                |               |                           |          |                 |                 |                    |                                    |                                    |
| Concession for finite         | Delas Speciales,<br>Caramateria                                                                                                    | -400000                     |             |                                |               |                           |          |                 |                 | Registrate         | Dates de Deuers                    |                                    |
| Targer ber                    | Territoria<br>Territoria                                                                                                    | 10.004                      |             | CHIP LEAST MARCH               | Cariba Normal | ane j                     |          |                 |                 | Course biere       | Partia Dacuterroi<br>Hacha Partuka | 1054552054<br>(034532054           |
| Contraction of the local data | Revealers<br>Contractionality                                                                                                    | 100,24201                   |             | IDVD AUR?S NANCI N<br>HONDARDS | orbero I      | Contractor a la           | 1004     |                 |                 |                    |                                    | 0.05m                              |
|                               | Carpo & Corp.<br>Charlanteen                                                                                                    | PAGE BELAD                  | - Cultin (4 | Contento na alcone al o        |               | Deman                     |          |                 |                 |                    | Value Colona                       | \$ 2.468.301,00<br>\$ 2.809.000,00 |
|                               | Real Property lies                                                                                                    |                             | _           |                                |               | 6                         | Vinter   |                 | Carolination    | (Cepe)             | Sav Dville                         | \$ 120-049.00                      |
|                               | N Starbaltone                                                                                                    | 101101<br>14 1   270,740800 |             | CONTRACT PRODUCT               |               | 6                         | N Degree |                 |                 |                    | -                                  | - (week                            |
|                               | in low                                                                                                    | -                           | Deper Milde | é Protein                      | Cod. and      | let August                | Nullin   | -               | Sets .          | 14W                | Versioner fo                       | Ormen .                            |
|                               | 2                                                                                                    | 1000                        |             | A 100 941 214                  | (and the set  | the local designment of   | No. O    | A A A A COMPANY | ¥ (4.948.548.54 | \$1.00.00.00 - 011 |                                    |                                    |

• Por último, aparece una ventana indicando que el proceso quedo registrado satisfactoriamente:

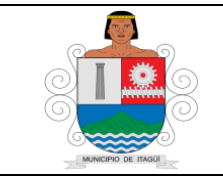

Código: IN-HM-01

Versión: 07

Fecha de actualización 22/02/2023

| -                 | Store Lives       | Rear Contest | 100            | (hand live | is an Pape  | · BREAKS                                                            | 1000                                         |          |                                |             |                       |                         |                  |
|-------------------|-------------------|--------------|----------------|------------|-------------|---------------------------------------------------------------------|----------------------------------------------|----------|--------------------------------|-------------|-----------------------|-------------------------|------------------|
| Name -            | E Canto an Pa     | -            |                |            |             |                                                                     |                                              |          |                                |             |                       |                         |                  |
| To a stress       | Date Growth       |              |                |            |             |                                                                     |                                              |          |                                |             | Conference            | Carton del Canadre      | -                |
| Currias Ro Rege   | Tartant           | MILLION D    |                | 10-0-A.M   | TO PLANED   | CHINESE CHINESE                                                     |                                              |          |                                |             |                       | Inca Income             | interactions +   |
| - Contraction     | Pattern           | 10.014       |                |            |             | Gardial Noters Package                                              | 1                                            |          |                                |             | Chipmon Antonia       | Pada Patan              | manager +        |
| a California      | Provider.         | 100,14210    | - 4            | STATI ALSO | TO PEAKED   | COLORING COLORING                                                   |                                              |          |                                |             |                       | · · · · ·               | 10m (            |
| A CONTRACTOR OF A | Carla Canada      | HOTELDEL     |                | -0-014123  |             |                                                                     |                                              |          |                                |             |                       | terometer.              | NUMBER +         |
|                   | Carton In Carlos  |              | - +            |            |             |                                                                     |                                              |          |                                |             |                       | take.                   | \$1.448.01.01    |
|                   | (her street       | Paulo Stice  | en (utila de   | contento - | Being       | General NCT                                                         |                                              |          |                                |             |                       | Inter Deleter           | \$1.8%.00.01     |
|                   | -                 |              | _              | _          | 0           | e Carritope Page (1.3)<br>Inspecto la Carlada (1<br>Negacia de 139) | A del ferones l'Adale<br>Calentina Pop Ancar | 1000 WOR | t far omfrensk satelietersenen | Australia ( | )(cere)               | Ner Criste              | 1.02.09(3)       |
|                   | In this Parameter | -            |                |            |             |                                                                     | - Litt                                       |          |                                |             |                       | - Name                  |                  |
|                   | Corpo             | ini Carar    |                | aritatic   |             |                                                                     | . Jin                                        | AR# 11   |                                | -           |                       |                         |                  |
|                   | Ra Corport        | -            | a. Depertition | < 0        | Caraction . | Gil dara                                                            | Returns                                      | Rentere  |                                | hen         | Tata                  | teorete .               | Certote          |
|                   |                   |              |                | un une co  |             | AND PERSONAL PROPERTY OF                                            | 10000000000                                  | -        | E HALLMARE                     | 10.00       | \$3.800.000,00 - [11] | No. of Street, or other | STAT OF BUILDING |
|                   |                   |              |                |            |             |                                                                     |                                              |          |                                |             |                       |                         |                  |

• Se genera el documento de la causación el cual se encuentra enumerado y el documento de la obligación, ambos deben ser firmados digitalmente por el funcionario responsable del registro, aprobación y confirmación del mismo:

|                        |                                       |                                             |                                     |                                                                                                    |                          |                              |                     |                       |                              | - 0 3                       |
|------------------------|---------------------------------------|---------------------------------------------|-------------------------------------|----------------------------------------------------------------------------------------------------|--------------------------|------------------------------|---------------------|-----------------------|------------------------------|-----------------------------|
| = A 🖬 🖉 👼              |                                       |                                             |                                     | Principal                                                                                                    |                          |                              |                     |                       |                              | 2 💿 💿                       |
| 1                      |                                       |                                             | 👌 Inicio 🔸 🎦 Módulos                | - 🔁 Utildades - 😝 Estics visuales - 🗇 Calculador                                                              | a 🚺 Bloc de Notas        | Calendario •                 |                     |                       |                              |                             |
| Módulos                | et DashBoard Principal                | DashBoard Principal de pagos 👘 Listado de I | eventils por pagar Editor de cuenta | por pagar (x)                                                                                                 |                          |                              |                     |                       |                              |                             |
| Pages                  |                                       | ABAR 🔛 GRABAR-CERRAR 🖬 DESHACES             | R ( 🐻 ANULAR ( 🗟 VISTA PREVIA ) 🖪   | CERRAR                                                                                                    |                          |                              |                     |                       |                              |                             |
| B- Procesos            |                                       |                                             |                                     |                                                                                                    |                          |                              |                     |                       |                              | The Causeción diferida      |
| Cuentas por pagar      | Información general                   |                                             |                                     |                                                                                                    |                          |                              |                     |                       |                              |                             |
| - La node              | Consecutivo                           | 230000893                                   | Dinámica Gerencial .NET - Vista :   | nevia                                                                                                    |                          | - 0 ×                        | do                  |                       | Fecha del documento:         | 16/03/2023 11:56 a.m. 🛩     |
|                        | Tercero:                              | 901386842                                   |                                     |                                                                                                    | 0.0                      | D                            |                     |                       | Fecha de la cuenta por pagar | 16/03/2023 12:00 a.m.       |
|                        | Factura:                              | AR1230                                      |                                     |                                                                                                    | (d.d                     | E 6 00                       | dimero de factura   | Vigencia anterior:    | Plazo                        | 0 0                         |
|                        | CUFE/CUDS de Factura                  | ¢                                           |                                     |                                                                                                    |                          |                              |                     | Enviar RADIAN         | Fecha de vencimiento:        | 16/03/2023                  |
|                        | Proveedor:                            | 901386842                                   | MUNIO                               | CIPIO DE ITAGUI                                                                                               | Causa                    | ción Nro. 230000893          |                     |                       | Valor conceptos débitos:     | \$ 8.508.500,00             |
|                        | Cuenta contable:                      | 249058001                                   | CR 51 5                             | DU93                                                                                                    | PEUIA                    | Página 1/3                   |                     |                       | Valor conceptos créditos:    | \$ 614.185,00               |
|                        | Centro de costo:                      |                                             | Factura: AR1230                     |                                                                                                    | E                        | stado: Confirmado            |                     |                       | Valor conceptos:             | \$ 7.894.315,00             |
|                        | Observaciones:                        | PAGO 3 CORRESPONDIENTE AL PERIODO           | Proveedor: 90138684                 | 901385842 TODO BIENES S.A.S.<br>2 - TODO BIENES S.A.S.                                                        |                          |                              | EN LA CARRERA 51    | N* 54-20, PRIMER      | Valor cuotas:                | \$ 7.894.315,00             |
|                        |                                       |                                             | Fecha: 16/03/202                    | 3 Fecha Vencimiento: 16/03/2023                                                                               | Plazo                    | : O Dias                     |                     |                       |                              |                             |
|                        | Causación certificación               | c                                           | Cuenca: 2490300                     | CONCEPTOS                                                                                                    | Valor                    | \$ 7.894.315,00              | Crear certificación | Carg                  | jar certificación            | Remover certificación       |
|                        | Conceptos Cuotas                      | Interfac presupuestal                       | Cuenta                              | Nombre de la Cuerta                                                                                           | Naturaleza               | Valor                        |                     |                       |                              |                             |
|                        | Córtino concento                      | Nombre concepto                             | 511118095                           | IVA NO DEDUCIBLE ARRENDAMIENTO OPERATIVO                                                                      | Dabito                   | \$ 1.358.500.00              | de costo            | Naturaleza            | Valor                        |                             |
|                        | T Del                                 | D+C                                         | 410576001<br>410576002              | ESTAMPELIA ADULTO MAYOR (FENANCIACION CENTRO)<br>ESTAMPELIA ADULTO MAYOR (FENANCIACION DOTACION)              | Oradito                  | \$ 80.060.00<br>\$ 34.320.00 |                     | -                     |                              |                             |
|                        | 217                                   | ARRENDAMIENTO                               | 410576007                           | ESTANPELA ADULTO MAYOR (20% PASINO PENSIONAL)                                                                 | Owdito                   | \$ 28.400.00                 |                     | Debito                |                              | \$ 7.150.000,00             |
|                        | 1005                                  | IVA NO DEDUCIBLE AR                         | 243406001                           | ARRENDAMENTO BEINES DVMUEBLES 3.5%<br>RETENCTION OF THA A RESOLVEME FS DEL MENJESTID SOBRE LAS                | Ovedito                  | \$ 250.250,00                |                     | Debito                |                              | \$ 1.358.500,00             |
|                        | 140                                   | ESTAMPILLA ADULTO N                         | 243625001                           | VENTAS (REGIMEN COMUN)                                                                                        | Oredito                  | \$ 203.775.00                |                     | Credito               |                              | \$ 80.080,00                |
|                        | 141                                   | ESTAMPILLA ADULTO N                         |                                     | NEL PIPPO PIL T COMENCIO POR COMPINI                                                                          | Total Causación:         | \$ 7.894.315.00              |                     | Credito               |                              | \$ 34.320.00                |
|                        | 085                                   | ABRANDAMENTO REP                            | Total Causado: SIETE                | ILLONES OCHOCIENTOS NOVENTA Y CUATRO MIL                                                                      | TRESCIENTOS QU           | INCE PESOS CON CERO          |                     | Credito               |                              | \$ 250,250,00               |
|                        | 090                                   | RETE IVA RESPONSARI                         | CTVS M<br>Observations: PAG031      | /Cte.<br>ORRESPONDIENTE AL PERIODO DEL 01/03/2023 AL 31/03/20                                                 | 23 DEL CONTRATO SS       | A-CD-005-2023, POR CONCEPTO  | -                   | Credito               |                              | \$ 203,775.00               |
|                        | 094                                   | RET, IMPTO IND, Y COM                       | DEARRE                              | NDAMIENTO DE UN (1) LOCAL COMERCIAL, UBICADO EN LA<br>IRICI E A INMOBILIARIA Nº 001-35956 PARA LISO DE LA 063 | CARRERA 51 Nº 54-20,     | PRIMER PISO, IDENTIFICADO    |                     | Credito               |                              | \$ 17.160,00                |
|                        |                                       |                                             | DEITAG                              | )t                                                                                                    |                          |                              |                     |                       |                              |                             |
|                        |                                       |                                             | lineiro na colona                   | 52052369 - Maria dal Somere Terras                                                                            | ani-a-COCCIDE - Maria de | Secon Treas Navarata         |                     |                       |                              |                             |
|                        |                                       |                                             |                                     | Navamete                                                                                                    |                          |                              |                     |                       |                              |                             |
|                        |                                       |                                             | Págna: 1 73                         |                                                                                                    | 100                      |                              |                     |                       |                              |                             |
|                        |                                       |                                             |                                     |                                                                                                    |                          |                              |                     |                       |                              |                             |
|                        |                                       |                                             |                                     |                                                                                                    |                          |                              |                     |                       |                              |                             |
| trico                  |                                       |                                             |                                     |                                                                                                    |                          |                              |                     |                       |                              |                             |
| Módulos                |                                       |                                             |                                     |                                                                                                    |                          |                              |                     |                       |                              |                             |
| Utildades              |                                       |                                             |                                     |                                                                                                    |                          |                              |                     |                       | 3 ++ + Record                | 0 of 8 + + + + -            |
|                        | ~                                     |                                             |                                     |                                                                                                    |                          |                              |                     |                       | E.                           | ] Grabar 🛛 🔀 Cerrar         |
| -                      |                                       |                                             |                                     |                                                                                                    | _                        |                              |                     | and the second second |                              |                             |
| E COEMPRESO1 1 1 52657 | 2009 Maria del socorro Torres Navarri |                                             |                                     |                                                                                                    |                          |                              |                     |                       |                              | 1a: Any CHU 3/12/2022 10:36 |
| - O H                  | A                                     | 0 W X =                                     |                                     |                                                                                                    |                          |                              |                     |                       | A 17 10                      | FC0 1218 p. m.              |

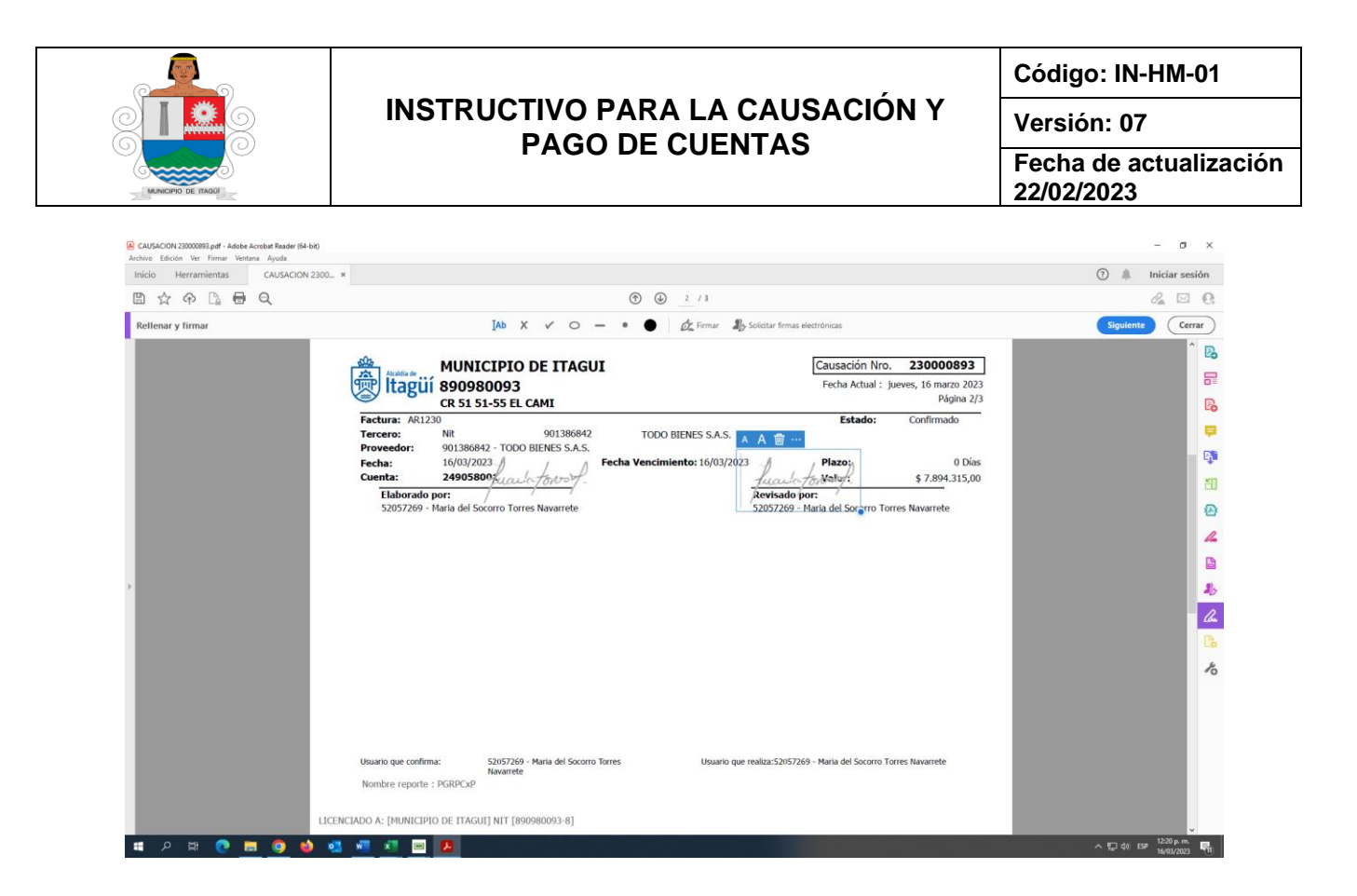

Una vez generado y firmado el formato PDF de la causación por parte del profesional universitario y/o técnico de la oficina de contabilidad asigna el radicado por medio de sisged a la oficia de tesorería para el correspondiente trámite de pago así:

| → C                                                                                                    | ui.gov.co/radicacion/radicacion/ver_radicado                                                                                                    | o_cuentas/23031677121266/                                                                                                    |                                                                                                    |                                                                                                    |                                                                                                   |                  |                                                                                                 | 6 1                                                              |
|----------------------------------------------------------------------------------------------------|----------------------------------------------------------------------------------------------------|----------------------------------------------------------------------------------------------------|----------------------------------------------------------------------------------------------------|----------------------------------------------------------------------------------------------------|---------------------------------------------------------------------------------------------------|------------------|-------------------------------------------------------------------------------------------------|------------------------------------------------------------------|
| ISCED 😤                                                                                                    | Buscar                                                                                                    |                                                                                                    |                                                                                                    | Bien                                                                                                    | enido, María del Soc                                                                              | orro Torres Navi | arrete 🛛 🦧                                                                                      | æ 🥵                                                              |
| laría del Socorro Torres<br>lavarrete<br>Ificina De Contabilidad<br>li Cuenta +                                                                                                    | Radicado (Cuenta de O<br># Início / Radicación / Radicado (Cue                                                                                                    | Cobro) # 23031677121266<br>Inta de Cobro) # 23031677121266                                                                                                    |                                                                                                    |                                                                                                    |                                                                                                   |                  |                                                                                                 |                                                                  |
|                                                                                                    | Acciones                                                                                                    |                                                                                                    |                                                                                                    |                                                                                                    |                                                                                                   |                  |                                                                                                 |                                                                  |
|                                                                                                    | 😂 Asignar 🖉 Copia 🔳 A                                                                                                    | krchivar 🕑 Expediente                                                                                                    |                                                                                                    |                                                                                                    |                                                                                                   |                  |                                                                                                 |                                                                  |
|                                                                                                    |                                                                                                    |                                                                                                    |                                                                                                    |                                                                                                    |                                                                                                   |                  |                                                                                                 |                                                                  |
|                                                                                                    | Información General 🚯 🛛 🛛 🕅                                                                                                    | emitente 🛔 🛛 Cuenta de Cobro 📄 🔹 Anexos d                                                                                                    | 6 Traza 🤊                                                                                                    | Email 🔮 Expediente 🗁                                                                                                    |                                                                                                   |                  |                                                                                                 |                                                                  |
|                                                                                                    |                                                                                                    |                                                                                                    |                                                                                                    |                                                                                                    |                                                                                                   |                  |                                                                                                 |                                                                  |
|                                                                                                    | Anexos                                                                                                    |                                                                                                    |                                                                                                    |                                                                                                    |                                                                                                   |                  |                                                                                                 |                                                                  |
| ) Bandeja PQRS <<br>) Bandeja de Vo.Bo. <                                                                                                    | Anexos                                                                                                    | Descargar Todos                                                                                                    |                                                                                                    |                                                                                                    |                                                                                                   |                  |                                                                                                 |                                                                  |
|                                                                                                    | Anexos                                                                                                    | Descargar Todos                                                                                                    |                                                                                                    |                                                                                                    |                                                                                                   |                  |                                                                                                 |                                                                  |
|                                                                                                    | Anexos C Nuevo Documento Cocumentos Anexos                                                                                                    | Descargar Todos                                                                                                    |                                                                                                    |                                                                                                    |                                                                                                   |                  |                                                                                                 |                                                                  |
|                                                                                                    | Anexos Cocumentos Anexos Radicado                                                                                                    | Descargar Todos<br>Nombre Archivo                                                                                                    | Fecha y Hora                                                                                                    | Asunto y/o Descripción                                                                                                    | Usuario                                                                                           | Archivo          | Tipo de Archivo                                                                                 | Acciones                                                         |
|                                                                                                    | Anexos  Decumentos Anexos  Radicado  2303167721206-64100                                                                                                    | Descargar Todos<br>Nombre Archivo<br>463.carta de seguridad-socialmarzo-2023-2.pdf                                                                                                    | Pecha y Hora<br>2023-03-16 11:46:43                                                                                                    | Asunto y/o Descripción<br>Cargado por el soloctante mediante el formulario web                                                                                                    | Usuario<br>Super Admin                                                                            | Archivo          | Tipo de Archivo<br>🔁 - PDF                                                                      | Acciones                                                         |
| Bandeja PQRS      C     Bandeja e Vo.Bo.     C     Bandeja facturas     Comunicados     Comunicados     Listados y Entregas     C                                                                                                    | Anexos Thueve Documento Documentos Anexos Radicado 23031677121266-604100 23031677121266-604101                                                                                                    | Descargar Todos Nembre Archive 403, carta de seguridad social, marzo 2023-2.pdf 261, Saporte de pago mesmarzo pdf                                                                                                    | Pecha y Hora           2023-03-16 11:46:43           2023-03-16 11:46:43                                                                                                    | Asunto y/o Descripción<br>Cargado por el solotante mediante el formulario web<br>Cargado por el solotante mediante el formulario web                                                                                                    | Usuario<br>Super Admin<br>Super Admin                                                             | Archivo          | Tipo de Archivo<br>D - PDF<br>D - PDF                                                           | Acciones<br>8 4<br>8 4                                           |
| D         Bandeja PQRS            D         Bandeja de Vo.Bo.            D         Bandeja facturas            D         Bandeja facturas            D         Bandeja facturas            D         Bandeja facturas            D         Bandeja facturas            D         Bandeja facturas            D         Comunicados            E         Listados y Entregas | Anexos Thuese Documento Documentos Anexos Radicado 23031677121266-694100 23031677121266-694101 23031677121266-694103                                                                                                    | Descargar Todos Nombre Archive 403_carta-de-seguridad-social_marto-2023-2.pdf 261_Soporte-de-pago-mes-marzo.pdf 796_3_cCDP-435-55A-CD-006-2023.pdf                                                                                                    | Fecha y Hora           2023-03-16 11;46:43           2023-03-16 11;46:43           2023-03-16 11;46:43           2023-03-16 11;46:43                                                             | Asunto y/e Descripción<br>Cargado por el solicitante mediante el formulario web<br>Cargado por el solicitante mediante el formulario web<br>disponibilidad presupuestal cóp                                                                      | Usuario<br>Super Admin<br>Super Admin<br>Super Admin                                              | Archivo          | Tipo de Archivo<br>D-PDF<br>D-PDF<br>D-PDF<br>D-PDF                                             | Acciones<br>a q<br>a q<br>a q                                    |
| D Randeja PQRS (<br>D Randeja de Volto, (<br>d Randeja de Volto, (<br>d Randeja facturas (<br>d Comunicados (<br>d Comunicados (<br>d Lintados y Entregas (<br>E Lintas (                                                                                                    | Anexos  Toucomentos Anexos  Cocumentos Anexos  Radicado  23031677121266-694100  23031677121266-694100  23031677121266-694100  23031677121266-694103  23031677121266-694103  23031677121266-694103  23031677121266-694103  23031677121266-694103  23031677121266-694103  23031677121266-694103  23031677121266-694103  23031677121266-694103  23031677121266-694103  23031677121266-694103  23031677121266-694103  23031677121266-694103  23031677121266-694103  23031677121266-694103  23031677121266-694103  23031677121266-694103  23031677121266-694103  23031677121266-694103  23031677121266-694103  23031677121266-694103  23031677121266-694103  23031677121266-694103  23031677121266-694103  23031677121266-694103  23031677121266-694103  23031677121266-694103  23031677121266-694103  23031677121266-694103  23031677121266-694103  23031677121266-694103  23031677121266-694103  23031677121266-694103  23031677121266-694103  23031677121266-694103  23031677121266-694103  23031677121266-694103  23031677121266-694103  23031677121266-694103  23031677121266-694103  23031677121266-694103  23031677121266-694103  23031677121266-694103  23031677121266-694103  23031677121266-694103  23031677121266-694103  23031677121266-694103                                                                                                    | Nembre Archive           402_carta-de-seguridad-social_marco-2023-2.pdf           201_Soporte-de-pago-mes-marco.pdf           796_3_cCDP-N35-S54-CD-006-2023.pdf           463_d_n Pr N3 S54-CD-006-2023.pdf                                                                                                    | Fecha y Hora           2023 03-16 114643           2023 03-16 114643           2023 03-16 114643           2023 03-16 114643                                                                     | Asunto y/o Descripción<br>Cargado por el solottante mediante el formulario web<br>Cargado por el solottante mediante el formulario web<br>disponibilidad presupuestal cóp<br>registro presupuestal                                               | Usuario<br>Super Admin<br>Super Admin<br>Super Admin<br>Super Admin                               | Archivo          | Tipo de Archivo<br>P-PDF<br>P-PDF<br>P-PDF<br>P-PDF                                             | Acciones<br>a 4<br>a 4<br>a 4<br>a 4<br>a 4<br>a 4<br>a 4<br>a 4 |
|                                                                                                    | Anexos  Toucomentos Anexos  Cocumentos Anexos  Radicado  23031677121266-694100  23031677121266-694103  23031677121266-694103  23031677121266-694103  23031677121266-694103  23031677121266-694103  23031677121266-694103  23031677121266-694103  23031677121266-694103  23031677121266-694103  23031677121266-694103  23031677121266-694103  23031677121266-694103  23031677121266-694103  23031677121266-694103  23031677121266-694103  23031677121266-694103  23031677121266-694103  23031677121266-694103  23031677121266-694103  23031677121266-694103  23031677121266-694103  23031677121266-694103  23031677121266-694103  23031677121266-694103  23031677121266-694103  23031677121266-694103  23031677121266-694103  23031677121266-694103  23031677121266-694103  23031677121266-694103  23031677121266-694103  23031677121266-694103  23031677121266-694103  23031677121266-694103  23031677121266-694103  23031677121266-694104  23031677121266-694104  23031677121266-694104  23031677121266-694104  23031677121266-694104  23031677121266-694104  23031677121266-694104  23031677121266-694104  23031677121266-694104  23031677121266-694104  23031677121266-694104  23031677121266-694104  23031677121266-694104  23031677121266-694104  23031677121266-694104  23031677121266-694104  23031677121266-694104  23031677121266-694104  23031677121266-694104  23031677121266-694104  23031677121266-694104  23031677121266-694104  23031677121266-694104  23031677121266-694104 23031677121266-694104 23031677121266-694104 2303167 2305 2305 2305 2305 2305 2305 2305 2305 | Nambre Archive           402_cartadeseguridad-social_marco.2023-2.pdf           201_Soporte-de-pago-mes-marco.pdf           796_3_cCDP-NGS 554-CD-006-2023.pdf           468_c4_mP-N3 554-CD-006-2023.pdf           948_c4_c0DEH-0E-PMG0.pdf                                                                                                    | Pecha y Hora           2023 03-16 11:46:43           2023 03-16 11:46:43           2023 03-16 11:46:43           2023 03-16 11:46:43           2023 03-16 11:46:43           2023 03-16 11:46:43 | Asunto y/e Descripción<br>Cargado por el solicitante mediante el formulario web<br>Cargado por el solicitante mediante el formulario web<br>disponibilidad presupuestal<br>disponibilidad presupuestal<br>ORDEN DE PAGO                          | Usuario<br>Super Admin<br>Super Admin<br>Super Admin<br>Super Admin<br>Super Admin                | Archivo          | Тіро de Archivo<br>[а-РОР<br>[а-РОР<br>[а-РОР<br>[а-РОР<br>[а-РОР<br>[а-РОР                     | Acciones<br>8 4<br>8 4<br>8 4<br>8 4<br>8 4<br>8 4               |
| D     Bandoja PQRS     C       D     Bandoja de Vuillo,     C       G     Bandoja facturas     C       G     Bandoja facturas     C       II     Standos y Entregas     C       II     Listados y Entregas     C                                                                                                    | Anexos                                                                                                    | Nombre Archive           460_cartade-seguridad-social_marcs-2023-2.pdf           291_Segorte-de-page-mes-marcs pdf           296_3_COP-N35-S5A-CD-006-2023.pdf           468_d_A-mP-N3-S5A-CD-006-2023.pdf           948_d_A-mP-N3-S5A-CD-006-2023.pdf           948_d_A-mP-N3-S5A-CD-006-2023.pdf           1948_d_A-MP-N3-S5A-CD-006-2023.pdf           1948_d_A-MP-N3-S5A-CD-006-2023.pdf           1948_d_A-MP-N3-S5A-CD-006-2023.pdf | Facha y Hora           2023-03-16 11:46:43           2023-03-16 11:46:43           2023-03-16 11:46:43           2023-03-16 11:46:43           2023-03-16 11:46:43           2023-03-16 11:46:43 | Asunta y/a Descripción<br>Cargado por el solicitante mediante el formulario web<br>Cargado por el solicitante mediante el formulario web<br>dispontibilidad presupuestal odp<br>registro presupuestal<br>ODREN DE PAGO<br>INFORME DE SUPERVISION | Usuarie<br>Super Admin<br>Super Admin<br>Super Admin<br>Super Admin<br>Super Admin<br>Super Admin | Archivo          | Тіро de Archive<br>() POF<br>() POF<br>() POF<br>() POF<br>() POF<br>() POF<br>() POF<br>() POF | Acciones<br>a 4<br>a 4<br>a 4<br>a 4<br>a 4<br>a 4<br>a 4<br>a 4 |

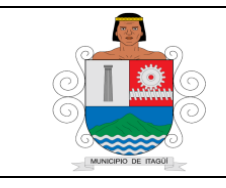

Código: IN-HM-01

Versión: 07

Fecha de actualización 22/02/2023

Se genera un nuevo cuadro de dialogo para cargar el nuevo documento :

| sisgeonago | Lgov.co/radicacion/radicacion/ver_radicad                      | o_cuentas/230316771212667                      |                     |                                                       |             |         |                 | E A      |
|------------|----------------------------------------------------------------|------------------------------------------------|---------------------|-------------------------------------------------------|-------------|---------|-----------------|----------|
|            | Buscar                                                         |                                                |                     | Bie                                                   |             |         | varrete 😂 🦧     | 6° 0     |
|            | Radicado (Cuenta de )<br># Inicio / Radicación / Radicado (Cue | Cobro) # 230316<br>enta de Cobro) # 2303167712 |                     | ×                                                     |             |         |                 |          |
|            |                                                                |                                                | Nuevo Docum         | iento                                                 |             |         |                 |          |
|            | Acciones                                                       |                                                |                     |                                                       |             |         |                 |          |
|            | 🛛 Asignar 🛛 🖓 Copia 🖉                                          | Archivar 🕑 Expediente                          |                     |                                                       |             |         |                 |          |
|            |                                                                |                                                |                     |                                                       |             |         |                 |          |
|            | Información General 😝 🛛 R                                      | Descripción y/o Asunto                         | del Documento       |                                                       |             |         |                 |          |
|            |                                                                | Control order                                  |                     | te                                                    |             |         |                 |          |
|            | Anexos                                                         |                                                |                     |                                                       |             |         |                 |          |
|            | 🖾 Nuevo Documento 🔺                                            | Descargar Todos                                |                     | Cerrar Guardar                                        |             |         |                 |          |
|            |                                                                |                                                |                     |                                                       |             |         |                 |          |
|            | Documentos Anexos                                              |                                                |                     |                                                       |             |         |                 |          |
|            | Radicado                                                       | Nombre Archivo                                 | Fecha y Hora        | Asunto y/o Descripción                                | Usuario     | Archivo | Tipo de Archivo | Acciones |
|            | 23031677121266-494100                                          | 463_carta-de-seguridad-socialmarzo-2023-2.pdf  | 2023-03-16 11:46:43 | Cargado por el solicitante mediante el formulario web | Super Admin | •       | 🖸 - PDF         | 8 4      |
|            | 23031677121266-494101                                          | 261_Soporte-de-pago-mes-marzo.pdf              | 2023-03-16 11:46:43 | Cargado por el solicitante mediante el formulario web | Super Admin |         | 🕒 - PDF         | 8 4      |
|            | 23031677121266-494102                                          | 796_3CDP-N35-SSA-CD-006-2023.pdf               | 2023-03-16 11:46:43 | disponibilidad presupuestal cdp                       | Super Admin |         | - PDF           | 8 4      |
|            | 23031677121266-494103                                          | 468_4RP-N3-55A-CD-006-2023.pdf                 | 2023-03-16 11:46:43 | registro presupuestal                                 | Super Admin |         | D - PDF         | 8 4      |
|            | 23031677121266-494104                                          | 948_4ORDEN-DE-PAGO.pdf                         | 2023-03-16 11:46:43 | ORDEN DE PAGO                                         | Super Admin |         | - PDF           | R 4      |
|            | 23031677121266-494105                                          | 146_4FO-AD-31-Inf-de-Interv-o-Supervision1.pdf | 2023-03-16 11:46:43 | INFORME DE SUPERVISION                                | Super Admin |         | D - PDF         |          |
|            |                                                                |                                                |                     |                                                       |             |         |                 |          |
|            |                                                                |                                                |                     |                                                       |             |         |                 |          |

Se da clic en cargar archivo y selecciona el soporte de la causación donde fue guardado y se realiza una breve descripción del archivo y/o nombre del archivo.

|                                            | Buscar                                                      |                                                |                                | Bien                                                  | venido. María del So | corro Torres Na | varrete 🙃 🔎     | "p       | a |
|--------------------------------------------|-------------------------------------------------------------|------------------------------------------------|--------------------------------|-------------------------------------------------------|----------------------|-----------------|-----------------|----------|---|
| el Socorro Torres<br>te<br>De Contabilidad | Radicado (Cuenta de<br># Inicio / Radicación / Radicado (Cu | Cobro) # 230316<br>enta de Cobroj # 2303167712 |                                | ×                                                     |                      |                 |                 |          |   |
| licación <                                 | Acciones                                                    |                                                | Nuevo Docun                    | nento                                                 |                      |                 |                 |          |   |
| deja Entrada 🛛 <                           | 🗢 Asignar 🖉 Copia 🔳                                         | Archivar Expediente El archivo CAUS            | CION-230000893.pdf se cargó co | rectamente                                            |                      |                 |                 |          |   |
| feja Salida 〈<br>deja Internos 〈           | Información General 🛛 🛛                                     | Remitente 🛓 Cuenta Descripción y/o A           | sunto del Documento            |                                                       |                      |                 |                 |          |   |
| leja PQRS <                                | Anexos                                                      | CAUSACIÓN 23                                   | 0000893                        |                                                       |                      |                 |                 |          |   |
| leja de Vo.Bo. 🧹                           | C Nuevo Documento                                           | Descargar Todos                                |                                |                                                       |                      |                 |                 |          |   |
| deja Facturas 🛛 <                          |                                                             |                                                |                                | Cerrar Guardar                                        |                      |                 |                 |          |   |
| iunicados <                                | Documentos Anexos                                           |                                                |                                |                                                       |                      |                 |                 |          |   |
| dos y Entregas 🛛 <                         | Radicado                                                    | Nombre Archivo                                 | Fecha y Hora                   | Asunto y/o Descripción                                | Usuario              | Archivo         | Tipo de Archivo | Acciones |   |
| s <                                        | 23031677121266-494100                                       | 463_carta-de-seguridad-socialmarzo-2023-2.pd   | if 2023-03-16 11:46:43         | Cargado por el solicitante mediante el formulario web | Super Admin          | •               | 🖾 - PDF         | 8 4      |   |
|                                            | 23031677121266-494101                                       | 261_Soporte-de-pago-mes-marzo.pdf              | 2023-03-16 11:46:43            | Cargado por el solicitante mediante el formulario web | Super Admin          |                 | D - PDF         |          | J |
|                                            | 23031677121266-494102                                       | 796_3CDP-N35-SSA-CD-006-2023.pdf               | 2023-03-16 11:46:43            | disponibilidad presupuestal cdp                       | Super Admin          |                 | 🕼 - PDF         |          | l |
|                                            | 23031677121266-494103                                       | 468_4RP-N3-SSA-CD-006-2023.pdf                 | 2023-03-16 11:46:43            | registro presupuestal                                 | Super Admin          |                 | D - PDF         |          | l |
|                                            | 23031677121266-494104                                       | 948_4ORDEN-DE-PAGO.pdf                         | 2023-03-16 11:46:43            | ORDEN DE PAGO                                         | Super Admin          |                 | - PDF           |          | ĥ |
|                                            | 23031677121266-494105                                       | 146_4FO-AD-31-Inf-de-Interv-o-Supervision1.    | odf 2023-03-16 11:46:43        | INFORME DE SUPERVISION                                | Super Admin          |                 | D - PDF         | 8 4      | h |
|                                            |                                                             |                                                |                                |                                                       |                      |                 |                 |          |   |

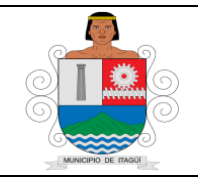

Código: IN-HM-01

Versión: 07

Fecha de actualización 22/02/2023

|                     | ^ T        |                                                                                                    |                                                                                                    |                                                                                                    |                                                                                                    |                                                                                                    |         |                                                                                                    | ~                                                    | -       |
|---------------------|------------|----------------------------------------------------------------------------------------------------|----------------------------------------------------------------------------------------------------|----------------------------------------------------------------------------------------------------|----------------------------------------------------------------------------------------------------|----------------------------------------------------------------------------------------------------|---------|----------------------------------------------------------------------------------------------------|------------------------------------------------------|---------|
| C 🗎 sisged.itagui.g | gov.co/rac | dicacion/radicacion/ver_radicade                                                                                                    | o_cuentas/23031677121266/                                                                                                    |                                                                                                    |                                                                                                    |                                                                                                    |         | Ŀ                                                                                                    | 8 \$                                                 | ± [     |
| e Contabilidad      | # Inici    | io / Radicación / Radicado (Cue                                                                                                    | nta de Cobro) # 23031677121266                                                                                                    |                                                                                                    |                                                                                                    |                                                                                                    |         |                                                                                                    |                                                      |         |
| cación <            | Acc        | iones                                                                                                    |                                                                                                    |                                                                                                    |                                                                                                    |                                                                                                    |         |                                                                                                    |                                                      | ^       |
| ja Entrada 🛛 <      | 4          | 🕈 Asignar 🛛 🖓 Copia 🖉 🖉                                                                                                    | Archivar 🕞 Expediente                                                                                                    |                                                                                                    |                                                                                                    |                                                                                                    |         |                                                                                                    |                                                      |         |
| ja Salida 🛛 <       |            | Asignar                                                                                                    |                                                                                                    |                                                                                                    |                                                                                                    |                                                                                                    |         |                                                                                                    |                                                      |         |
| ja Internos 🔍       | In         | formación General 😗 🛛 R                                                                                                    | emitente 🛎 Cuenta de Cobro 🖻 Ane                                                                                                    | xos 🕲 🔽 Traz                                                                                                    | ta 🗊 Email Ø Expediente 🖻                                                                                                    |                                                                                                    |         |                                                                                                    |                                                      |         |
| a PQRS <            | An         | iexos                                                                                                    |                                                                                                    |                                                                                                    |                                                                                                    |                                                                                                    |         |                                                                                                    |                                                      |         |
| a de Vo.Bo. 🔍       |            |                                                                                                    |                                                                                                    |                                                                                                    |                                                                                                    |                                                                                                    |         |                                                                                                    |                                                      |         |
| ia Facturas 📢       |            | 🗈 Nuevo Documento 🔮                                                                                                    | Descargar Todos                                                                                                    |                                                                                                    |                                                                                                    |                                                                                                    |         |                                                                                                    |                                                      |         |
| -to-de-             |            | Documentos Anovas                                                                                                    |                                                                                                    |                                                                                                    |                                                                                                    |                                                                                                    |         |                                                                                                    |                                                      |         |
| ucados <            |            | Documentos Anexos                                                                                                    |                                                                                                    |                                                                                                    |                                                                                                    |                                                                                                    |         |                                                                                                    |                                                      |         |
| ss y Entregas 🧹     |            | Radicado                                                                                                    | Nombre Archivo                                                                                                    | Fecha y Hora                                                                                                    | Asunto y/o Descripción                                                                                                    | Usuario                                                                                                    | Archivo | Tipo de Archivo                                                                                                    | Acciones                                             |         |
| ٠.                  |            | 23031677121266-494100                                                                                                    | 463_carta-de-seguridad-socialmarzo-2023-2.pdf                                                                                                    | 2023-03-16 11:46:43                                                                                                    | Cargado por el solicitante mediante el formulario web                                                                                                    | Super Admin                                                                                                   | •       | D - PDF                                                                                                    | 8 9                                                  |         |
|                     |            |                                                                                                    |                                                                                                    |                                                                                                    |                                                                                                    |                                                                                                    |         |                                                                                                    |                                                      |         |
|                     |            | 23031677121266-494101                                                                                                    | 261_Soporte-de-pago-mes-marzo.pdf                                                                                                    | 2023-03-16 11:46:43                                                                                                    | Cargado por el solicitante mediante el formulario web                                                                                                    | Super Admin                                                                                                   | •       | DF PDF                                                                                                    | 8 9                                                  |         |
|                     |            | 23031677121266-494101<br>23031677121266-494102                                                                                                    | 261_Soporte-de-pago-mes-marzo.pdf<br>796_3_CDP-N35-SSA-CD-006-2023.pdf                                                                                                    | 2023-03-16 11:46:43<br>2023-03-16 11:46:43                                                                                                    | Cargado por el solicitante mediante el formulario web<br>disponibilidad presupuestal cdp                                                                                            | Super Admin<br>Super Admin                                                                                    |         | 전 - PDF<br>전 - PDF                                                                                                    | 8 4<br>8 4                                           |         |
|                     |            | 23031677121266-494101<br>23031677121266-494102<br>23031677121266-494103                                                                            | 261_Soporte-de-pago-mes-marzo.pdf<br>796_3CDP-N35-SSA-CD-006-2023.pdf<br>468_4RP-N3-SSA-CD-006-2023.pdf                                                                                                    | 2023-03-16 11:46:43<br>2023-03-16 11:46:43<br>2023-03-16 11:46:43                                                                                             | Cargado por el solicitante mediante el formulario veb<br>disponibilidad presupuestal cdp<br>registro presupuestal                                                                   | Super Admin<br>Super Admin<br>Super Admin                                                                     |         | ۵ · PDF<br>۵ · PDF                                                                                                    |                                                      |         |
|                     |            | 23031677121266-494101<br>23031677121266-494102<br>23031677121266-494103<br>23031677121266-494104                                                   | 261_Soporte-de-pago-mes-marzo.pdf<br>796_3_cDP-N35-SSA-CD-006-2023.pdf<br>468_4_RP-N3-SSA-CD-006-2023.pdf<br>948_4_cORDEN-DE-PAG0.pdf                                                                                                    | 2023-03-16 11:46:43<br>2023-03-16 11:46:43<br>2023-03-16 11:46:43<br>2023-03-16 11:46:43                                                                      | Cargado por el solicitante mediante el formulario web<br>disponibilidad presupuestal cáp<br>registro presupuestal<br>ORDEN DE PAGO                                                  | Super Admin<br>Super Admin<br>Super Admin<br>Super Admin                                                      |         | D-PDF<br>D-PDF<br>D-PDF<br>D-PDF                                                                                                    |                                                      |         |
|                     |            | 23031677121266-494101<br>23031677121266-494102<br>23031677121266-494103<br>23031677121266-494104<br>23031677121266-494104                          | 261_50potte-de-pago-mes-marzo.pdf<br>796_3_CDP-N35-55A-CD-006-2023.pdf<br>468_4_9P-N3-55A-CD-006-2023.pdf<br>948_4_9P-N3-55A-CD-006-2023.pdf<br>948_4_9P-N3-55A-CD-006-2023.pdf<br>146_4-FD-AD-31-8nf-de-interv-o-Supervision-1.pdf                        | 2023-03-16 11:46:43<br>2023-03-16 11:46:43<br>2023-03-16 11:46:43<br>2023-03-16 11:46:43<br>2023-03-16 11:46:43                                               | Cargado por el solicitante mediante el formulario web<br>disponibilidad presupuestal cdp<br>registro presupuestal<br>ORDEN DE PAGO<br>INFORME DE SUPERVISON                         | Super Admin<br>Super Admin<br>Super Admin<br>Super Admin<br>Super Admin                                       |         | D-PDF           D-PDF           D-PDF           D-PDF           D-PDF           D-PDF                                                         |                                                      |         |
|                     |            | 23031677121266-494101<br>23031677121266-494102<br>23031677121266-494103<br>23031677121266-494104<br>23031677121266-494105<br>23031677121266-494105 | 261_50potte-de-pago-mes-marzo.pdf<br>796_3_CDP-N3555A-CD-006-2023.pdf<br>468_4_NP-N355A-CD-006-2023.pdf<br>948_4_NP-N355A-CD-006-2023.pdf<br>948_4_NDENDE-PAGO.pdf<br>146_4-FD-AD-31-inf-de-interv-o-Supervision-1.pdf<br>CAUSACION-220000832.pdf          | 2023-03-16 11:46:43<br>2023-03-16 11:46:43<br>2023-03-16 11:46:43<br>2023-03-16 11:46:43<br>2023-03-16 11:46:43<br>2023-03-16 11:42:43                        | Cargado por el solicitante mediante el formulario web<br>disponibilidad presupuestal cóp<br>registro presupuestal<br>ORDEN DE PAGO<br>INFORME DE SUPERVISION<br>CAUSACIÓN 230000893 | Super Admin<br>Super Admin<br>Super Admin<br>Super Admin<br>Super Admin<br>María del Socorro Torres Navarrete |         | A - PDF         A - PDF         A - PDF         A - PDF         A - PDF         A - PDF         A - PDF         A - PDF         A - PDF       |                                                      |         |
|                     |            | 23031677121266-494101<br>23031677121266-494102<br>23031677121266-494103<br>23031677121266-494103<br>23031677121266-494105<br>23031677121266-494105 | 261_50potte-de-pago-mes-marzo.pdf<br>796_3_CDP-N3555A-CD-006-2023.pdf<br>468_4_9P-N355A-CD-006-2023.pdf<br>948_4_9P-N355A-CD-006-2023.pdf<br>948_4_9P-N355A-CD-006-2023.pdf<br>146_4-FD-AD-31-bit-de-interv-o-Supervision-1.pdf<br>CAUSACION-230000893.pdf | 2023-03-16 11:46:43<br>2023-03-16 11:46:43<br>2023-03-16 11:46:43<br>2023-03-16 11:46:43<br>2023-03-16 11:46:43<br>2023-03-16 11:46:43                        | Cargado por el solicitante mediante el formulario web<br>disponibilidad presupuestal cóp<br>registro presupuestal<br>ORDEN DE PAGO<br>INFORME DE SUPERVISION<br>CAUSACIÓN 230000893 | Super Admin<br>Super Admin<br>Super Admin<br>Super Admin<br>Super Admin<br>Maria del Socorro Torres Navarrete |         | 0 - POF<br>0 - POF<br>0 - POF<br>0 - POF<br>0 - POF<br>0 - POF                                                                                |                                                      |         |
|                     |            | 23031677121266-804101<br>23031677121266-404102<br>23031677121266-404103<br>23031677121266-404103<br>23031677121266-404105<br>23031677121266-404105 | 261_50potte-de-pago-mes-marzo.pdf<br>796_3_CDP-N3555A-CD-006-2023.pdf<br>468_4_RP-N355A-CD-006-2023.pdf<br>948_4_RP-N355A-CD-006-2023.pdf<br>948_4_RORDEN-DE-PAGO.pdf<br>146_4-FD-AD-31-inf-de-interv-o-Supervision-1.pdf<br>CAUSACION-220000893.pdf       | 2023-03-16 11:46:43<br>2023-03-16 11:46:43<br>2023-03-16 11:46:43<br>2023-03-16 11:46:43<br>2023-03-16 11:46:43<br>2023-03-16 11:46:43<br>2023-03-16 11:22:34 | Cargado por el solicitante mediante el formulario web<br>disponibilidad presupuestal cóp<br>registro presupuestal<br>ORDEN DE PAGO<br>INFORME DE SUPERVISION<br>CAUSACIÓN 220000893 | Super Admin Super Admin Super Admin Super Admin Super Admin Super Admin Maria del Socorro Torres Navarrete    |         | (2) - PDF         (2) - PDF           (2) - PDF         (2) - PDF           (2) - PDF         (2) - PDF           (2) - PDF         (2) - PDF |                                                      |         |
|                     | Page re    | 2001677121266-84101<br>20031677121266-84102<br>20031677121266-84103<br>20031677121266-494103<br>20031677121266-494105<br>20031677121266-494147     | 261_50potte-de-pago-mes-marza.pdf<br>796_3_CDP-N3555A-CD-006-2023.pdf<br>468_4_RP-N355A-CD-006-2023.pdf<br>948_4_ORDEN-0E-PAGO.pdf<br>146_4-FO-AD-31-inf-de-interv-o-Supervision-1.pdf<br>CAUSACION-230000893.pdf                                          | 2023-03-16 11346:43<br>2023-03-16 11346:43<br>2023-03-16 11346:43<br>2023-03-16 11346:43<br>2023-03-16 11346:43<br>2023-03-16 11346:43<br>2023-03-16 11222:34 | Cargado por el solicitante mediante el formulario web<br>disponibilidad presupuestal cóp<br>registro presupuestal<br>ORDEN DE PAGO<br>INFORME DE SUPERVISION<br>CAUSACIÓN 230000893 | Super Admin Super Admin Super Admin Super Admin Super Admin Super Admin María del Socorro Torres Navarrete    |         | (2) - POF         (2) - POF           (2) - POF         (2) - POF           (2) - POF         (2) - POF           (2) - POF         (2) - POF | 8 4<br>8 4<br>8 4<br>8 4<br>8 4<br>8 4<br>8 4<br>8 4 | ed by C |

Clic en guardar y se genera alerta que la acción realizada correctamente.

|                    |     | Inicio / Radicación / Radicado (Cue | nta de Cobro) # 23031677121266                  |                     |                           |            |                                    |         |                 |          |
|--------------------|-----|-------------------------------------|-------------------------------------------------|---------------------|---------------------------|------------|------------------------------------|---------|-----------------|----------|
| Radicación         |     | Acciones                            |                                                 |                     |                           |            |                                    |         |                 | ~        |
| Jandeja Entrada    | 2   | Casignar Promia                     |                                                 |                     |                           |            |                                    |         |                 |          |
| 3andeja Salida     |     | Constant Constant Constant          |                                                 |                     |                           |            |                                    |         |                 |          |
| Jandeia Internos   |     | Información General Ø 4             | emitente 者 🛛 Cuenta de Cobre 🛱 🛛 Ane            | wos 🖓 🔽 Trus        | a D Email © Expediente Pa |            |                                    |         |                 |          |
| tandeja PORS       |     |                                     |                                                 |                     |                           |            |                                    |         |                 |          |
|                    |     | Anexos                              |                                                 |                     |                           |            |                                    |         |                 |          |
| andeja de vo.80.   |     | 🖾 Nuevo Documento 🔺                 | Déscargar Tódos                                 |                     |                           |            |                                    |         |                 |          |
| Bandeja Facturas   | ۲ I |                                     |                                                 | 6                   |                           |            |                                    | _       |                 |          |
|                    | ۲.  | Documentos Anexos                   |                                                 |                     | Č.                        | 2          |                                    | _       | _               |          |
| istados y Entregas | 5   | Radicado                            | Nombre Archivo                                  | Mus                 | / hien!                   |            | Usuario                            | Archiva | Tipo de Archivo | Acciones |
|                    | ٢.  | 23031677121266-494100               | 463_carta-de-seguridad-socialmar                | Acción realiza      | da correctamente          | ulario web | Super Admin                        |         | 0 - PDF         |          |
|                    |     | 23031677121266-494101               | 261_Soporte-de-pago-mes-marzo.p                 |                     |                           | ulario web | Super Admin                        |         | D-PDF           |          |
|                    |     | 23031677121266-494102               | 796_3CDP-N35-SSA-CD-006-2023.(                  | Co                  | ntinuar                   |            | Super Admin                        |         | D · PDF         |          |
|                    |     | 23031677121266-494103               | 468_4RP-N3-55A-CD-006-2023.pdf                  | 2023-03-16 11:46:43 | registro presupuestal     |            | Super Admin                        |         | D- PDF          |          |
|                    |     | 23031677121266-494104               | 948_4_ORDEN-DE-PAGO.pdf                         | 2023-03-16 11:46:43 | ORDEN DE PAGO             |            | Super Admin                        |         | D-PDF           |          |
|                    |     | 23031677121266-494105               | 145_4-FO-AD-31-Inf-de-Interv-o-Supervision1.pdf | 2023-03-16 11:46:43 | INFORME DE SUPERVISION    |            | Super Admin                        |         | D+ PDF          |          |
|                    |     | 23031677121266-494147               | CAUSACION-230000893.pdf                         | 2023-03-16 12:22:34 | CAUSACIÓN 230000893       |            | María del Socorro Torres Navarrete |         | D - PDF         |          |
|                    |     |                                     |                                                 |                     |                           |            |                                    |         |                 | _        |

Después de ser confirmada la cuenta por el profesional y/o técnico de contabilidad, , por medio del SISGED procede a adjuntar el soporte de la causación para el correspondiente

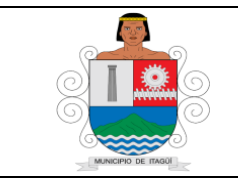

Código: IN-HM-01

Versión: 07

Fecha de actualización 22/02/2023

trámite el cual implica nuevamente ingresar al aplicativo para asignar a un funcionario de la oficina de Tesorería.

| .co/sisged/radicacion/radicacio             | n/ver_radicado_cuentas/21040677116920/pendientes      |      |                |                                               |
|---------------------------------------------|-------------------------------------------------------|------|----------------|-----------------------------------------------|
| Obro) # 210406<br>ta de Cobro) # 2104067711 | Asignar Radica                                        | ido  |                | ×                                             |
| chivar                                      | Asignacion a Funcionario<br>Oficina De Tesorería      |      | ~              |                                               |
| mitente 🛔 🛛 Cuenta                          | Elizabet Cristina Sanchez Torres                      |      | ~              |                                               |
| _                                           | Seleccione un Valor                                   |      | ~              |                                               |
|                                             | Ingrese la razón y/o observación para asignar el radi | cado |                |                                               |
|                                             | PARA PAGO                                             |      | .1             | CRETO 699DEL 17 DE JU                         |
|                                             |                                                       |      |                | GO DE LOS SEMESTRES I<br>IGNADOS QUE INGRESEI |
|                                             |                                                       | C    | errar Guardar  |                                               |
|                                             |                                                       |      | Valor a Cobrar | \$ 1.817.052                                  |
|                                             |                                                       |      | Entidad        | Alcaldia                                      |

(Desde este numeral inicia el proceso de tesoreria)

# 5.2 Recepción en Tesorería de las causaciones para pagos: (Tesorería)

El auxiliar y/o Técnico Operativo de la Oficina de Tesorería, ingresa nuevamente a la plataforma SISGED:

| SISG                          | Fitware                                     |
|-------------------------------|---------------------------------------------|
| Bienvenido al<br>documental d | sistema de gestión<br>le Alcaldía de Itagüí |
| Por favor digite si<br>s      | us datos para ingresar al<br>iistema.       |
| Identificación                |                                             |
| Contraseña                    |                                             |
|                               | ngresar                                     |
| ¿Olvido<br>Copyright          | su contraseña?<br>© Alcaldía de Itagüí      |

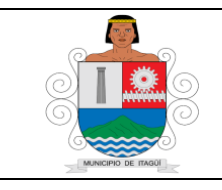

Código: IN-HM-01

Versión: 07

Fecha de actualización 22/02/2023

Continúa digitando los datos de identificación y contraseña:

| Bienvenido al sistema de gestión<br>documental de Alcaldía de Itagüí |
|----------------------------------------------------------------------|
| Por favor digite sus datos para ingresar al sistema.                 |
| 43182425                                                             |
|                                                                      |
| Ingresar                                                             |
| ¿Olvido su contraseña?                                               |
|                                                                      |

Una vez se ingrese al aplicativo, aparece la pantalla principal o de inicio:

| <b>10</b>                          | Buscar                        |                                                  |                                                                               |      |                    |                         |                 |                                                                                                    | Bienvenido, Eliza                                                                        | bet Cristina Sanchez Torre                                                                       | o 🔛                                          | P 🗗 😐 s                        |
|------------------------------------|-------------------------------|--------------------------------------------------|-------------------------------------------------------------------------------|------|--------------------|-------------------------|-----------------|----------------------------------------------------------------------------------------------------|------------------------------------------------------------------------------------------|--------------------------------------------------------------------------------------------------|----------------------------------------------|--------------------------------|
| t Cristina Sanchez<br>De Tesorería | 🛱 Bandeja de                  | Entrada                                          | 🛃 Bandeja de Salida                                                           |      | ≓ Bandeja de In    | ternos                  | 🛛 Bande         | ja de PQRS                                                                                                    | 🛛 Bandeja d                                                                              | e Vo.Bo.                                                                                         | 🗵 Bandeja d                                  | e Facturas                     |
| nta +<br>dicación <                | 1<br>Pendientes               | Ver Bandeja 😂                                    | O<br>Pendiences Ver Bandoj                                                    |      | 8<br>Pendientes    | Ver Bandeja 👺           | 0<br>Pendienter | s Ver Bandeja 😂                                                                                                    | 0<br>Pendientes                                                                          | Ver Bandeja Ҍ                                                                                    | 0<br>Pendientes                              | Ver Bandeja                    |
|                                    | ¶ <sup>c]</sup> Comunicad     | los pendientes                                   |                                                                               |      |                    | A 8                     | W Video         | Tutoriales                                                                                                    |                                                                                          |                                                                                                  |                                              |                                |
|                                    | Mostrar 10                    | ✓ registros                                      |                                                                               | В    | uscar:             |                         |                 |                                                                                                    |                                                                                          |                                                                                                  |                                              |                                |
|                                    | Nombre                        | Asunto                                           |                                                                               | Año  | Fecha<br>Documento | Fecha de<br>Publicación | Correspo        | ondencia Saliente Corre:                                                                                                    | ipondencia Entrante                                                                      | Comunicados                                                                                      |                                              |                                |
| ieja PQRS 《<br>ieja de Vo.Bo. 《    | Circular #<br>184 Del<br>2021 | Convocatoria taller vir<br>decapado              | tual pintura en vintage con técnica                                           | 2021 | 2021-06-03         | 2021-06-04<br>13:37:29  | > SI            |                                                                                                    | SISCED                                                                                   | > SISCED                                                                                         |                                              |                                |
|                                    | Circular #<br>183 Del         | Indicaciones para reco<br>servidor público que r | onocer y exaltar en el mes de junio al<br>represente el valor de la justicia. | 2021 | 2021-06-03         | 2021-06-03<br>16:23:37  |                 |                                                                                                    |                                                                                          |                                                                                                  |                                              |                                |
|                                    | Circular #<br>181 Del<br>2021 | Convocatoria conmen                              | noración dia del padre                                                        | 2021 | 2021-06-02         | 2021-06-02<br>14:22:50  | 0 Inform        | ación de Interés                                                                                                    |                                                                                          |                                                                                                  |                                              | ,                              |
|                                    | Circular #<br>B4 Del 2021     | Reporte del avance de<br>primer trimestre 2021   | e Plan de acción y Plan Indicativo<br>I, con corte a Marzo 31.                | 2021 | 2021-03-17         | 2021-06-02<br>12:14:27  |                 | Manuales de Usuario<br>51 tienes alguna duda frente al                                                                                                 | manejo del SISGED                                                                        | por favor verifica los manu                                                                      | ales de usuario que                          | describen el paso              |
|                                    | Circular #<br>180 Del<br>2021 | Convocatoria capacita<br>contrato - gestión de l | ción Módulo de ejecución del<br>a supervisión.                                | 2021 | 2021-06-01         | 2021-06-01<br>17:31:21  | 5               | <ul> <li>aaso de cada una de las funcio</li> <li>Manual para la actualiza</li> <li>Manual para la Radicaci</li> <li>Manual para la Radicaci</li> </ul> | nalidades del sistem<br>ición de datos perso<br>ón de comunicacion<br>ón de comunicacion | ia. Los manuales son :<br>nales<br>es oficiales recibidas exterr<br>es oficiales enviadas exterr | las<br>las                                   |                                |
|                                    | Circular #<br>177 Del<br>2021 | PROMOCIÓN DE ESTIL<br>ACTIVIDAD DE VALOR         | LOS DE VIDA SALUDABLE -<br>ACIÓN NUTRICIONAL                                  | 2021 | 2021-05-31         | 2021-05-31<br>09:27:41  |                 | <ul> <li>Manual para la radicació</li> <li>Manual para la radicació</li> <li>Manual para comunicad</li> <li>Nutivo: Manual cuent.</li> </ul>           | in de comunicacione<br>in de correspondene<br>los<br>as de cobro para sup                | is Internas<br>da web (SISGEDWEB)<br>ervisores                                                   |                                              |                                |
|                                    | Circular #<br>176 Del<br>2021 | Legalización terminac                            | ión beneficio beca 2021-01                                                    | 2021 | 2021-05-27         | 2021-05-27<br>12:32:10  | _               | nformes de actividad v                                                                                                    | conexión                                                                                 |                                                                                                  |                                              |                                |
|                                    | Circular #<br>171 Del         | Convocatoria inscripci<br>comportamiento de tr   | ión taller virtual tips para manejar el<br>u animal de compañía.              | 2021 | 2021-05-24         | 2021-05-25<br>12:22:22  |                 | 51 requieres conocer en detalle<br>Cuenta" >> "Ver mi Actividad" o                                                                                     | tu actividad y regist<br>jue se encuentra jus                                            | ro de conexiones al SISGEE<br>to de tu nombre en la esqu                                         | 0. puedes hacerlo in<br>Ina superior izquiei | gresando a "Mi<br>da. Para más |

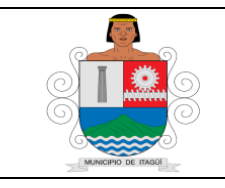

Código: IN-HM-01

Versión: 07

Fecha de actualización 22/02/2023

Se ubica en la parte superior derecha donde se puede visualizar las bandejas principales del aplicativo:

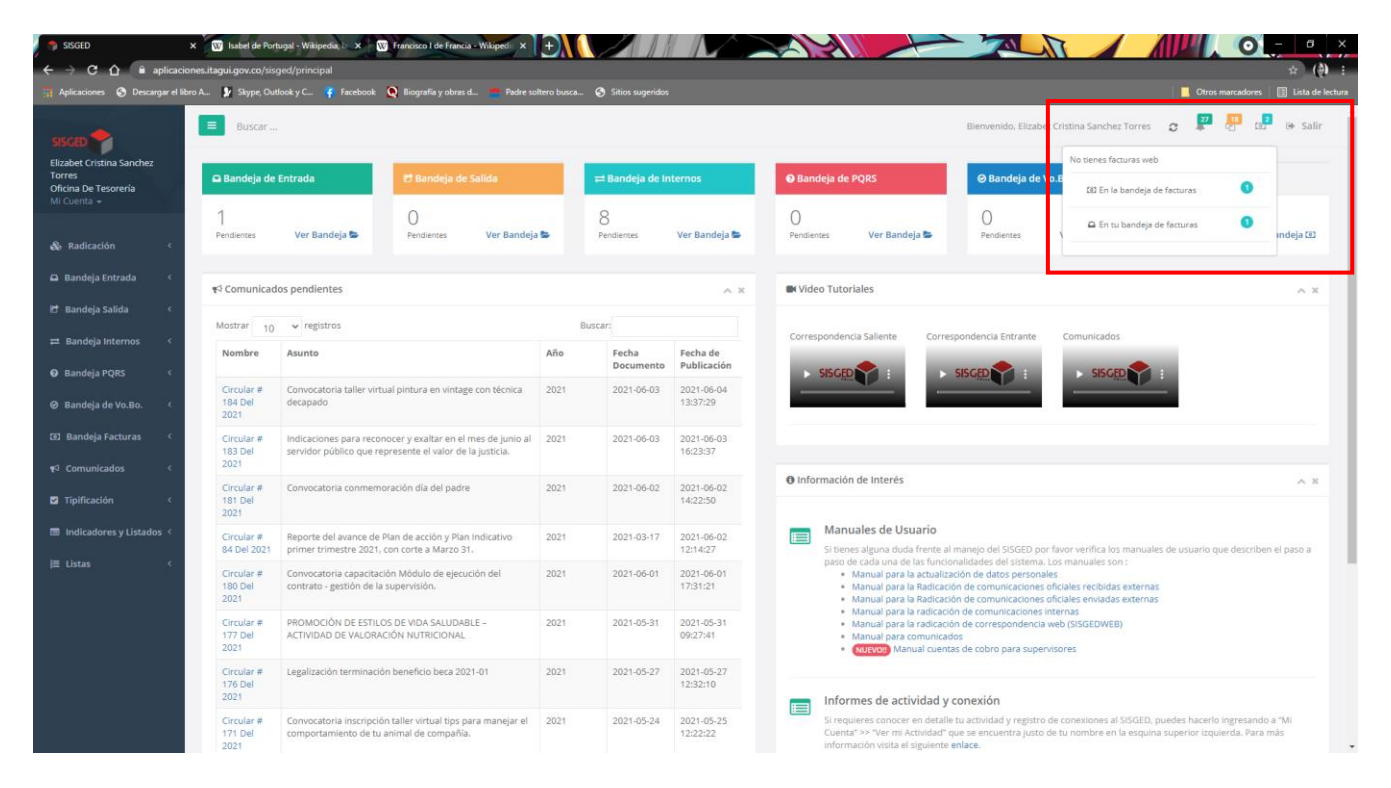

Posteriormente el Auxiliar y/o Técnico Operativo de la Oficina de Tesorería, valida que, dentro de los documentos del radicado, esté anexa la Causación respectiva:

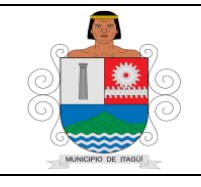

Código: IN-HM-01

Versión: 07

Fecha de actualización 22/02/2023

| 21060877130630-           | 278_RUT-ASEAR2021.pdf                                    | 2021-06-08             | Cargado por el solicitante mediante el                   | Super          | - PDF    |          |
|---------------------------|----------------------------------------------------------|------------------------|----------------------------------------------------------|----------------|----------|----------|
| 201650                    |                                                          | 10:01:20               | formulario web                                           | Admin          | -        | 4        |
| 21060877130630-<br>201651 | 929_Sustitucion-de-fuentes-aseo.pdf                      | 2021-06-08<br>10:01:21 | Cargado por el solicitante mediante el<br>formulario web | Super<br>Admin | ● PDF    | 8        |
| 21060877130630-<br>201653 | 343_ANTECEDENTES-MAROZ15-2021-FERNANDO.pdf               | 2021-06-08<br>10:01:21 | CERTIFICADO JUNTA CENTRAL CONTADORES                     | Super<br>Admin | ● PDF    | 8        |
| 21060877130630-<br>201654 | 798_sustitucion-de-rubros-Educacion-21-de-abril-2021.pdf | 2021-06-08<br>10:01:22 | SUSUTITUCION DE RUBRO EDUCACION 21 DE<br>ABRIL 2021      | Super<br>Admin | ● PDF    | 8        |
| 21060877130630-<br>201655 | 982_ICA-ASEAR-FTE-01.pdf                                 | 2021-06-08<br>10:01:22 | ICA ASEAR FTE 01.pdf                                     | Super<br>Admin | PDF      | *        |
| 21060877130630-<br>201656 | 813_ICA-ASEAR-FTE-45.pdf                                 | 2021-06-08<br>10:01:22 | ICA ASEAR FTE 45.pdf                                     | Super<br>Admin | ▲ Ø- PDF | <b>a</b> |
| 21060877130630-<br>201657 | 552_ESTAMPILLAS-FUENTE-01.pdf                            | 2021-06-08<br>10:01:22 | ESTAMPILLAS FUENTE 01.pdf                                | Super<br>Admin | ● DF     | 8        |
| 21060877130630-<br>201658 | 193_ESTAMPILLAS-FUENTE-45.pdf                            | 2021-06-08<br>10:01:22 | ESTAMPILLAS FUENTE 45.pdf                                | Super<br>Admin | PDF      | 8        |
| 21060877130630-<br>201659 | 918_CAUSACION-ASEAR-FTE-01-CXP-210002337-signed.pdf      | 2021-06-08<br>10:01:22 | CAUSACION ASEAR FTE 01 CKP 210002337-<br>signed.pdf      | Super<br>Admin | ● PDF    | 8        |
| 21060877130630-<br>201660 | 552_CAUSACION-ASEAR-FTE-01-CXP-210002338-signed.pdf      | 2021-06-08<br>10:01:22 | CAUSACION ASEAR FTE 45 CXP 210002338-<br>signed.pdf      | Super<br>Admin | ● PDF    | 8        |

Se procede a descargar los documentos en la carpeta \\10.1.10.2\Hacienda\Tesoreria\PAGOS\CUENTAS POR PAGAR SISGED, creando a su vez la subcarpeta con el níumero de la causación y el contrarista a que corresponde

| $\rightarrow$ $\checkmark$ $\uparrow$ $\blacksquare$ $\rightarrow$ Red $\rightarrow$ 10.1.10.2 $\rightarrow$ | Hacienda > Tesoreria > PAGOS > CUENTAS P | OR PAGAR SISGED 2021 → |                     |        | ~ | ල් 🖉 ව් ව් වි වි වි වි වි වි වි වි වි වි වි වි වි | NTAS POR |
|----------------------------------------------------------------------------------------------------|------------------------------------------|------------------------|---------------------|--------|---|---------------------------------------------------|----------|
| anizar 🔻 Nueva carpeta                                                                                       |                                          |                        | _                   |        |   |                                                   | • ==     |
|                                                                                                    | Nombre                                   | Fecha de modificación  | Тіро                | Tamaño |   |                                                   |          |
| Acceso rápido                                                                                                | CXP 2309 CARLOS ALBERTO ALVAREZ AR       | 4/06/2021 3:16 p.m.    | Carpeta de archivos |        |   |                                                   |          |
| Escritorio 🖈                                                                                                 | CXP 2310 JOSEL ANTONIO GAVIRIA           | 4/06/2021 12:06 p.m.   | Carpeta de archivos |        |   |                                                   |          |
| 🖌 Descargas 🛛 🖈                                                                                              | CXP 2311 YURLEYDA MARY LONDOÑO           | 4/06/2021 12:01 p.m.   | Carpeta de archivos |        |   |                                                   |          |
| Documentos 🖈                                                                                                 | CXP 2312 SANDRA MILENA MORA BOLIV        | 4/06/2021 12:05 p.m.   | Carpeta de archivos |        |   |                                                   |          |
| Imágenes 🖈                                                                                                   | CXP 2313 NUEVA EPS (DANIELA ORTEGA       | 4/06/2021 12:10 p.m.   | Carpeta de archivos |        |   |                                                   |          |
| CLIENTAS POR PAGAR SISGED 2021                                                                               | CXP 2314 NUEVA EPS (LUZ AMALIA LOPE      | 4/06/2021 12:12 p.m.   | Carpeta de archivos |        |   |                                                   |          |
|                                                                                                    | CXP 2315 GRM COLOMBIA                    | 4/06/2021 3:20 p.m.    | Carpeta de archivos |        |   |                                                   |          |
| CUENTAS POR PAGAR SISGED #                                                                                   | CXP 2316 LUZ AMPARO ORTIZ LONDOÑO        | 4/06/2021 2:10 p.m.    | Carpeta de archivos |        |   |                                                   |          |
| GESTION TRANSPARENTE #                                                                                       | CXP 2317 JORGE ELIECER CELIS CASTRILL    | 8/06/2021 7:14 a.m.    | Carpeta de archivos |        |   |                                                   |          |
| PAGOS 🖈                                                                                                    | CXP 2319 BARANDA LAWYERS                 | 4/06/2021 3:15 p.m.    | Carpeta de archivos |        |   |                                                   |          |
| 14. OBREROS SEMANA DEL 01 AL 7 D                                                                             | CXP 2320 OSCAR DARIO CALAD ANGEL         | 4/06/2021 2:38 p. m.   | Carpeta de archivos |        |   |                                                   |          |
| CXP 2255 KATHERINE PAOLA OSPINA                                                                              | CXP 2321 INMOBILIARIA MYL E HIJOS        | 4/06/2021 3:12 p.m.    | Carpeta de archivos |        |   |                                                   |          |
| EXITOSOS                                                                                                    | CXP 2322 DIANA GISELA HERRERA GOEZ       | 4/06/2021 2:45 p.m.    | Carpeta de archivos |        |   |                                                   |          |
| EXITOSOS                                                                                                    | CXP 2324 PROPAFA SAS                     | 4/06/2021 3:26 p.m.    | Carpeta de archivos |        |   |                                                   |          |
| Enlosos                                                                                                    | CXP 2326 LIBIA MARIA RAMIREZ CALLE       | 8/06/2021 7:13 a.m.    | Carpeta de archivos |        |   |                                                   |          |
| OneDrive                                                                                                    | CXP 2327 CAJANAL                         | 8/06/2021 7:29 a.m.    | Carpeta de archivos |        |   |                                                   |          |
| Erte equipo                                                                                                  | CXP 2328 EPM CUOTAS PARTES               | 8/06/2021 7:39 a.m.    | Carpeta de archivos |        |   |                                                   |          |
| este equipo                                                                                                  | CXP 2329 FONDO DE PASIVO SOCIAL FER      | 8/06/2021 7:40 a.m.    | Carpeta de archivos |        |   |                                                   |          |
| Red                                                                                                    | CXP 2330 OFELIA DOLORES OCAMPO DE        | 8/06/2021 7:42 a.m.    | Carpeta de archivos |        |   |                                                   |          |
|                                                                                                    | CXP X000000                              | 8/06/2021 10:20 a.m.   | Carpeta de archivos |        |   |                                                   |          |
| Nombre: 552_CAUSACION-ASEAR                                                                                  | R-FTE-01-CXP-210002338-signed.pdf        | 4                      |                     |        |   |                                                   |          |
| Tino: PDE24 Reader (* pdf)                                                                                   | 5.1                                      |                        |                     |        |   |                                                   |          |
| ipo. Porzą Reader ( .pdi)                                                                                    |                                          |                        |                     |        |   |                                                   |          |

De acuerdo a la programacion de pagos, el profesional universitario de la oficina de Tesorería, extrae la carpeta respectiva y la traslada a la carpeta del día, ubicada en \\10.1.10.2\Hacienda\Tesoreria\PAGOS\CUENTAS POR PAGAR SISGED 2021\1. CUENTAS CANCELADAS\6. MES \DÍA

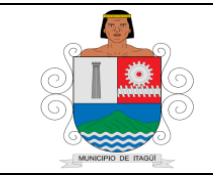

Código: IN-HM-01

Versión: 07

Fecha de actualización 22/02/2023

| ← → <sup>×</sup> ↑ <sup>1</sup> / <sub>1</sub> > Red > 10.1.10.2 > Hacie | Ida > lesorena > PAGUS > CUENTAS POR PAGAR SISGED 2021 > 1. CUENTAS CANCELADAS > 6. JUNIO > JUN |
|--------------------------------------------------------------------------|-------------------------------------------------------------------------------------------------|
| 🛧 Acceso rápido                                                          | ASISTENTES CONCEJO                                                                              |
|                                                                          | CXP 2045 INSTITUTO DE CULTURA RECREACION Y DEPORTE DE ITAGUI                                    |
| Escritono                                                                | CXP 2130 2131 BANCOLOMBIA                                                                       |
| 🔶 Descargas 🛛 🖈                                                          | CXP 2132 BANCOLOMBIA                                                                            |
| 🖆 Documentos 🛛 🖈                                                         | CXP 2146 INSTITUTO MUNICIPAL DE CULTURA, RECREACION Y DEPOTRE                                   |
| 📰 Imágenes 🛛 🖈                                                           | CXP 2189 BEATRIZ ELENA MANRIQUE CALLE                                                           |
| CUENTAS POR PAGAR SISGED 2021 🛛 🖈                                        | CXP 2190 YESSICA ALEJANDRA JARAMILLO                                                            |
| CUENTAS POR PAGAR SISGED #                                               | CXP 2196 EDISON DE JESUS VELEZ SUAZA                                                            |
| GESTION TRANSPARENTE                                                     | CXP 2197 ANDRES MAURICIO HERNANDEZ                                                              |
| PAGOS                                                                    | CXP 2198 VALEN INA LOPEZ                                                                        |
| 14 OBREROS SEMANA DEL 01 AL 7 DE IUN                                     | CXP 2204 YASSON ENRIQUE ARAQUE MORENO                                                           |
|                                                                          | CXP 2218 2240 2247 ESU                                                                          |
| CAP 2255 KATHERINE PAOLA OSPINA TRES                                     | CXP 2220 WILSON ALBERTO CARVALLO CANAS                                                          |
| EXHOSOS                                                                  | CVP 2222 ADEA METROPOLITANA DEI VALLE DE ARLIPPA                                                |
| EXITOSOS                                                                 |                                                                                                 |
| <ul> <li>OneDrive</li> </ul>                                             | CXP 2235 LAURA CANO LONDOÑO                                                                     |
|                                                                          | CXP 2237 KABABI                                                                                 |
| Este equipo                                                              | CXP 2239 ALEJANDRO LOPERA GUTIERREZ                                                             |
| 💣 Red                                                                    | CXP 2244 ESTHER MARIA MORENO LEMOS                                                              |
|                                                                          | CXP 2248 COOMEI                                                                                 |
|                                                                          | CXP 2250 CORPORACION HOGAR GENESIS                                                              |
|                                                                          | CXP 2251 COPORACION HOGAR GENESIS                                                               |
|                                                                          | CXP 2254 CORPORACION INCLUSION COLOMBIA                                                         |
|                                                                          | CXP 2255 KATHERINE PAOLA OSPINA TRESPALACIOS                                                    |
|                                                                          | CXP 2256 YURY ANDREA GARCIA CORTES                                                              |
|                                                                          | CXP 2265 MARIA CECILIA MARILES HURTADO                                                          |
|                                                                          | EXITOSOS                                                                                        |
|                                                                          | ACARGUE ABONO CXP 2246 ESU.pdf                                                                  |
|                                                                          | ACARGUE CXP 2247 ESU.pdf                                                                        |
|                                                                          | ACARGUE CXP 2255 KATHERINE.pdf                                                                  |
|                                                                          | ACARGUE CXP 210603 FTE 01.pdf                                                                   |
|                                                                          | ACARGUE CXP INSTITUTO ALCANCE.pdf                                                               |
|                                                                          | ARGUE POLICIA NACIONAL.pdf                                                                      |
|                                                                          | ACARGUE POLICIA nacional-2.pdf                                                                  |
|                                                                          | BI DISPERSION CXP 2237 KABABI FTE 45.xls                                                        |
|                                                                          | BIDISPERSION CXP 210603 FTE 01.xls                                                              |
|                                                                          | DISPERSION CXP INSTITUTO ALCANCE.xls                                                            |
|                                                                          | PAGO DEUDA CXP 2130 2131 BANCOLOMBIA.zip                                                        |
|                                                                          | M PAGO DEUDA CXP 2132.zip                                                                       |
|                                                                          | N TR CAJA SOCIAL 1250M.pdf                                                                      |
|                                                                          | M IB CAP 2255 KAIHERINE RB21.pdf                                                                |

Una vez realizado el respectivo pago, debe ubicarse dentro de cada carpeta, el egreso generado y el comprobante exitoso de la transacción bancaria.

|                                                  |          | Nombro                                   | Eacha da madificación | Tine            | т |
|--------------------------------------------------|----------|------------------------------------------|-----------------------|-----------------|---|
| Acceso rápido                                    |          | Nombre                                   | recha de modificación | npo             | 1 |
| scritorio                                        |          | 144_RP_N1795_SGM-159-2021.pdf            | 2/06/2021 12:11 p. m. | Adobe Acrobat D |   |
|                                                  | <u>_</u> | 154_2021200806-RIT-ACTUALIZADO-ITAG      | 2/06/2021 12:11 p.m.  | Adobe Acrobat D |   |
| scargas                                          | 71       | 256_DESIGNACION_DE_SUPERVISION_SG        | 2/06/2021 12:11 p.m.  | Adobe Acrobat D |   |
| cumentos                                         | A.       | 266_RUT-ESU-MAYO-5-2021.pdf              | 2/06/2021 12:11 p.m.  | Adobe Acrobat D |   |
| mágenes                                          | 1        | 273_CDP_N646_SGM-159-2021.pdf            | 2/06/2021 12:11 p.m.  | Adobe Acrobat D |   |
| CUENTAS POR PAGAR SISGED 2021                    | 1        | 317_04-Parafiscales-Abril-2021.pdf       | 2/06/2021 12:11 p.m.  | Adobe Acrobat D |   |
| UENTAS POR PAGAR SISGED                          | *        | 339_RP-1795-MODIFICADOpdf                | 2/06/2021 12:11 p.m.  | Adobe Acrobat D |   |
| SESTION TRANSPARENTE                             | *        | 358_jccCertEBB50A440922BF89.pdf          | 2/06/2021 12:11 p.m.  | Adobe Acrobat D |   |
| 1005                                             |          | 374_ACTA_DE_INICIO_SGM-159-2021.pdf      | 2/06/2021 12:11 p.m.  | Adobe Acrobat D |   |
|                                                  | 7        | 497_Tarjeta-profesional-Saulo-Rivera.pdf | 2/06/2021 12:11 p.m.  | Adobe Acrobat D |   |
| <ol> <li>OBREROS SEMANA DEL 01 AL 7 D</li> </ol> | EJUN     | 636_MINUTA_CONTRATO_SGM-159-2021         | 2/06/2021 12:11 p.m.  | Adobe Acrobat D |   |
| CXP 2255 KATHERINE PAOLA OSPINA                  | TRES     | 657_C_C_REPRESENTANTE_LEGAL_SGM-1        | 2/06/2021 12:11 p.m.  | Adobe Acrobat D |   |
| KITOSOS                                          |          | 702_ORDEN-DE-PAGO-No1.pdf                | 2/06/2021 12:11 p.m.  | Adobe Acrobat D |   |
| ITOSOS                                           |          | 753_CDP-646-MODIFICADOpdf                | 2/06/2021 12:11 p.m.  | Adobe Acrobat D |   |
|                                                  |          | 802_sustitucion-fuentes-y-rubros-AJUST   | 2/06/2021 12:11 p.m.  | Adobe Acrobat D |   |
| eDrive                                           |          | 812_Certificacion-ESU.pdf                | 2/06/2021 12:11 p.m.  | Adobe Acrobat D |   |
| e equipo                                         |          | 822_CERTIFICADO-DE-EXISTENCIA-MAY        | 2/06/2021 12:11 p.m.  | Adobe Acrobat D |   |
|                                                  |          | 908_INFORME-INTERV-No1.pdf               | 2/06/2021 12:11 p.m.  | Adobe Acrobat D |   |
| 1                                                |          | 940_1266.pdf                             | 2/06/2021 12:11 p.m.  | Adobe Acrobat D |   |
|                                                  |          | c8b2867b40560abef02b5b72882a05cc.pdf     | 2/06/2021 12:12 p.m.  | Adobe Acrobat D |   |
|                                                  |          | CAUSACION-2218.pdf                       | 2/06/2021 12:11 p.m.  | Adobe Acrobat D |   |
|                                                  |          | CAUSACION-2246.pdf                       | 2/06/2021 12:11 p.m.  | Adobe Acrobat D |   |
|                                                  |          | CAUSACION-2247 pdf                       | 2/06/2021 12:11 p. m  | Adobe Acrobat D | _ |
|                                                  |          | EGRESO 15755.pdf                         | 4/06/2021 10:44 a.m.  | Adobe Acrobat D | 1 |
|                                                  |          | EGRESO 15756.pdf                         | 8/06/2021 7:50 a.m.   | Adobe Acrobat D | Т |
|                                                  |          | EGRESO 15786.pdf                         | 8/06/2021 7:54 a.m.   | Adobe Acrobat D |   |
|                                                  |          | EXITOSO.pdf                              | 4/06/2021 10:11 a.m.  | Adobe Acrobat D | 1 |

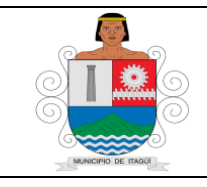

Versión: 07

Fecha de actualización 22/02/2023

# 6. DOCUMENTOS DE REFERENCIA:

- Constitución Política Artículo 354. Contador General, de la Nación-Funciones.
- Ley 298 de 1996 "Ley Reglamentaria del artículo 354 de la Constitución Política".
- Decreto Nacional 624 de 1989 "Estatuto Tributario Nacional".
- Resolución Nacional 354 de 2007 "Régimen de Contabilidad Pública".
- Acuerdo 030 de 2012 "Estatuto Tributario Municipal".
- Acuerdo 019 de 2014 "Por el cual se modifica y complementa el Acuerdo 030 de 2012 Estatuto Tributario Municipal".
- Acuerdo Municipal 014 del 2019 Modifica y adiciona el Estatuto Tributario Municipal"
- Decreto Municipal 364 de 2020 Compila el Estatuto Tributario Municipal.
- Presupuesto Municipal de la Vigencia.
- Plan de Desarrollo Vigente.
- PR-HM-05 Procedimiento para la causación y pago de cuentas.

# 7. CONTROL DE REGISTROS – INFORMACIÓN DOCUMENTADA:

No Aplica- se encuentran relacionados en el "PR-HM-05 Procedimiento para la Causación y pago de cuentas", con sus respectivos Códigos, Responsables y Registros.

# 8. CONTROL DE CAMBIOS:

| Versión | Fecha de<br>Aprobación | Descripción del cambio                                                                                                    |
|---------|------------------------|----------------------------------------------------------------------------------------------------|
| 01      | 31/01/2014             | Creación del documento.                                                                                                    |
| 02      | 20/08/2014             | Se actualizo el instructivo dando cumplimiento al Procedimiento PR-DE-<br>07 Procedimiento para la elaboración y control de documentos interno.                                                                                                    |
| 03      | 14/08/2017             | Se actualizo conforme a las modificaciones que se realizaron al PR-HM-<br>05 Procedimiento para la causación y pago de cuentas.<br>Cambios aprobados según Acta N.º 19 del 14/08/2017.                                                                                                    |
| 04      | 03/07/2019             | Se actualizó por cambio de codificaciones en imágenes de las pantallas<br>en la ejecución del contenido del instructivo<br>Cambios aprobados mediante Acta N.º 02 del 07/03/2019                                                                                                    |
| 05      | 25/05/2021             | <b>Se modificó:</b><br>La redacción del "Objetivo" y del "Alcance" En el Contenido se actualizo<br>la referencia a los soportes que deben acompañar cada uno de los<br>hechos objeto del registro y causación de pagos de: "Persona Jurídica",<br>Persona Natural" y "Arrendamientos", En los numerales 5.1 y 5.2 se<br>cambió el contenido y la redacción de las actividades que hacen parte de |

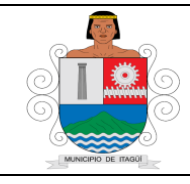

Código: IN-HM-01

Versión: 07

Fecha de actualización 22/02/2023

| Versión | Fecha de<br>Aprobación | Descripción del cambio                                                                                                    |
|---------|------------------------|----------------------------------------------------------------------------------------------------|
|         |                        | cada uno de ellos, acorde a los cambios realizados en el Software y en la operación del procedimiento para la causación y pago de cuentas.                                                                                                    |
|         |                        | <b>Se Incluyó:</b><br>En los "Documentos de referencia" el acuerdo 014 de 2019 y el decreto<br>Municipal 364 de 2020.                                                                                                    |
|         |                        | Cambios aprobados mediante acta de comité primario N.º 11 del 25/05/2021                                                                                                    |
| 06      | 15/03/2021             | <b>Se modificó:</b> redacción del responsable, el documento se actualizo en el proceso de la recepción de la factura electrónica y asignación a los profesionales universitarios y/o técnico operativo, se actualizaron los pantallazos de los procesos y descripciones detalladas. |
| 07      | 22/02/2023             | Se realizo Actualización del instructivo y se aprobó mediante el acta número 5 de comité primario de 2023.                                                                                                    |

# 9. ANEXOS

No Aplica